**Harvard Peristaltic** 

# **Pump Series**

# User's Guide

Harvard Peristaltic Series MA1 70-7xxx

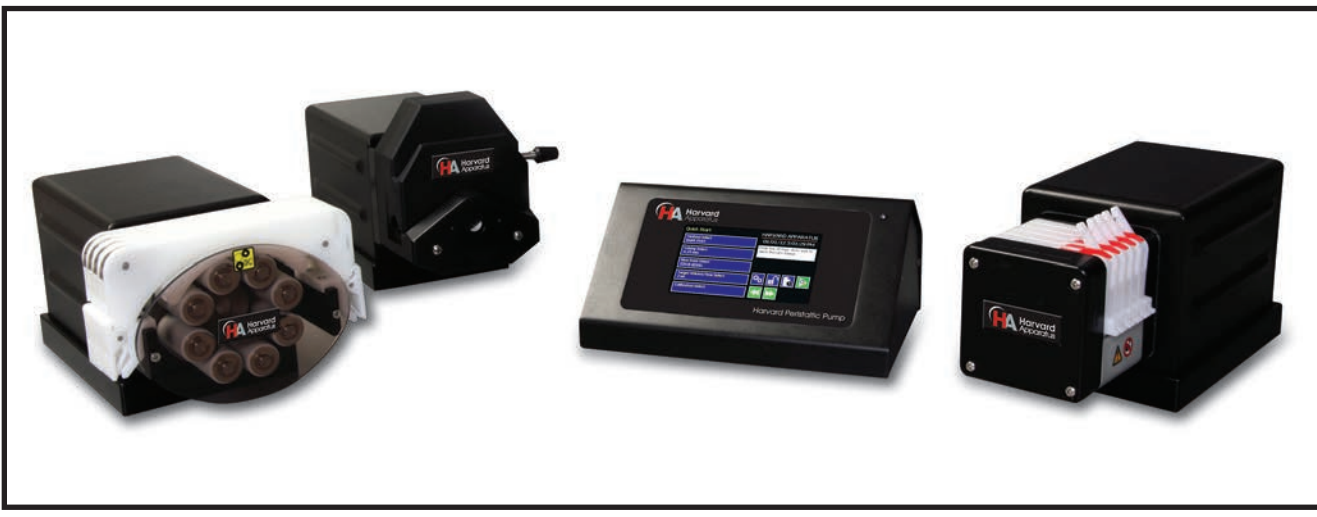

PATENTS PENDING

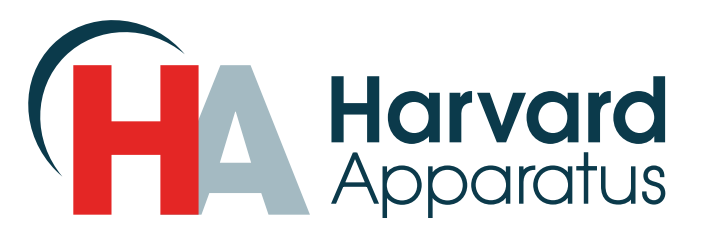

Publication 5423-001- Rev D

# **Table of Contents**

| SUBJECT                                                         | PAGE NO. |
|-----------------------------------------------------------------|----------|
| Quick Guide                                                     | 5        |
| 10 Things You Need To Know                                      | 5        |
| General Information                                             | 6        |
| Conventions Used In This Guide                                  | 6        |
| Warranty and Repair Information                                 | 7        |
| Manual Description                                              | 7        |
| Warranty                                                        | 7        |
| Repair Facilities and Parts                                     | 7        |
| Serial Numbers                                                  | 7        |
| Calibrations                                                    | 7        |
| Safety Information                                              | 8        |
| Introduction To The Harvard Peristaltic Pump                    | 9        |
| Product Overview – Theory of Operation                          | 9        |
| Pump Models                                                     | 9        |
| Specifications                                                  |          |
| Setting Up The Harvard Peristaltic With EZ PRO <sup>™</sup>     |          |
| Physical Views                                                  |          |
| Power Connections and Pump Startup                              |          |
| Navigating The Harvard Peristaltic EZ PRO <sup>™</sup> Software |          |
| The Harvard Peristaltic Workspace                               |          |
| Selecting An Item From A Menu List                              |          |
| Information/Warning messages                                    |          |
| EZ PRO <sup>™</sup> Touch Screen Button Reference               |          |
| System Setting Adjustments                                      |          |
| Setting the Audible Alarms                                      |          |
| Locking The Touch Screen                                        |          |
| Setting the Time and Date                                       |          |
| Change Logo                                                     |          |
| Setting Backlight Level                                         |          |
| Setting Pump Address Value                                      |          |
| Pump Information                                                |          |
| Power Up Running                                                |          |
| Tubing Loading                                                  |          |

| Using The Harvard Peristaltic                                   | . 25 |
|-----------------------------------------------------------------|------|
| Pump Operation Overview                                         | 25   |
| Overview of Methods                                             | 25   |
| Method Types                                                    | 25   |
| EZ PRO <sup>™</sup> Quick Start Methods                         | 25   |
| EZ PRO <sup>™</sup> Preloaded Methods                           | 25   |
| EZ PRO <sup>™</sup> User-Defined Methods                        | 25   |
| Running The Pump                                                | 26   |
| Controlling The Pump                                            | 26   |
| Basic Method Operations                                         | 26   |
| Viewing Current Method Parameters                               | 26   |
| Tube Selection                                                  | 27   |
| Combined Flow Operation                                         | 28   |
| Tube Run-in                                                     | 30   |
| Tube Calibration                                                | 30   |
| Controlling The Pump Using A Stored Method                      | 31   |
| Using an EZ PRO <sup>™</sup> Quick Start Method                 | 34   |
| Basic Operation                                                 | 34   |
| Quick Start Method Variables                                    | 35   |
| Rate Select                                                     | 35   |
| Target Volume/Time Select                                       | 36   |
| Using an EZ PRO <sup>™</sup> Preloaded/User-Defined Method      | 37   |
| Preloaded/User-Defined Method Workflow                          | 38   |
| Setting A Time Delay For Method Operation                       | 39   |
| Creating an EZ PRO <sup>™</sup> New Method                      | 40   |
| Modifying a Preloaded/User-Defined Method                       | 42   |
| Changing the Order of Steps in a Method                         | 42   |
| Deleting a Step From a Method                                   | 42   |
| Duplicating a Step In a Method                                  | 43   |
| Defining Method Step Parameters                                 | 43   |
| Pump Operation Profiles                                         | 44   |
| Constant Rate Profile                                           | 45   |
| Ramp Profile                                                    | 46   |
| Stepped Profile                                                 | 48   |
| Pulse Profile                                                   | 50   |
| Concentration Profile                                           | 52   |
| Incorporating Advanced Options (Commands and I/O) Into A Method | 55   |
| Go To Step                                                      | 55   |
| Delay                                                           | 56   |
| Repeat Step                                                     | 57   |

| Link Method                                          |    |
|------------------------------------------------------|----|
| Stop                                                 |    |
| I/O Event Triggers                                   |    |
| I/O Trigger (out)                                    |    |
| I/O Event (in)                                       | 61 |
| I/O Event Link (in)                                  |    |
| Managing EZ PRO <sup>™</sup> Methods                 |    |
| Saving A Copy Of A Method                            |    |
| Renaming A Method                                    |    |
| Appending A Method                                   |    |
| Deleting A Method                                    |    |
| Method Export and Import                             | 65 |
| External Pump Control                                |    |
| Pump Chain Commands                                  |    |
| Using the Harvard Peristaltic Pump Chain Commands    |    |
| Error Messages                                       |    |
| System Commands                                      |    |
| Run Commands                                         |    |
| Rate Commands                                        |    |
| Volume Commands                                      |    |
| Time Commands                                        | 77 |
| Digital I/O Commands                                 |    |
| Internal Commands                                    |    |
| - <i>u</i>                                           |    |
| Appendices                                           |    |
| Appendix A: Tubing Tables                            |    |
| Appendix B: External connections                     |    |
| User I/O Connector Specifications                    |    |
| Analog Input                                         |    |
| USB                                                  |    |
| RS-485                                               |    |
| Setting the Address on the Control Box / Master Unit |    |
| Appendix C: Maintenance                              |    |
| Maintenance                                          |    |
| Battery Replacement                                  |    |
| Troubleshooting                                      |    |
| Upgrading EZ PRO <sup>™</sup> Software               |    |
| Harvard Peristaltic Display Error Messages           |    |
| Appendix D: Ordering Information                     |    |

# **Quick Guide**

# 10 THINGS YOU NEED TO KNOW TO USE THE HARVARD PERISTALTIC PUMP

Since many of our users are already familiar with the operation of a Harvard pump, we've created this one-page summary of important tips for using the Harvard Peristaltic Pump.

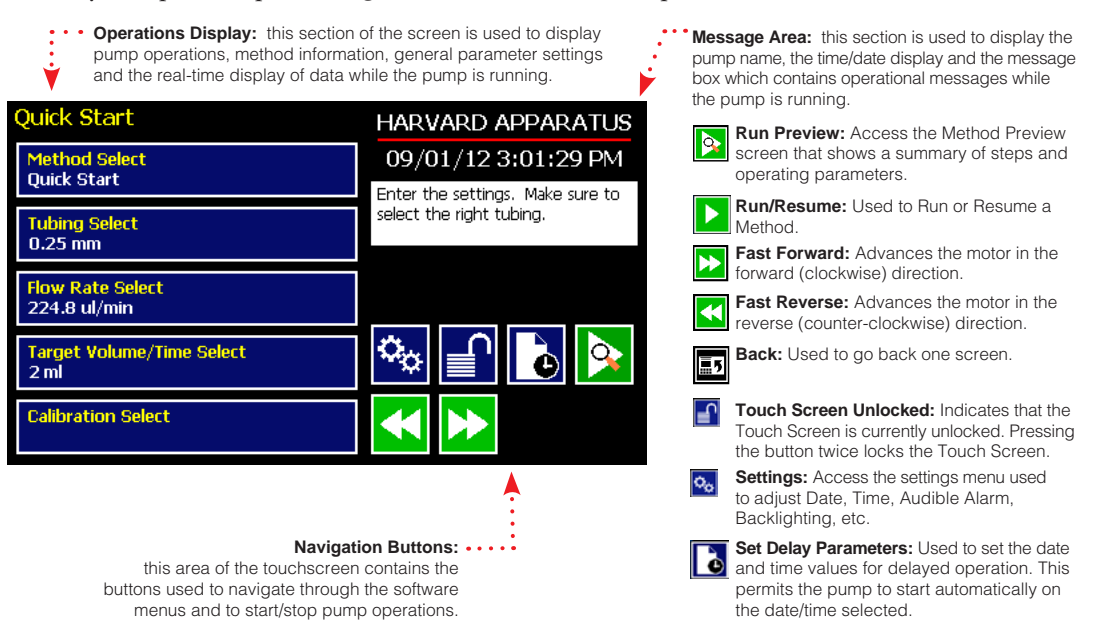

- 1. **Navigation Buttons.** Review the Touch Screen Button Reference on Page 17 of this manual to familiarize yourself with the onscreen navigation commands. Once you know the buttons, you'll be able to navigate freely in the system.
- 2. **Select and Choose.** Menus on the Harvard Peristaltic Pump that require selection from a list use a "persistent double touch" to select an item. That means that you will touch the desired item once to highlight it, then a second time to confirm your choice. Most other commands only require that you touch one time to choose that function.
- 3. **Home.** The "Home" screen in the Harvard Peristaltic Pump software is the Method Main or Quick Start screen. This screen displays the currently selected Method along with its current parameter settings. To change Methods, choose the Method Select button.
- 4. **Running A Method.** To run a Method, choose the Run button. It will point left or right depending on whether the first operation is a cw or ccw dispense Step. If all the required parameters for the Method are not set, the Run button will be inactive (grayed out).
- 5. **Lost?** If you start navigating and suddenly you feel lost, choose the Cancel button or the Back Button. Do that enough and eventually you will be back to the Method Main screen or Quick Start screen!
- 6. **Get The Message.** The Message Area on every screen provides a summary of what you are supposed to do...and many screens offer warnings or cautions if you do something wrong.
- 7. **Set Your Tubing.** One of the most basic selections on the system is choosing the tubing that is loaded. This setting is persistent across all Quick Start Methods (the ones we loaded to help you get started fast!). That means it will be the default tubing choice in every Quick Start Method once you set it up. However, User-Defined Methods save their own tubing settings. If you are creating a New Method, the default tubing will be the tubing selected for Quick Start Methods.
- 8. **Get Connected.** If you are using the Harvard Peristaltic in conjunction with external devices (ones you want to trigger or ones that you will respond to), there are commands available to simplify the setup of these connections. The Advanced Options in the Method Steps Profiles section of this manual describe these functions.

# **General Information**

# **CONVENTIONS USED IN THIS GUIDE**

This guide describes basic procedures for operating the Harvard Peristaltic Pump, including both hardware operations and software operations accessed through the pump's touchscreen display. This section discusses important conventions used in this guide.

#### Capitalization

All menus, commands, and dialog box option names appear with initial capital letters whether or not they are completely capitalized in the user interface. This includes navigation buttons and menu selection buttons/selection lists on the touchscreen display. This will help you to distinguish these items from narrative or procedural text.

#### Terminology

Throughout the Harvard Peristaltic Pump documentation, the following terms are used to refer to program elements and the actions that you perform to carry out tasks:

- **Method** A Method is the collection of steps and parameters that constitute the operating instructions to the pump while being used to infuse or withdraw liquids.
- **Choose** The terms choose and select indicate actions that you perform using the touchscreen interface. Choose represents carrying out an action associated with a parameter or navigation button.

Choose will be used when the choice you make is automatically executed. For example, "Choose the Method Select" button automatically brings you to the Method Selection screen on the touchscreen. When you are likely to use the touchscreen to enter alphanumeric data (e.g. a Method name or a parameter numerical value through a simulated keyboard or number pad), the specific key is mentioned, or we indicate you should "enter" your desired values.

• Select — The term select refers to highlighting an item or moving the button focus on the touchscreen. Selecting an item prepares it for an action and requires a second touch on the touchscreen to confirm the selection. For example, when you "select" the tubing size on the tube Selection screen, it is first highlighted in magenta. Pressing the selected choice a second time confirms/accepts the selection. You can also press the Accept button to confirm the selection. We will use the term "select" to refer to this double-press or press/confirm action throughout this guide.

#### Illustrations

Unless otherwise indicated, the values in the illustrations of this manual are examples only. They are not intended to indicate the exact values you will see or to suggest the values you should use.

#### Special Messages/Callouts

The following special messages and callouts appear throughout the guide to indicate information that requires special attention:

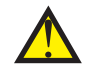

Warnings or hazard instructions provide information to help you avoid personal injury or damage to the Harvard Peristaltic Pump during operation.

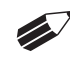

Notes provide helpful instructions that can help you make better use of the Harvard Peristaltic pump.

# WARRANTY AND REPAIR INFORMATION

**CAUTION:** Refer to safety information and set up information before plugging in Harvard Peristaltic pump.

# **Manual Description**

This manual is designed to provide all operational and program information required to operate and maintain the Harvard Peristaltic series pumps. The functions and features are described in the Technical Specifications section.

## Warranty

Harvard Apparatus warranties this instrument for a period of two years from date of purchase. At its option, Harvard Apparatus will repair or replace the unit if it is found to be defective as to workmanship or materials. This warranty does not extend to damage resulting from misuse, neglect or abuse, normal wear and tear, or accident. This warranty extends only to the original consumer purchaser.

IN NO EVENT SHALL HARVARD APPARATUS BE LIABLE FOR INCIDENTAL OR CONSEQUENTIAL DAMAGES. Some states do not allow the exclusion or limitation of incidental or consequential damages so the above limitation or exclusion may not apply to you. THERE ARE NO IMPLIED WARRANTIES OF MERCHANTABILITY, OR FITNESS FOR A PARTICULAR USE, OR OF ANY OTHER NATURE. Some states do not allow this limitation on an implied warranty, so the above limitation may not apply to you.

If a defect arises within the two-year warranty period, promptly contact **Harvard Apparatus**, **84 October Hill Road, Holliston, Massachusetts 01746** using our toll free number 1-800-272-2775, or outside the U.S. call 508-893-8999. Email Address is techsupport@harvardapparatus.com. Goods will not be accepted for return unless an RMA (returned materials authorization) number has been issued by our customer service department. The customer is responsible for shipping charges for non-warranty repairs. Please allow a reasonable period of time for completion of repairs or replacement. If the unit is replaced, the replacement unit is covered only for the remainder of the original warranty period dating from the purchase of the original device.

This warranty gives you specific rights, and you may also have other rights which vary from state to state.

# **Repair Facilities and Parts**

Harvard Apparatus stocks replacement and repair parts. When ordering, please describe parts as completely as possible, preferably using a part number obtained from our Technical Support department. If practical, enclose a sample part or sketch. We offer a complete reconditioning service.

# **Serial Numbers**

All inquiries concerning our product should refer to the serial number of the unit, located on the rear panel.

# Calibrations

All electrical apparatus are calibrated at rated voltage and frequency. While the flow and volume will stay calibrated, the peak pressure may vary. Harvard Apparatus recommends an annual calibration of the pump.

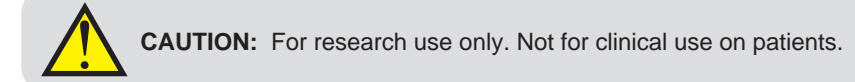

## SAFETY INFORMATION

Please read the following safety precautions to ensure proper use of your pump. If the equipment is used in a manner not specified, the protection provided by the equipment may be impaired.

#### To Prevent Hazard or Injury:

Use Proper Power Supply

The pump is supplied with an approved power supply and line cord. To maintain the safety integrity of the device, use only the following power supplies:

#### Globtek Inc.

| Model:  | GTM-21097-5048-18       |
|---------|-------------------------|
| Output: | 30 VAC, 1.67 A          |
| Input:  | 100-240V~50-60 Hz 1.6 A |

#### Use Proper Line Cord

Use only the specified line cord for this product and make sure line cord is certified for country of use. The operating voltage for the Harvard Peristaltic Series is 30 VDC. The universal power supply operating voltage range is 100-240 VAC, 50-60 Hz.

#### Make Proper Connections

Make sure all connections are made properly and securely. Any signal wire connections to the unit must be no longer than 3 meters (except RS485 pump-to-pump communication cable).

#### **Observe All Terminal Ratings**

Review the operating manual to learn the ratings on all connections.

#### Avoid Exposed Circuitry

Do not touch any electronic circuitry inside of the product.

#### Avoid Pinch Hazard

A pinch hazard may exist between the rollers. Avoid placing fingers between these points while the pump is running.

#### Do Not Operate with Suspected Failures

If damage is suspected on or to the product do not operate the product. Contact qualified service personnel to perform inspection.

#### Orient the Equipment Properly

Do not orient the equipment so that it is difficult to manage the connection and disconnection of devices.

Place Product in Proper Environment Review the operating manual for guidelines for proper operating environments.

Observe all Warning Labels on Product Read all labels on product to ensure proper usage.

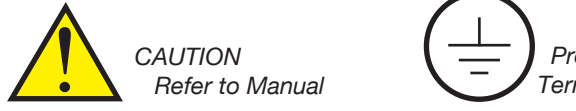

Protective Ground Terminal

# **Introduction To The Harvard Peristaltic Pump**

# **PRODUCT OVERVIEW – THEORY OF OPERATION**

The Harvard Peristaltic Pump series is a family of high-accuracy peristaltic pumps designed for applications including large volume infusion, sample preparation, recirculating baths, organ/tissue perfusion, dosing/ filling, dispensing cell culture media and large volume dispensing. The Harvard Peristaltic Pump incorporates a microprocessor controlled, small step angle stepping motor. Advanced micro-stepping techniques are employed to further reduce the step angle to eliminate flow pulsation. The pump is engineered to provide flow accuracy within 1%.

The Harvard Peristaltic Pump uses a touchscreen interface and advanced software to control operation. External I/O interfaces permit external control via an independent computer or device. The application software provides convenient selection of common tube sizes from a Lookup Table, as well as insertion of custom tube sizes. The system is then able to calculate the cross-sectional area of the tube selected and calibrate the flow rate and volume accumulation, displaying real-time operating characteristics via on-screen graphics.

# **PUMP MODELS**

The Harvard Peristaltic Pump is available with three pump heads designed for different operating environments and varying degrees of operational flexibility. All configurations support dispensing in either direction (clockwise or counter-clockwise). All can support simplified "Quick-start" pumping or advanced pumping profiles and I/O interactions, "Methods".

# **PUMP HEAD CONFIGURATIONS**

The Harvard Peristaltic Pump uses a common control box and is available with the following pump head configurations:

- P-70: 5 Channel pump head with 8 rollers. Flow rates of 0.001 ml/min to 70 ml/min per channel. Shipped with 2 pcs of 3-stop PVC tubing, 1.52 mm inside diameter.
- P-230: 4 channel pump head with 8 rollers. Flow rates of 0.001 ml/min to 230 ml/min per channel. Shipped with 2 pcs of 2-stop Tygon R-3607 tubing, 1.52 mm inside diameter.
- P-1500: 1 channel pump head with 4 rollers. Flow rates of 0.001 ml/min to 1500 ml/min per channel. Shipped with 7 ft Tygon R-3603 tubing, 4.8 mm inside diameter.

# FOR ORDERING INFORMATION SEE APPENDIX D

| Harvard Peristaltic Pump Specifications |                                             |                                             |                                             |  |
|-----------------------------------------|---------------------------------------------|---------------------------------------------|---------------------------------------------|--|
|                                         | Harvard Peristaltic Pump P-70               | Harvard Peristaltic Pump P-230              | Harvard Peristaltic Pump P-1500             |  |
| Rollers                                 | 8                                           | 8                                           | 4                                           |  |
| Channels                                | 5                                           | 4                                           | 1                                           |  |
| Accuracy                                | 1%*                                         | 1%*                                         | 1%*                                         |  |
| Tubing: (Inside Diameter)               |                                             |                                             |                                             |  |
| Minimum (mm)                            | 0.1                                         | 0.1                                         | 0.7                                         |  |
| Maximum (mm)                            | 2.79                                        | 3.17                                        | 8.0                                         |  |
| Tubing Type                             | 3 collared                                  | 2 collared                                  | Standard                                    |  |
| Tubing Wall                             | N/A                                         | N/A                                         | 1.6 mm                                      |  |
| Flow Rate: (per channel)                |                                             |                                             |                                             |  |
| Minimum                                 | .001 ml/min                                 | .001 ml/min                                 | .001 ml/min                                 |  |
| Maximum                                 | 70 ml/min                                   | 230 ml/min                                  | 1,500 ml/min                                |  |
| Display                                 | 4.3" WQVGA TFT Color Display w/Touch Screen | 4.3" WQVGA TFT Color Display w/Touch Screen | 4.3" WQVGA TFT Color Display w/Touch Screen |  |
| Non-Volatile Memory                     | Stores all settings                         | Stores all settings                         | Stores all settings                         |  |
| Connectors:                             |                                             |                                             |                                             |  |
| RS-485                                  | IEEE-1394, 6 pos                            | IEEE-1394, 6 pos                            | IEEE-1394, 6 pos                            |  |
| USB                                     | Туре В                                      | Туре В                                      | Туре В                                      |  |
| I/O & TTL                               | 15 pin D-Sub Connector                      | 15 pin D-Sub Connector Option               | 15 pin D-Sub Connector Option               |  |
| Pressure (Max):                         | 15 psi                                      | 15 psi                                      | 30 psi                                      |  |
| Drive Motor                             | 0.9° Stepper Motor Controlled               | 0.9° Stepper Motor Controlled               | 0.9° Stepper Motor Controlled               |  |
| Motor Drive Control                     | Microprocessor with 1/16 microstepping      | Microprocessor with 1/16 microstepping      | Microprocessor with 1/16 microstepping      |  |
| Step Rate:                              |                                             |                                             |                                             |  |
| Minimum                                 | 27.5 sec/µstep                              | 27.5 sec/µstep                              | 27.5 sec/µstep                              |  |
| Maximum                                 | 85 µsec/µstep                               | 80 µsec/µstep                               | 50 µsec/µstep                               |  |
| RPM:                                    |                                             |                                             |                                             |  |
| Maximum                                 | 220                                         | 235                                         | 375                                         |  |
| Power Input, Pump                       | 30 VDC, 1.67 A                              | 30 VDC, 1.67 A                              | 30 VDC, 1.67 A                              |  |
| Power Supply                            | 100-240 VAC:50-60 Hz                        | 100-240 VAC:50-60 Hz                        | 100-240 VAC:50-60 Hz                        |  |
| Dimensions:                             |                                             |                                             |                                             |  |
| Control Box (W x D x H)                 | 20.7 x 13 x 9.6 cm (8.13 x 5.13 x 3.75 in)  | 20.7 x 13 x 9.6 cm (8.13 x 5.13 x 3.75 in)  | 20.7 x 13 x 9.6 cm (8.13 x 5.13 x 3.75 in)  |  |
| Remote Box (W x D x H)                  | 11.5 x 25.4 x 11.8 cm (4.5 x 10 x 4.63 in)  | 16 x 23.6 x 11.8 cm (6.3 x 9.3 x 4.63 in)   | 11.5 x 24.1 x 11.8 cm (4.5 x 9.5 x 4.63 in) |  |
| Weight (Ibs)                            | 2.27 kg (5 lbs)                             | 2.5 kg (5.5 lbs)                            | 2.5 kg (5.5 lbs)                            |  |

\* Assumes run-in and calibrated tubing

| Harvard Peristaltic Specifications (continued) |                                                                                                    |                                                                                                    |                                                                                                    |  |  |
|------------------------------------------------|----------------------------------------------------------------------------------------------------|----------------------------------------------------------------------------------------------------|----------------------------------------------------------------------------------------------------|--|--|
|                                                | Harvard Peristaltic Pump P-70                                                                                      | Harvard Peristaltic Pump P-230                                                                                     | Harvard Peristaltic Pump P-1500                                                                                    |  |  |
| Atmospheric Specifications:                    |                                                                                                    |                                                                                                    |                                                                                                    |  |  |
| Operating Temperature                          | 4°C to 40°C (40°F to 104°F)*                                                                                       | 4°C to 40°C (40°F to 104°F)                                                                                        | 4°C to 40°C (40°F to 104°F)                                                                                        |  |  |
| Storage Temperature                            | -10°C to 70°C (14°F to 158°F)                                                                                      | -10°C to 70°C (14°F to 158°F)                                                                                      | -10°C to 70°C (14°F to 158°F)                                                                                      |  |  |
| Operating Humidity                             | See Chart Below                                                                                                    | See Chart Below                                                                                                    | See Chart Below                                                                                                    |  |  |
| Storage Humidity                               | 20% - 80% RH, non-condensing                                                                                       | 20 - 80% RH, non-condensing                                                                                        | 20 - 80% RH, non-condensing                                                                                        |  |  |
| Mode of Operation                              | Continuous                                                                                                    | Continuous                                                                                                    | Continuous                                                                                                    |  |  |
| Classification                                 | Class I                                                                                                    | Class I                                                                                                    | Class I                                                                                                    |  |  |
| Pollution Degree                               | 1                                                                                                    | 1                                                                                                    | 1                                                                                                    |  |  |
| Installation Category                          | П                                                                                                    | П                                                                                                    | П                                                                                                    |  |  |
| Supplier Name                                  | Harvard Apparatus                                                                                                  | Harvard Apparatus                                                                                                  | Harvard Apparatus                                                                                                  |  |  |
| Supplier Address                               | 84 October Hill Road,                                                                                              | 84 October Hill Road,                                                                                              | 84 October Hill Road,                                                                                              |  |  |
|                                                | Holliston, MA 01746                                                                                                | Holliston, MA 01746                                                                                                | Holliston, MA 01746                                                                                                |  |  |
| Regulatory Certifications                      | CE, ETL (UL, CSA), WEEE, EU RoHS &<br>CB Scheme                                                                    | CE, ETL (UL, CSA), WEEE, EU RoHS &<br>CB Scheme                                                                    | CE, ETL (UL, CSA), WEEE, EU RoHS &<br>CB Scheme                                                                    |  |  |
| Safety Declarations                            | ANSI/UL 61010-1 Ed. 3 ; CAN/CSA C22.2<br>No. 61010-1 Ed. 3 ; IEC 61010-1 Ed. 3 ;<br>CENELEC EN 61010-1 ; CB Scheme | ANSI/UL 61010-1 Ed. 3 ; CAN/CSA C22.2<br>No. 61010-1 Ed. 3 ; IEC 61010-1 Ed. 3 ;<br>CENELEC EN 61010-1 ; CB Scheme | ANSI/UL 61010-1 Ed. 3 ; CAN/CSA C22.2<br>No. 61010-1 Ed. 3 ; IEC 61010-1 Ed. 3 ;<br>CENELEC EN 61010-1 ; CB Scheme |  |  |
| EMC Declaration                                | IEC 61326-1 Ed 1, FCC 47CFR 15B Class A                                                                            | IEC 61326-1 Ed 1, FCC 47CFR 15B Class A                                                                            | IEC 61326-1 Ed 1, FCC 47CFR 15B Class A                                                                            |  |  |
| Ingress Protection                             | IP32                                                                                                    | IP32                                                                                                    | IP32                                                                                                    |  |  |

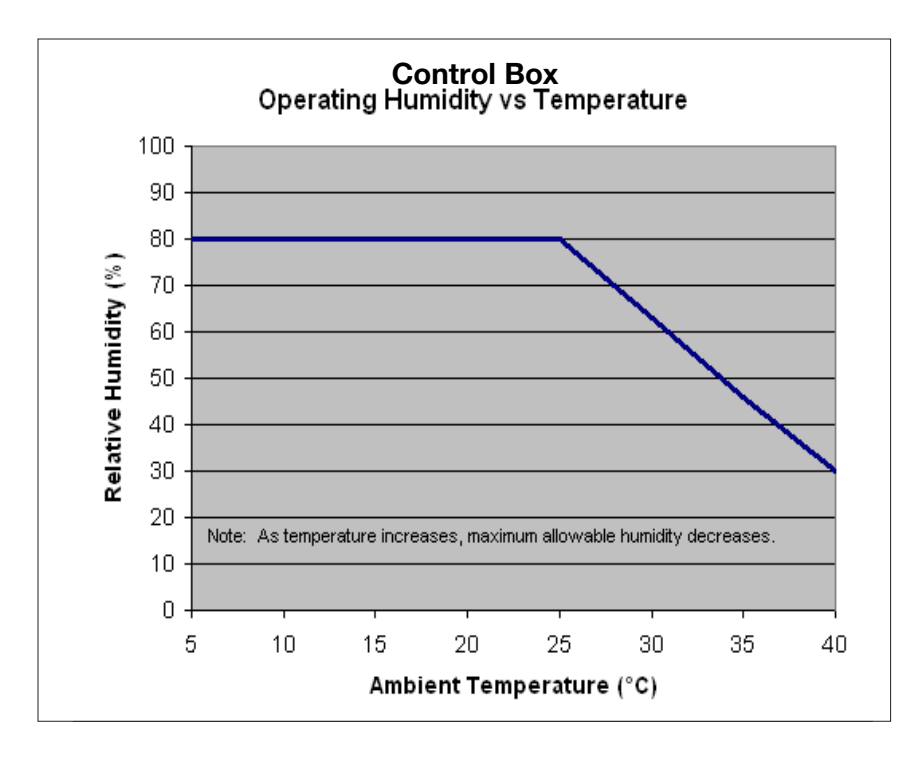

NOTE: This equipment has been tested and found to comply with the limits for a Class A digital device, pursuant to part 15 of the FCC Rules. These limits are designed to provide reasonable protection against harmful interference when the equipment is operated in a commercial environment. This equipment generates, uses, and can radiate radio frequency energy and, if not installed and used in accordance with the instruction manual, may cause harmful interference to radio communications. Operation of this equipment in a residential area is likely to cause harmful interference in which case the user will be required to correct the interference at his own expense.

# **SPECIFICATIONS**

# **Setting Up The Harvard Peristaltic With EZ PRO**<sup>™</sup> PHYSICAL VIEWS

The following diagrams show the important components of the Harvard Peristaltic pump.

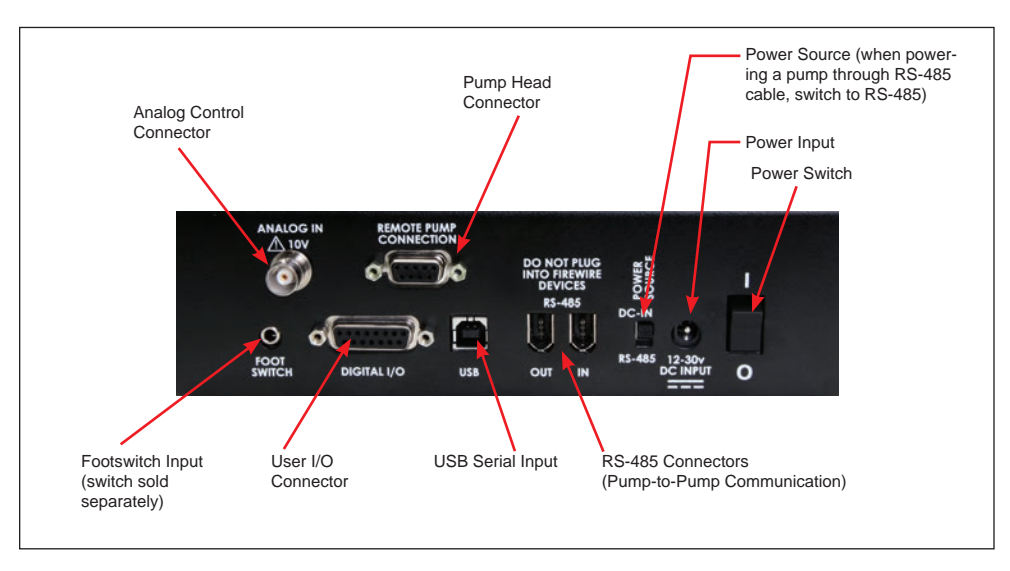

Rear view of the Harvard Peristaltic pump showing important connections.

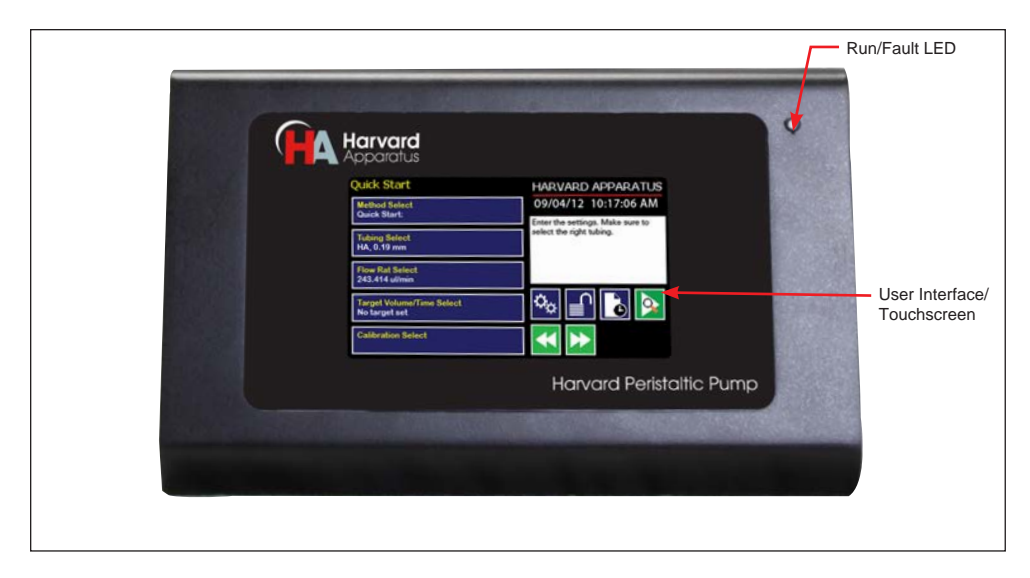

Front view of the Harvard Peristaltic pump showing important controls.

# POWER CONNECTIONS AND PUMP STARTUP

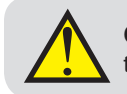

**CAUTION:** Do not connect to firewire devices. Damage may occur to pump or device.

The operating voltage range for the Harvard Peristaltic Pump is 30Vdc. Use only the specified power supply for this product and make sure line cord is certified for country of use.

- 1. Plug the power cord into the Universal Power Input connector on the rear of the pump.
- 2. Turn on main power switch located in the upper left corner of the rear panel.
- 3. The touchscreen display will illuminate and display the startup screen while performing initial self-diagnostics. When complete, the unit will display either the Quick Start screen or the Method Main screen.

## NAVIGATING THE HARVARD PERISTALTIC EZ PRO<sup>™</sup> SOFTWARE

The Harvard Peristaltic Pump uses a high resolution touchscreen with an icon-enabled graphical user interface and an advanced methods architecture to streamline simple to complex tasks.

# The Harvard Peristaltic Workspace

The Harvard Peristaltic touchscreen interface is divided into three basic areas:

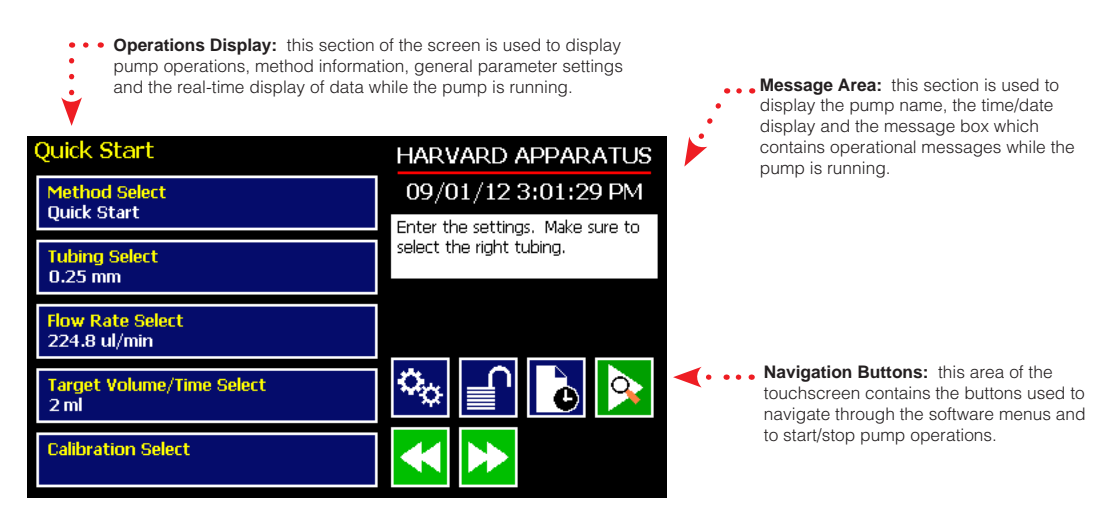

The Harvard Peristaltic Touch Screen Display. The screen shown is the Quick Start display.

The Harvard Peristaltic touchscreen with EZ  $PRO^{M}$  Software allows you to navigate through all menu selections and data entry by gently touching the onscreen buttons with a finger or the tip of a soft, non-sharp object such as a pencil eraser.

The software is organized into three main navigational branches:

- Quick Start Operations
- Preloaded/User-Defined Methods
- Systems Settings

The Method Main or Quick Start screens are the primary "home" for the applications. From those screens, you can access all the commands needed to operate the Harvard Peristaltic Pump, as well as the main system settings.

From anywhere in the applications, you can return to the Quick Start or Method Main screens by:

- Choosing the Cancel or Home/Back buttons one or more times until you reach the Method Main or Quick Start screens.
- Choosing Method Select and making a selection from the Method options available.

The Harvard Peristaltic Pump supports touchscreen orientation auto-rotation (landscape/portrait) for permitting easy use of the pump when positioned upright on its side. This configuration and the associated touchscreen display are shown in the following figure.

| Quick Start      |                                                           |  |  |
|------------------|-----------------------------------------------------------|--|--|
| Metho<br>Quick S | d Select<br>Start                                         |  |  |
| Tubing<br>0.25 m | <mark>Select</mark><br>im                                 |  |  |
| Flow R<br>224.8  | ate Select<br>ul/min                                      |  |  |
| Target<br>2 ml   | Volume/Time Select                                        |  |  |
| Calibra          | Calibration Select                                        |  |  |
| ¢                | HARVARD APPARATUS                                         |  |  |
|                  | Enter the settings. Make sure to select the right tubing. |  |  |
| Ð                |                                                           |  |  |
|                  | ×                                                         |  |  |

The Harvard Peristaltic pump Quick Start menu screen showing the application auto-rotated into portrait mode.

# SELECTING AN ITEM FROM A MENU LIST

Some sections of the Harvard Peristaltic software display a list of choices from which you select. These menus require that you first "select" the item that you want. When you do this, the item you have selected is highlighted in magenta on the screen. To confirm your selection, you must choose the Accept button or touch the item a second time.

An example of the two-step selection process with a button color displayed in purple is shown below:

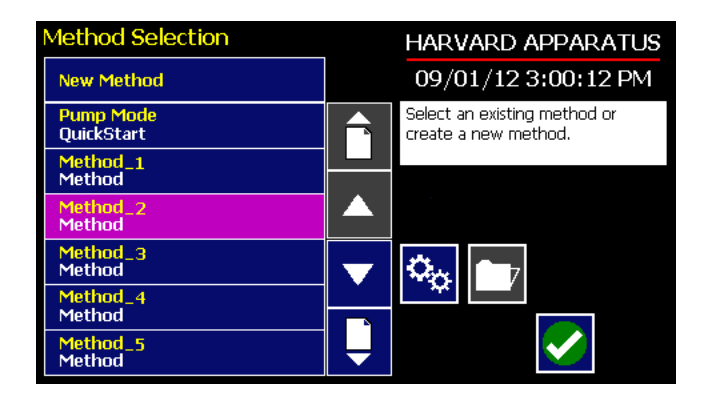

The EZ PRO<sup>m</sup> Method Selection screen showing a button highlighted after a single touch.

#### INFORMATION/WARNING MESSAGES

The Message Area of the touchscreen is used to display helpful instructions for the currently displayed screen. It is also used to display error or warning messages to indicate problem conditions in a Method or error conditions during pump operation. The Message Area is displayed in yellow when one of these warning messages is displayed.

Set Dispense Rate HARVARD APPARATUS Dispense Rate 228 09/01/12 3:01:29 PM ul/min Dispense rate is out of range. PRESS TO CLEAR ERROR 7 8 9 . . 224.8 6 5 4 ul/min 216.4 2 3 1 pl/min 0 X

An example of an informational warning is shown below:

The dispensing Rates screen showing an out-ofrange setting condition in the Message Area. The informational warning is displayed in yellow.

# EZ PRO<sup>™</sup> Touch Screen Button Reference

The following buttons are part of the Harvard Peristaltic software

| ¢ |
|---|
|---|

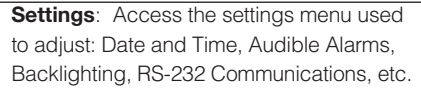

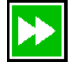

Fast Forward: Advances motor in the forward (clockwise) direction.

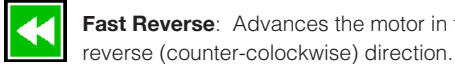

Fast Reverse: Advances the motor in the

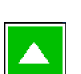

**Increase Rate** 

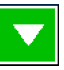

**Decrease Rate** 

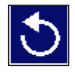

Direction (CCW): Sets direction to counter clockwise.

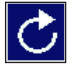

Direction (CW): Sets direction to clockwise.

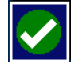

Accept: Used to accept the parameters/ settings on a screen and advance to next screen in the menu.

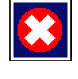

Cancel: Used to cancel any changes/ entries on a screen and return to the previous screen in the menu.

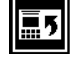

Back: Used to go back one screen.

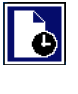

Set Delay Parameters: Used to set the date and time values for delayed operation. This permits the pump to start automatically at a preset date and time.

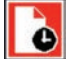

Set Delay Parameters: Indicates the Delay Timer has been set. The pump will start automatically on the day/time selected.

| $\circ$ |  |
|---------|--|
|         |  |

Run Preview: Access the Method Preview screen that shows a summary of steps and operating parameters.

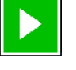

Run/Resume: Used to Run or Resume a Method.

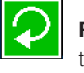

**Re-Run:** Clears counters/timers and runs the selected method from the beginning.

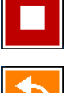

Stop: Used to stop running a Method.

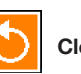

Clear: Clears the counters/timers.

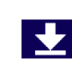

Minimum Value Allowed: Used to select minimum value allowed.

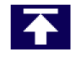

Maximum Value Allowed: Used to select maximum value allowed.

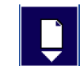

Page Down: Used to page down in a display list.

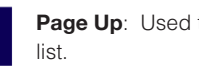

Page Up: Used to page up in a display

Scroll Up: Used to scroll up in a display list.

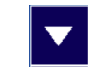

Scroll Down: Used to scroll down in a display list.

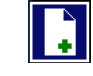

Insert Step: Used to insert a new Step in a Method after the Step that is currently selected.

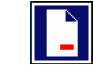

Delete Step: Used to delete the selected Step in a Method.

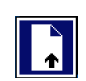

**Move Step Up:** Moves the currently selected Step in a Method up one position in the Method Order.

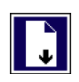

Move Step Down: Moves the currently selected Step in a Method down one position in the Method Order.

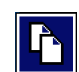

**Copy Step:** Creates a duplicate (copy) of the currently selected Step in a Method and inserts it as the last Step.

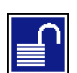

Touch Screen Unlocked: Indicates that the Touch Screen is currently unlocked. Pressing the button twice locks the Touch Screen.

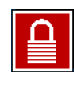

Touch Screen Locked: Indicates that the Touch Screen is currently locked. Press the button and enter password to unlock the Touch Screen.

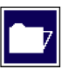

File Options: Access the File Options menu that is used to manage the list of Methods and to export Method information to an externally linked pump or to a connected computer.

# SYSTEM SETTING ADJUSTMENTS

The Harvard Peristaltic Settings menu is used to control basic system operations. This section describes the options available in this section of the application software.

| Settings            |                     | HARVARD APPARATUS                                   |
|---------------------|---------------------|-----------------------------------------------------|
| Upgrade<br>Software | Change Logo         | 09/01/12 3:01:29 PM<br>Select the desired settings. |
| Audible<br>Alarms   | Pump<br>Information |                                                     |
|                     |                     |                                                     |
| Backlight 100%      | Address 0           | HEAD P P P<br>70 230 1500                           |
| Set Password        | Power-Up<br>Running |                                                     |

The Settings screen.

# Setting the Audible Alarms

The Harvard Peristaltic pump incorporates an Audible Alarm feature that can be used to warn the operator about various operating conditions, errors and power outages. The following alarms are user configurable in the Settings section of the application:

- **End-of-Run:** An alarm will sound when a Method run is completed. Touch anywhere on touchscreen to silence the alarm.
- **Power Fail:** An alarm will sound if power to the Pump is lost while the pump is running. Pressing any button on the screen silences this alarm.
- Motor Stall: An alarm will sound to notify the operator of any motor stall.
- Keypad Clicks: A soft beep indicates a positive touch on any button on the screen.
- **Near End-of-Run:** This alarm (3 beeps) can be custom configured to notify the operator that a Method is near-completion. The user can select from preset values of 75, 80, 85, 90 or 95% completion, or can set a custom value using the touchscreen.
- **Calibration Reminder:** This alarm is used to inform the user that the system has reached its scheduled Calibration date. It is checked at each power-up.
- **Mute All:** Selecting this option mutes all audible alarms. When selected, the Mute All button is indicated with a checkmark and the remaining buttons on the screen are greyed out.

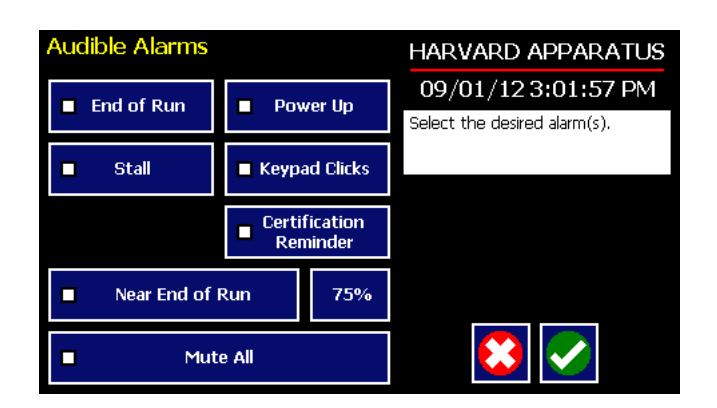

Set Audible Alarms screen showing the available options and with Mute All selected. The remaining alarm options are greyed out in this example.

#### TO SET THE USER-CONFIGURABLE AUDIBLE ALARMS:

- 1. In the Audible Alarms menu, select the specific alarm or alarms that you wish to set. On the Settings screen, select Touch Screen Lock Enable. Note that a checkbox on the button will be checked to indicate that you have selected an option, but the button will not be displayed in magenta as with other "select" options in the software.
- 2. If you select the Near End of Run Alarm, choose the Percentage Set button to access the Near End of Run Select menu that is used to define at what point in the Method the alarm will sound. Select a preset value (75%, 80%, 85%, 90% 95%) or choose Set Other Value and Enter the desired Percent Done value using the keypad. If you choose Set Other Value, choose the Accept button when finished. When you have made your selection on the Near End of Run Select screen, choose the Accept button to complete your changes.

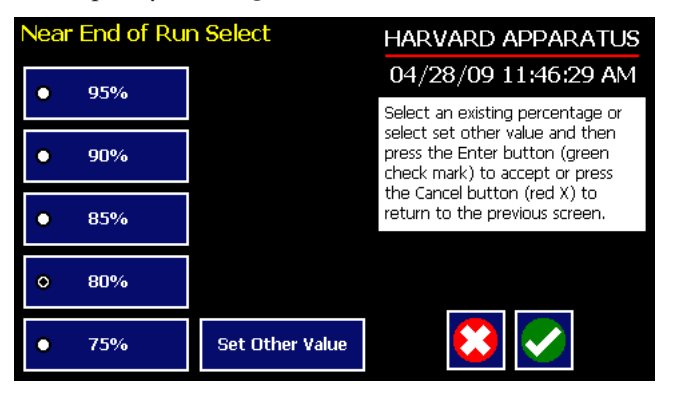

Set Audible Alarms Near End of Run Select screen showing the preset options and the Set Other Value button.

# Locking the Touchscreen

A touchscreen lock function can be enabled to prevent accidental operation or interruption of operation. Unlocking the touchscreen requires a password, defined by the user.

|                     | HARVARD APPARATUS                                                                    |
|---------------------|--------------------------------------------------------------------------------------|
| Change Logo         | 10/27/09 12:00:05 PM<br>Select the desired setting and                               |
| Pump<br>Information | (green check mark) to accept or                                                      |
|                     | to return to the previous screen.                                                    |
| Address 0           |                                                                                      |
| Power-Up<br>Running |                                                                                      |
|                     |                                                                                      |
|                     | HARVARD APPARATUS                                                                    |
|                     | 09/01/12 3:01:29 PM                                                                  |
|                     | Enter the settings. Make sure to select the right tubing                             |
|                     | select the right tabling,                                                            |
|                     |                                                                                      |
| Select              | 🌤 📄 📐                                                                                |
|                     |                                                                                      |
|                     |                                                                                      |
| Password            | HARVARD APPARATUS                                                                    |
|                     | 01/21/10 09:34:37 AM                                                                 |
|                     | Change Logo Pump Information Address 0  Address 0  Power-Up Running Select  Password |

#### SETTING THE PASSWORD

To set the Password go to the Settings screen. Press the Set Password button

Enter your desired password, up to 8 digits, and press the 'enter' button.

TURNING THE TOUCHSCREEN LOCK ON

Press the Lock button twice to lock the touchscreen.

Methods can be started and stopped while the touchscreen is locked. Method parameters can not be changed while the touchscreen is locked.

Password Lock Button

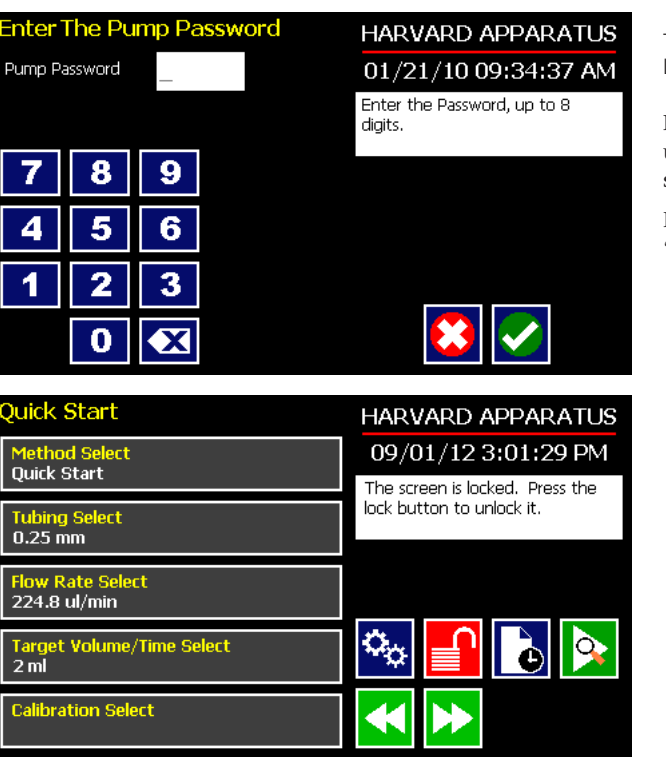

# TURNING THE TOUCHSCREEN LOCK OFF

Press the 'Lock' button to bring up the Enter the Pump Password screen.

Enter your password and press the 'Accept' button.

**NOTE:** If you forget your password contact Harvard Apparatus Technical Support at 800-574-6766 or 508-893-8999 (outside the US).

# Setting the Time and Date

The Harvard Peristaltic Pump displays the date and time on each screen in the user interface. Built-in battery backups maintain the date and time even if the pump loses power or is unplugged for a period of time.

If it is necessary to set the date and time values, follow the instructions below.

TO SET THE DATE AND TIME DISPLAY:

- 1. From the Quick Start or Method Main screen, choose the Settings button.
- 2. On the Settings screen, choose the Date/Time Display box to enter the Set Date and Time screen.
- 3. To change the Date, select the Date button and enter the Date values using the keypad in the format defined by the date Format button to the right of the Date entry box. You can toggle between m/d/y (Month/Day/Year), d/m/y (Day/Month/Year) and y/m/d (Year/Month/day) display by successive selection of the Date Units button.
- 4. To change the Time, select the Time button and enter the current time in hh:mm:ss (hours:minutes:seconds) format. Select the Time Format button to toggle between AM, 24 Hour and PM values for the Time.
- 5. When the Date and Time values are correct, choose the Accept button to save your changes and return to the Settings screen.

# Change Logo

The Harvard Peristaltic Pump displays a descriptive name (termed logo in the application) on the screen. The default value for the logo is "Harvard Apparatus." This name is editable by the user to allow you to customize the pump for your department/organization.

TO MODIFY THE PUMP LOGO:

- 1. From the Quick Start or Method Main screen, choose the Settings button.
- 2. On the Settings screen, choose the Change Logo box to enter the Change Logo screen.
- 3. Using the onscreen keyboard, type the name that you want to have displayed. The display is limited to 15 characters.

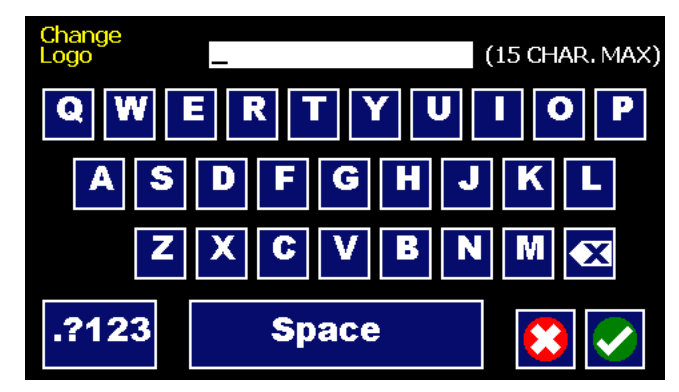

The Change Logo screen.

- 4. To type numbers or symbols, select the ".?123" button to toggle the keyboard to numbers/symbols mode. To return to letters mode, press the "ABC" button.
- 5. When finished entering the new name, choose the Accept button to save your changes and return to the Settings screen.

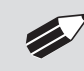

**NOTE:** To reset the Logo value back to Harvard Apparatus, backspace in the Change Logo text entry box until the field is blank, then choose Accept.

# **Setting Backlight Level**

You can adjust the backlighting level on the Harvard Peristaltic touchscreen to optimize viewing in your specific lighting conditions. On the Settings screen, the Backlight button displays the current setting on the button.

| Set Backlight Level |                          | HARVARD APPARATUS                                                   |
|---------------------|--------------------------|---------------------------------------------------------------------|
| • 100%              | ● 50%                    | 04/28/09 11:53:05 AM                                                |
|                     |                          | Select an existing percentage or<br>select set other value and then |
| • 90%               | • 40%                    | press the Enter button (green<br>check mark) to accept or press     |
| <b>0</b> 00/4       | <ul> <li>3094</li> </ul> | the Cancel button (red X) to<br>return to the previous screen.      |
| 60%                 | 0 30%                    | · · · · · · · · · · · · · · · · · · ·                               |
| • 70%               | • 20%                    |                                                                     |
| o 60%               | Set Other Value          |                                                                     |

Set Backlight Level screen.

#### TO MODIFY THE BACKLIGHT LEVEL:

- 1. From the Quick Start or Method Main screen, choose the Settings button.
- 2. From the Settings menu, choose the Backlight button to enter the Set Backlight Level screen.
- 3. Select the desired preset level value or use the Set Other Value button to enter a custom level.
- 4. If you select Set Other value, enter the desired setting as a percentage value (10-100%) then choose Accept to confirm your setting.
- 5. When you have selected or entered the desired backlighting value, choose Accept to save your changes and return to the Settings menu.

# **Setting Pump Address Value**

The Pump Address value is used to define a programmable address that can be used in external software applications that will call each Harvard Peristaltic pump individually.

TO MODIFY THE PUMP ADDRESS:

- 1. From the Quick Start or Method Main screen, choose the Settings button.
- 2. From the Settings menu, choose the Pump Address button to enter the Set Pump Address screen.
- 3. Type the desired address value using the onscreen number pad. Valid entries are: 00 99.
- 4. When you have entered the desired address value, choose Accept to save your changes and return to the Settings menu.

Pump Information screen.

# **Pump Information**

The Harvard Peristaltic Pump monitors usage and provides convenient reminders for periodic certification. Harvard Apparatus recommends that system certification checks/adjustments be performed at least once per year on the pump.

| Pump Information                            |                             | HARVARD APPARATUS                       |
|---------------------------------------------|-----------------------------|-----------------------------------------|
| Model<br>Type                               | Peristaltic<br>Programmable | 09/01/12 3:01:29 PM                     |
| Software Version<br>Program Steps Available | 2.0.0<br>1015               | Reset the Certification Date as needed. |
| Certification Due Date                      | 01/01/12                    |                                         |
| Pump Auuress                                | U                           |                                         |
| Certification<br>Reset                      |                             |                                         |
|                                             |                             | 😢 <                                     |

TO RESET THE CERTIFICATION DATE REMINDER:

- 1. From the Quick Start or Method Main screen, choose the Settings button.
- 2. From the Settings menu, choose the Pump Information button to enter the Certification screen.
- 3. Note that the next date for suggested certification is displayed on this screen at all times.
- 4. Choose Certification Reset to set the next suggested Certification due date based on the current date. Note that certification is suggested once per year, so choosing Reset will modify the Certification due date to one year from the current date.
- 5. When you are finished, choose Accept to return to the Settings menu.

# **Power Up Running**

The Power Up Running Setting is designed to allow the pump to restart pump operation automatically after a power outage when operating in a "continuous" mode. The Power Up Running selection is only valid under the following conditions:

- When operating in a Quick Start mode.
- When the pump is running at the time of a power loss.
- When no target Volume/Time is set.

#### TO SET POWER UP RUNNING:

- 1. From the Quick Start or Method Main screen, choose the Settings button.
- 2. From the Settings menu, select the Power Up Running button. The checkbox on the Power Up Running button will be checked to indicate that the function is on. To toggle the function off, select the button again.
- 3. When the Power Up Running button is set as desired, choose Accept to save your changes and return to the Quick Start or Method Main screen.

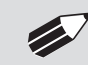

**NOTE:** Counter | Timer information is reset when power resumes. Counter | Timer information prior to power loss is lost.

# **Tube Loading**

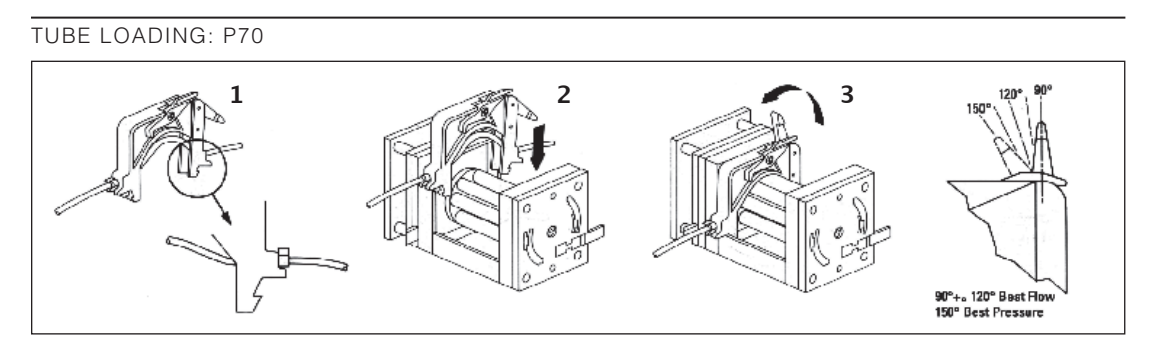

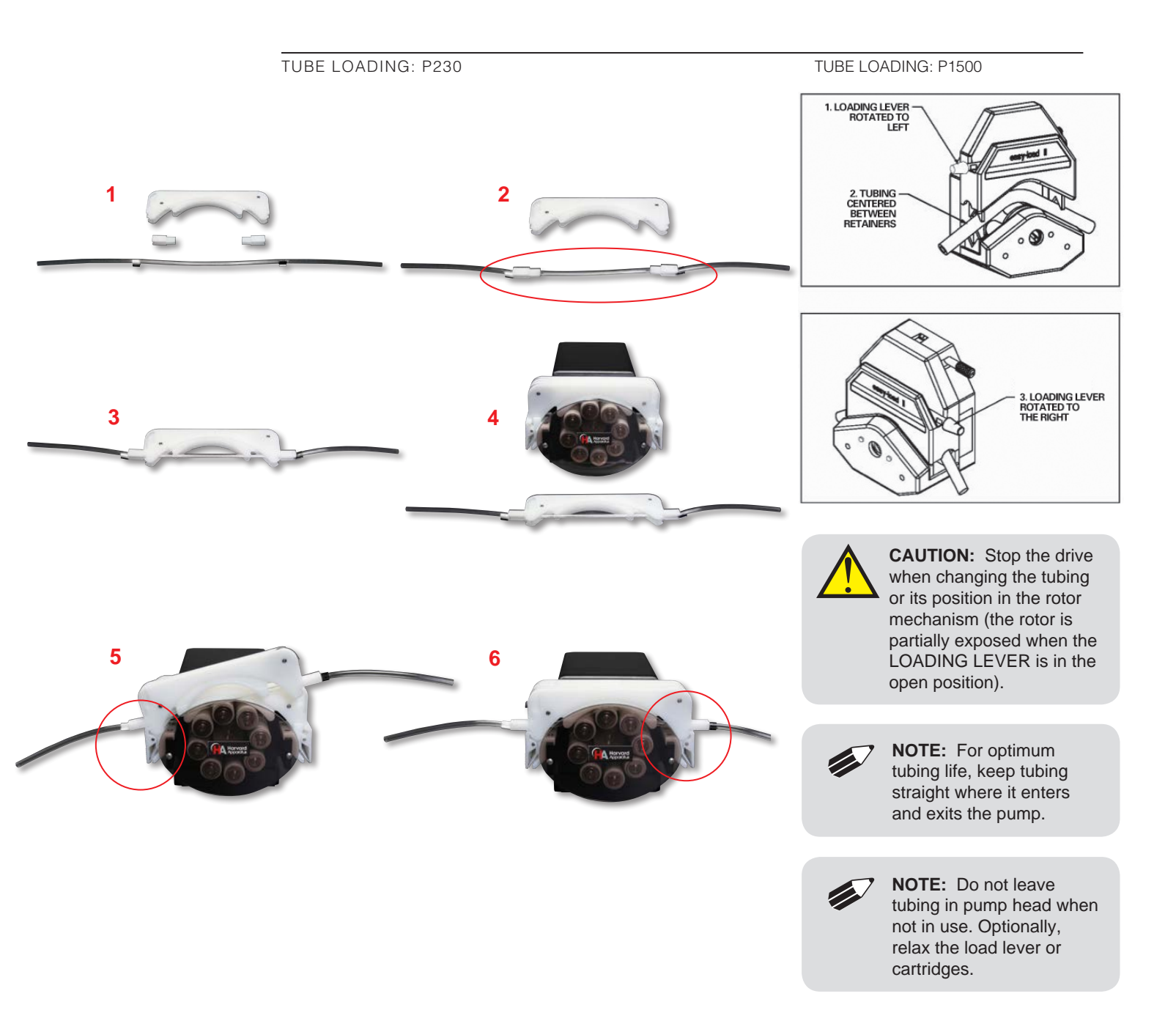

# **Using The Harvard Peristaltic Pump**

# PUMP OPERATION OVERVIEW

The following diagram provides an overview of basic operation for the pump:

| STEP 1:                      | Select A Method                                                                                                    |
|------------------------------|----------------------------------------------------------------------------------------------------|
| Choose an of flow, as well   | operating Method which defines the tubing being used, the direction (infuse or withdraw) and rate of<br>Il as any dynamic control of external devices. If one does not exist, you will create a new Method. |
|                              |                                                                                                    |
| STEP 2:                      | Enter Operating Parameters                                                                                                    |
| Enter the op<br>of flow oper | berating parameters for each step in your method, including specifics about the tubing being used, the type rations you want to use, that rate of flow and any details that define the pumping operation.   |
|                              |                                                                                                    |
| STEP 3:                      | Preview Your Method                                                                                                    |
| Check all se                 | ttings using the Method preview function. Change any required parameters as necessary.                                                                                                    |
|                              |                                                                                                    |
| STEP 4:                      | Run Your Method                                                                                                    |
| Method Mor                   | nitor real-time status detailing the progress of the Method.                                                                                                    |

# **OVERVIEW OF METHODS**

To operate the Harvard Peristaltic Pump, you will define all the required parameters for withdrawing or infusing liquids through a Pump Control Method. The Pump Control Methods will be commonly referred to as Methods.

The Harvard Peristaltic is shipped with:

# **EZ PRO<sup>™</sup> Quick Start**

EZ PRO<sup>™</sup> Quick Start Method is designed for simple dispensing applications, pumping at a constant flow rate for either a predetermined time period until a preset volume is pumped, or running in continuous operation until stopped.

# **EZ PRO<sup>™</sup> Preloaded**

Preloaded Methods have been designed by Harvard Apparatus engineers to accommodate commonly employed pump control delivery protocols. These applications include the constant pressure protocol.

Preloaded Methods can be edited but not copied or deleted.

# **EZ PRO<sup>™</sup> User-Defined Methods**

User-Defined Methods are created by the user through the application. To create a custom Pump Control Method, you select New Method. After naming the method, select the tubing, then define the dispensing operations desired using the available Pump Operation Profiles. User-Defined Methods can be stored on the Harvard Peristaltic up to the maximum memory capacity of approximately 1000 program steps. The user can manage the library of stored Methods using convenient touchscreen controls.

- Multiple dispenses
- Ramped or stepped flow rates
- Periodic dispensing loops
- Combination dispensing profiles (cw & ccw)
- External system control or response to external signals

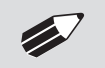

NOTE: Method Header takes up 1 "step" of memory.

### **RUNNING THE PUMP**

# **Controlling The Pump**

The software provides Fast Forward and Fast Reverse buttons that can be used to manually control the motor.

| ◀ |
|---|
|---|

Use this button to advance the fluid in the reverse (counter-clockwise) direction.

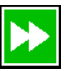

Use this button to advance the fluid in the forward (clockwise) direction.

**NOTE:** Operating the Fast-Forward and Fast-Reverse will not update the Volume or Time counters in the Method Run screens.

# **Basic Method Operations**

The following operations are common across all Method types:

## VIEWING CURRENT METHOD PARAMETERS

As described later in this Guide, Harvard Peristaltic pump operation is controlled by Methods which organize all the commands needed to control the infusion/withdrawal process. The current settings for the pump are displayed in the selection buttons on the Method Main or Quick Start screens.

| Quick Start                                    | HARVARD APPARATUS                                                                                                    |  |
|------------------------------------------------|----------------------------------------------------------------------------------------------------|--|
| Method Select<br>Duick Start: Infuse/Withdraw  | 10/28/09 11:45:17 AM                                                                                                    |  |
| Quick Start. Intuse, withuraw                  | Enter your settings to the left<br>and then press the green Run or<br>Run Preview button when<br>finished. Make sure to set a |  |
| Syringe Select<br>BD plastic, 50 ml, 26.594 mm |                                                                                                    |  |
| Infuse Rate Select<br>5 ml/min                 | target volume.                                                                                                    |  |
| Withdraw Rate Select<br>5 ml/min               | 🌤 📄 💽 这                                                                                                    |  |
| Target Volume Select<br>50 ml                  |                                                                                                    |  |

*Quick Start screen showing current parameters.* 

For Preloaded or User-Defined Methods with multiple steps, the Method Main screen displays the first three steps and the last step in the Method operation when all steps do not fit on the screen. In the following sample screen, the first three steps (Delay, Ramp, Constant Rate) are displayed in one box/ button, and the last step (Ramp) is displayed beneath them.

| Method Main                                            | HARVARD APPARATUS                                                                                                    |
|--------------------------------------------------------|----------------------------------------------------------------------------------------------------|
| Method Select                                          | 10/27/09 12:03:42 PM                                                                                                    |
| METHOD                                                 | Select the desired syringe, define<br>steps and then press the green<br>Run or Run Preview button. Press<br>the Method Delay button (clock |
| Syringe Select<br>Sherwood, 140 ml, 38.4 mm            |                                                                                                    |
| Step Definition                                        | on paper) to set a delay.                                                                                                    |
| Step 1: Delay<br>Step 2: Ramp<br>Step 3: Constant Rate | 🌣 🔒 🔁 😒                                                                                                    |
|                                                        |                                                                                                    |
| Step 10: Ramp                                          |                                                                                                    |

Method Main screen showing a sample Method with 5 step.

#### TUBING SELECTION

In order to accurately control the flow rate or volume delivery of the pump, the Harvard Peristaltic Pump requires that each method include accurate setting of the tubing inside diameter. All Methods require a tube definition, either by selecting from the specifications list or by defining a new (Custom) tubing in the application.

The built-in Tubing Lookup Table provides a convenient lookup function that allows users to select from a wide variety of tubes. This Guide also includes a reference table of major common tubing diameter parameters in Appendix A.

TO SELECT A TUBE USING THE TUBING LOOKUP FUNCTION:

1. From the Quick Start or Method Main screen, choose the Tube Select button.

| Tubing Selection |   |     | HARVARD APPARATUS                                     |
|------------------|---|-----|-------------------------------------------------------|
| Custom<br>Tubing | 1 | 040 | 09/01/12 3:01:44 PM                                   |
| Collared Tubing  |   |     | Select an existing tubing or select<br>Custom Tubing, |
| Std. Tubing      |   |     |                                                       |
|                  |   |     |                                                       |
|                  |   |     |                                                       |
|                  |   |     |                                                       |
|                  |   |     |                                                       |
|                  |   |     |                                                       |

Tube Selection screen.

2. From the Tube Selection menu, double tap the button for the desired tube type to enter the tube Size Selection screen.

| Tubing Size Selection |     | HARVARD APPARATUS               |
|-----------------------|-----|---------------------------------|
| Collared Tubing       | 1 🐇 | 09/01/123:01:57 PM              |
| 0.13 mm               | Ê   | Select the desired tubing size. |
| 0.19 mm               |     |                                 |
| 0.25 mm               |     |                                 |
| 0.38 mm               |     |                                 |
| 0.44 mm               |     |                                 |
| 0.51 mm               |     |                                 |

*Tube Size Selection screen sbowing inside diameter.* 

3. Double tap the dimensions/capacity button for the tube you will be using.

TO CREATE A CUSTOM TUBE OPTION:

- 1. From the Quick Start or Method Main screen, choose the Tube Select button.
- 2. From the Tube Selection menu, double tap the Custom Tube option at the top of the tube selection menu.

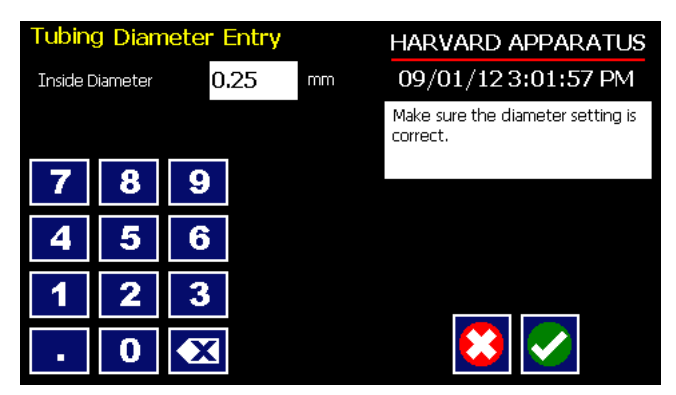

*Tube Dimension Entry screen.* 

- 3. Enter the inside diameter of your tube using the keypad.
- 4. When all parameter entries are correct, choose the Accept button to return to the Quick Start or Method Main screen.

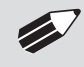

**NOTE:** Each custom method is capable of using and storing a different custom tube, but these custom tube selections are not saved anywhere that can be recalled.

## **Combine Feature**

The Combine feature allows multiple tubes to be combined into one common output.

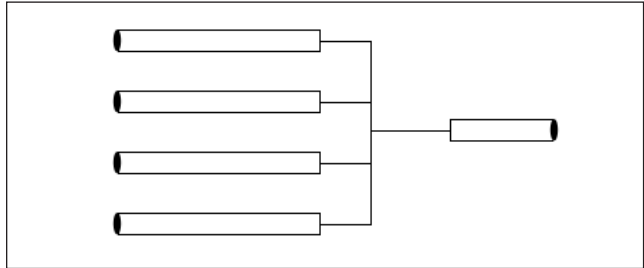

Multiple tubes combined into a common output.

1. From the Configuration screen, choose tube select.

| Tubing Size Selection | HARVARD APPARATUS               |
|-----------------------|---------------------------------|
| Collared Tubing       | 1 🕴 09/01/12 3:01:57 PM         |
| 0.13 mm               | Select the desired tubing size. |
| 0.19 mm               |                                 |
| 0.25 mm               |                                 |
| 0.38 mm               |                                 |
| 0.44 mm               |                                 |
| 0.51 mm               |                                 |

*Tube Selection Screen sbowing combine button.* 

2. Choose the Combine button to toggle between 1 through 5 channels to combine.

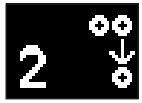

3. Select your tubing and size as previously instructed.

| Quick Start                                                                                         | HARVARD APPARATUS                        |                                                   |
|----------------------------------------------------------------------------------------------------|------------------------------------------|---------------------------------------------------|
| Method Select<br>Quick Start                                                                        | 09/01/12 3:01:29 PM                      | Quick Start screen showing<br>4 channels combined |
| Tubing SelectGang=4 channels0.25 mm                                                                 | select the right tubing.                 |                                                   |
| Flow Rate Select<br>224.8 ul/min                                                                    |                                          |                                                   |
| Target Volume/Time Select<br>2 ml                                                                   | 🍫 📄 💽 这                                  |                                                   |
| Calibration Select                                                                                  | ◀ ▶                                      |                                                   |
| Run                                                                                                 | HARVARD APPARATUS                        |                                                   |
| Pump Head: P 230 Gang=4 channels<br>Tubing : 0.25 mm<br>Target: No target set<br>Rate: 224.8 ul/min | 09/01/12 3:03:27 PM<br>Pump ready to run | Run screen showing <i>4 channels combined</i> .   |
| Flow<br>Direction                                                                                   |                                          |                                                   |
| Time Elapsed: 00:00:00<br>Total Dispensed: 0 ul                                                     |                                          |                                                   |

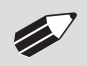

**NOTE:** Possible flow rates will change depending on the number of channels combined. Previously entered parameters may need to be reset.

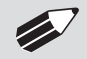

**NOTE:** If no channels are combined, the value will not appear on any screen. Only displays for  $\geq 2$ .

# **Tubing Run-in**

New tubing or tubing that has been idle for extended periods, should be run-in prior to use. The pump comes standard with Methods to complete this task. The method run time is 15 minutes.

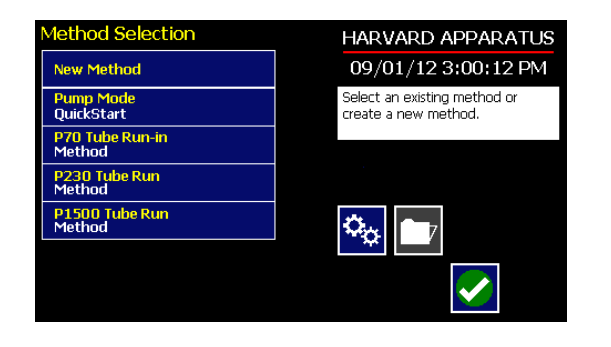

Method Selection screen showing tube run-in methods for the different pump heads

**WARNING:** Any tube size that meets the diameter specifications for the appropriate pump head can be used. DO NOT change the Method to alter the tubing displayed. It will display the max tube size for the head.

# **Tube Calibration**

1. From the Quick Start screen, make appropriate selections for tubing size and flow rate.

| Quick Start                       | HARVARD APPARATUS                                            |  |
|-----------------------------------|--------------------------------------------------------------|--|
| Method Select                     | 09/01/12 3:01:29 PM                                          |  |
| Tubing Select                     | Enter the settings. Make sure to<br>select the right tubing. |  |
| Flow Rate Select                  |                                                              |  |
| 224.8 ul/min                      |                                                              |  |
| Target Volume/Time Select<br>2 ml | 🌤 📄 🕑 😕                                                      |  |
| Calibration Select                | <                                                            |  |

Quick Start Screen

2. Insert appropriate tubing into Pump Head.

**NOTE:** See previous section for tubing break-in procedure.

- 3. Insert tube inlet into supply fluid.
- 4. Press and hold the prime button to prime the tubing. Priming will stop when the button is released.
- 5. Insert tube outlet into a container to be placed on a scale. The weight to volume conversion for water is 1 gram= 1 ml.
- 6. Press the run button. The drive will run until stopped by the user.

**NOTE:** The pumping direction for calibration is always clockwise.

7. Upon completion of the calibration run period, the 'Enter Volume Delivered' button will be activated. Select the button and enter the VOLUME of the measured quantity. Press ACCEPT to SAVE setting or Cancel.

| Calibration                                               | HARVARD APPARATUS                  |
|-----------------------------------------------------------|------------------------------------|
| Reset Calibration<br>to default setting                   | 09/01/123:03:03 PM                 |
| Enter Volume Delivered                                    | Press Run to start the calibration |
| Tubing :HA, 0.25mm<br>Rate :224.8 ul/min<br>Volume : 0 ml |                                    |
|                                                           | <                                  |

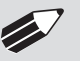

**NOTE:** Minimum and maximum flow rates will change after a tubing calibration due to a re-calculation of the vol/rev.

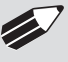

**NOTE:** If the drive is stopped during calibration, empty the container and re-start the procedure.

# **Controlling The Pump Using A Stored Method**

The Methods contain the detailed parameters required to control the pump. This section describes the basic operation of the pump using a stored Method.

SELECTING A METHOD

1. From either the Quick Start or the Method Main screen, choose Method Select to access the Method Selection screen.

| Method Selection        |   | HARVARD APPARATUS                                    |
|-------------------------|---|------------------------------------------------------|
| New Method              |   | 09/01/12 3:00:12 PM                                  |
| Pump Mode<br>QuickStart | Â | Select an existing method or<br>create a new method. |
| Method_1<br>Method      |   |                                                      |
| Method_2<br>Method      |   |                                                      |
| Method_3<br>Method      |   | <b>\$</b>                                            |
| Method_4<br>Method      |   |                                                      |
| Method_5<br>Method      |   |                                                      |

2. From the list of available Methods, double tap the desired Method. If the Method is not displayed in the list, you can use the Scroll Up/Down buttons or Page Up/Down buttons to advance the list up/down as needed. Be sure to confirm your selection by pressing the button containing the Method name a second time, or choosing Accept. You will be returned to the Quick Start or Method Main screen with the Method Select button now displaying the desired Method.

#### CONFIRMING METHOD PARAMETERS

- 3. With the desired Method displayed in the Method Select button, verify that the proper tube information is set. The currently defined tube settings are displayed on the tubing button. If the tube information is not correct, follow the procedure for selecting a tube defined previously in the Tube Selection section of this manual.
- 4. Verify that the Rate and Volume/Time settings are properly set. If changes are required, refer to the procedures described later in the Quick Start Method Variables section of this manual.
- 5. With all Method parameters set as desired, check to see if the Run button is active.
- 6. If any required parameters are not set or are improperly set, the Run button will be inactive (grayed out). You must have all required parameters validly defined before the Method can be started.

#### PREVIEW THE METHOD

7. To Preview a Method, press the Method Preview button to enter the Run (Quick Start Methods) or Method Run (Preloaded and User-Defined Methods) screen.

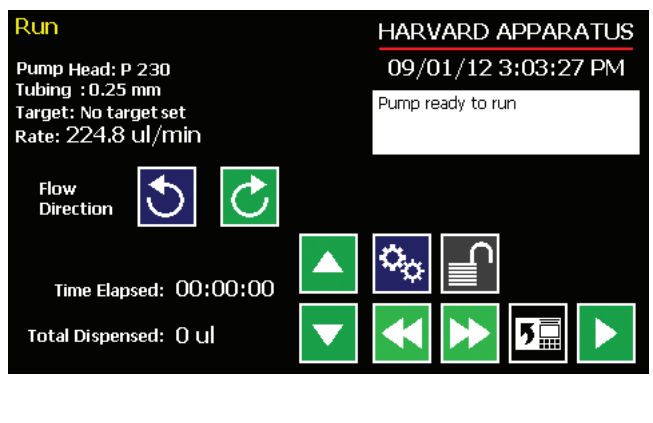

Quick Start Run screen.

| METHOD<br>1 step(s)                                       |                  | HARVARD APPARATUS 09/01/12 3:01:44 PM |
|-----------------------------------------------------------|------------------|---------------------------------------|
| Tubing<br>0.25 mm Pump H                                  | Pump Head: P 230 | Ready to run method.                  |
| Step: 1 Constant<br>Rate: 88.28 ul/min<br>Target: 15 sers | Rate 🔶           |                                       |
| Taget. 15 Sets                                            |                  |                                       |
| Total Volume Dispen                                       | sed: O ul        |                                       |

Method Run screen.

The Run/Method Run screens contain a summary of the operating parameters as described below:

#### Quick Start Run Screen

- Pump Head model
- Tubing information
- Target Inside Diameter
- Flow rate
- Initial flow direction
- Total time for the Method

Preloaded/User-Defined Method Run Screen

- Method name
- Pump Head model
- Total number of steps in the Method
- Tubing Inside Diameter
- Summary flow parameters for the previous step, current step, and next step to be performed in the method.
- 8. To change any of the Method parameters, choose the Back button on either the Run or Method Run screen.

#### RUN THE METHOD

 To start a pump Method, choose the Run button. While a Method is running, the Pump Run LED will be lit. The Run/Method Run screen will provide real-time feedback on the progress of the Method

operation as shown below:

| Quick Start Method                                                                                                    | Preloaded/User-Defined Methods                                                                                                    |  |
|----------------------------------------------------------------------------------------------------|----------------------------------------------------------------------------------------------------|--|
| <ul> <li>Current flow direction</li> <li>Volume dispensed</li> <li>Time elapsed</li> <li>Time remaining</li> <li>Total volume dispensed</li> </ul> | <ul> <li>Total time elapsed for Method</li> <li>Total Volume dispensed across all<br/>Method steps</li> <li>Previous Step Information</li> <li>Next Step Information</li> </ul> |  |

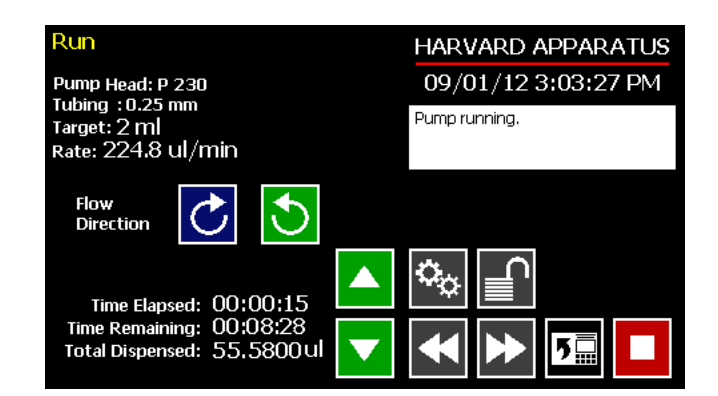

Quick Start Method Run screen after a Method has been started.

| METHOD<br>1 step(s)                                                | HARVARD APPARATUS<br>09/01/12 3:01:44 PM |
|--------------------------------------------------------------------|------------------------------------------|
| 0.25 mm                                                            | Method started.                          |
| Step: 1 Constant Rate                                              |                                          |
|                                                                    |                                          |
| Time Elapsed: 00:00:09 23.16<br>Total Volume Dispensed: 12.8686 ul |                                          |

User Defined Method Run Screen after a method has been started.

- 10. To Pause a Method during operation, choose the Method Stop button.
- 11. To Resume a Method that is paused, choose the Run button.
- 12. To Cancel a Method that is paused, choose the Clear button. The Method is reset to its initial parameters when Clear is pressed.
- 13. Upon completion of a Method operation, choose the Re-Run button to clear all counters and timers and repeat the Method.

# USING AN EZ PRO<sup>™</sup> QUICK START METHOD

Quick Start Methods are designed to help you quickly and conveniently use the Harvard Peristaltic for simple dispensing applications. Each Quick Start Method requires a minimal number of user entries to operate.

# **Basic Operation**

The following flow diagram describes the use of a Quick Start Method:

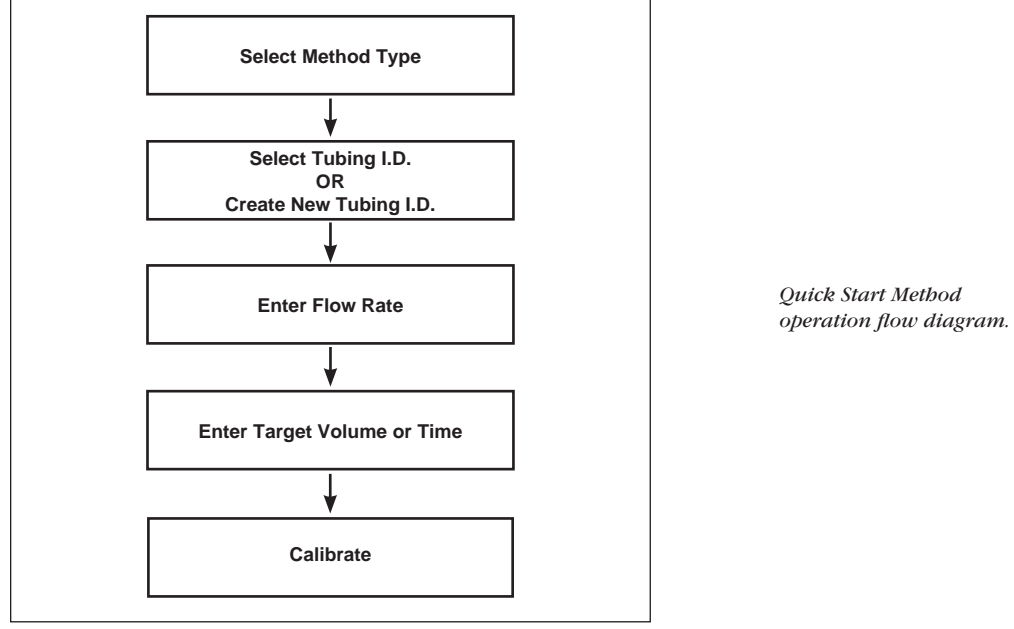

All the required parameter options are accessed from the Quick Start screen. The following sections provide a detailed overview of operation for a Quick Start Method.

# **Quick Start Method Variables**

#### DISPENSING RATE SELECT

The Quick Start Rate Select functions define the rate of pumping

When adjusting the Rate, you can set the rate in L, ml,  $\mu$ l or nl units of volume and use sec, min or hr as the units of time. The system automatically calculates a minimum and maximum flow rate based on the tubing selected or custom-defined. The min/max values are made available as button selection options on the Rate screen.

| Set Dispense Rate |      |       |  | HARVARD APPARATUS   |                              |
|-------------------|------|-------|--|---------------------|------------------------------|
| Dispense          | Rate | 224.8 |  | ul/min              | 09/01/12 3:01:29 PM          |
|                   |      |       |  |                     | Enter the rate(s) and units. |
|                   |      |       |  |                     |                              |
| 7                 | 8    | 9     |  | $\mathbf{\uparrow}$ |                              |
| 4                 | 5    | 6     |  | 224.8<br>ul/min     |                              |
| 1                 | 2    | 3     |  | 216.4<br>pl/min     |                              |
| •                 | 0    | X     |  | Ł                   |                              |

Set Flow Rate screen in a Quick Start Method.

#### TO SET THE RATE:

- 1. From the Quick Start or Method Main screen, choose the Rate Select button.
- 2. On the Set Rate screen, enter the desired rate value using the keypad or select the Minimum or Maximum Rate button.
- 3. If the Units of Rate are not correct for your application, choose the Units button.
- 4. On the Units Selection screen, select the unit of measure (L, ml, μl or nl) and the unit of time (sec, min, hr) as appropriate, then choose Accept to confirm your selections.
- 5. When all parameters are correctly set on the Rate screen, choose Accept to confirm your settings and return to the Quick Start or Method Main screen.

#### TARGET VOLUME/TIME SELECT

The Target Volume/Time Select function is used to control how long the pump will operate at the set flow rate. The run time can be controlled by either pumping to a total volume pumped or the total length of time pumped.

When setting this parameter, you can choose between the following units of volume (L, ml,  $\mu$ l or nl) and the following units of time(sec, h:min:sec).

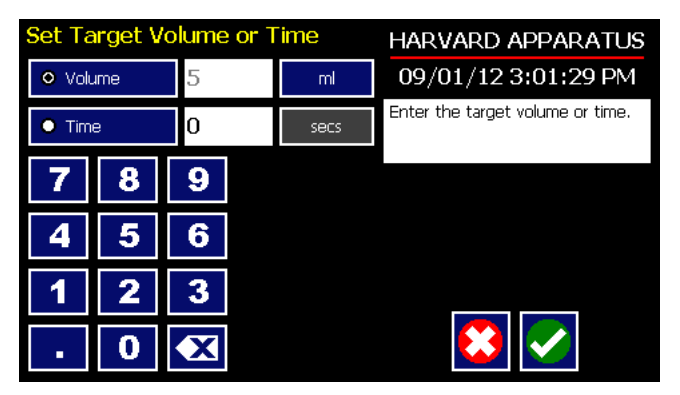

Set Target Volume/Time for setting pumping duration in a Quick Start Infuse Only Metbod.

#### TO SET THE TARGET VOLUME OR TIME:

- 1. From the Quick Start screen, choose the Target Volume/Time Select button.
- 2. On the Set Target Volume or Time screen, select the Volume or Time button, as desired.
- 3. Enter the desired value using the keypad, or select the Maximum Volume button.
- 4. If the Units of Volume/Time are not correct for your application, choose the Units button to the right of the parameter entry box. For the Units of Volume, this choice takes you to the Units Selection screen. For the Units of Time option, this choice will toggle the button between sec (seconds) and h:m:s (hours:minutes:seconds). To use the h:m:s option, enter your time value in hours, minutes and seconds, separating each value with a colon.
- 5. If you are changing the Units of Volume, on the Units Selection screen, select the unit of measure (L, ml, µl or nl) as appropriate, then choose Accept to confirm your selection.
- 6. When all parameters are correctly set on the Set Target Volume or Time screen, choose Accept to confirm your settings and return to the Quick Start screen.
# USING AN EZ PRO<sup>™</sup> PRELOADED/USER-DEFINED METHOD

The Preloaded Methods and User-defined Methods each use the Harvard Peristaltic's integrated tools that guide users through creation/editing of a custom Pump Control Method. Pump Control Methods consist of the following set of operating parameters:

- The Method Name
- Tubing Information
- The set of Pump Operation Profile steps that describe how the pump will control the flow of material
- Any additional commands to control the execution of the steps
- Any input/output (I/O) triggers/responses used to control external devices or respond to input signals from external devices.

Both the Preloaded and User-Defined Methods offer the user the flexibility to apply pumping profiles other than continuous rate dispenses. The Harvard Peristaltic Pump offers a menu of advanced pumping profiles, including:

- Constant Rate: a single continuous rate of flow
- Ramped Rate: a linearly changing flow rate between a starting and ending flow rate
- Stepped Rate: an evenly-stepped, changing flow rate between a starting and ending flow rate
- Pulsed Flow: an oscillating flow rate varying between a starting and a target rate
- Concentration Dispense: a measured flow rate based on delivery of a specific dosage to a recipient based on the recipient's weight

In addition, you have access to a variety of Advanced Options that allow the Harvard Peristaltic Pump to repeat, loop back or jump forward in a Method, as well as send signals to external devices or react to signals received from external devices. This package of pumping profiles and commands provides users with an extremely broad array of applications that can be easily configured without the use of complex external programming.

# Preloaded/User-Defined Method Workflow

The following flow diagram describes the use of an existing Preloaded or user-Defined Method:

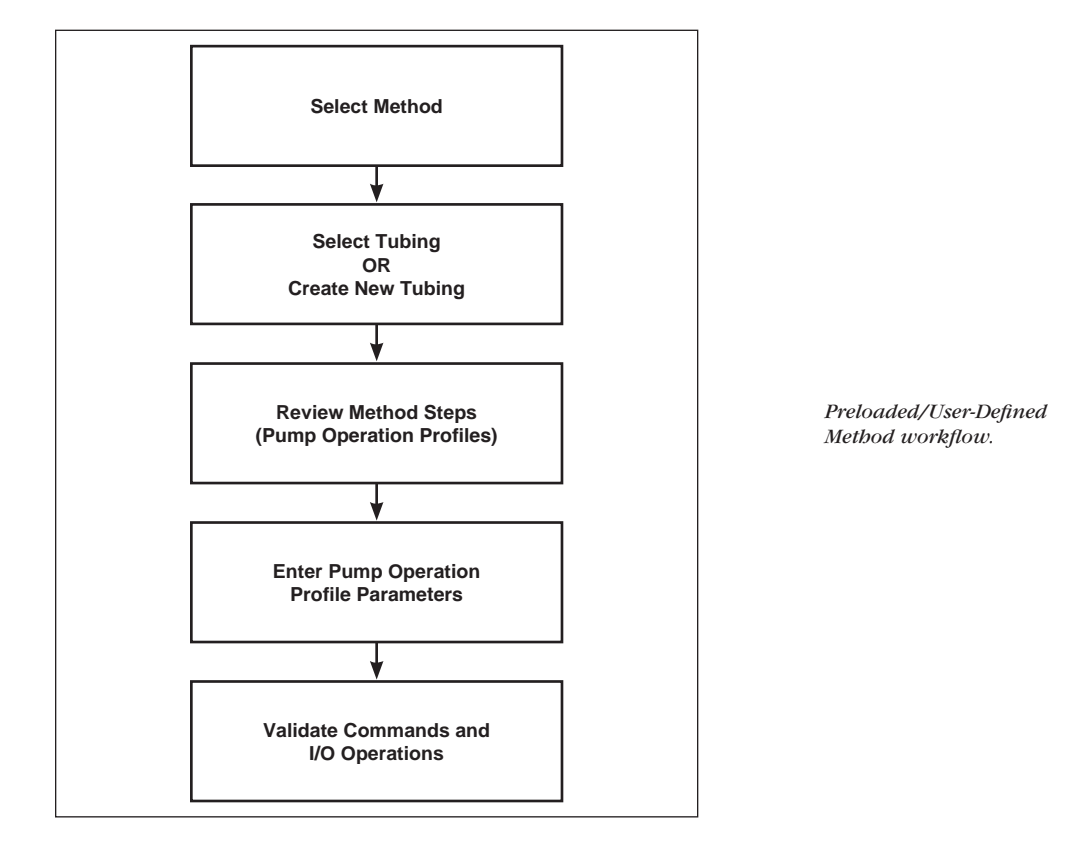

As with Quick Start Methods, the EZ PRO<sup>™</sup> software provides the user with a variety of prompts and warnings to help guide the setup of methods. For example, if a pump Method incorporates steps that exceed the capacity of the defined syringe, the system will prompt you that parameters are out-of-range. The system also prompts users if required values are not entered.

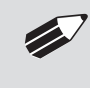

**NOTE:** The pump will check the validity of parameters entered for each Step in the Method, but will not review the Method in its entirety to verify that it is logical and can be fully executed.

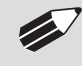

**NOTE:** Prior to running a user defined method, the pump should be calibrated as defined in the Quickstart section.

# **Setting A Time Delay For Method Operation**

You can set the Harvard Peristaltic Pump to run a Method at a specific date and time in the future. This delayed run function allows you to set up all the parameters for operation, then have the pump start unattended at the required time.

| Quick Start                       | HARVARD APPARATUS                |
|-----------------------------------|----------------------------------|
| Method Select                     | 09/01/12 3:01:29 PM              |
|                                   | Enter the settings. Make sure to |
| Tubing Select<br>0.25 mm          | select the right tubing.         |
|                                   |                                  |
| Flow Rate Select<br>224.8 ul/min  |                                  |
|                                   |                                  |
| Target Volume/Time Select<br>2 ml | 🎬 📄 🔀                            |
|                                   |                                  |
| Calibration Select                |                                  |

Set Delay Parameters button on Quick Start screen.

| Method Main              | HARVARD APPARATUS              |
|--------------------------|--------------------------------|
| Method Select            | 09/01/12 04:07:51 PM           |
| METHOD_1                 | Select the desired syringe and |
| Tubing Select<br>0.25 mm | denne steps.                   |
| Step Definition          |                                |
| Step 1: Constant Rate    | 🍫 📄 📐 📐                        |
|                          |                                |

Set Delay Parameters button on Method screen.

| Set De | lay Da | nte a | nd Time  |       | HARVARD APPARATUS                                                                                |
|--------|--------|-------|----------|-------|--------------------------------------------------------------------------------------------------|
| Date   |        |       | 04/28/09 | m/d/y | 04/28/09 1:17:31 PM                                                                              |
| Time   |        |       | 01:17:11 | PM    | Select format, enter date (mm/dd/yy) and time, then press                                        |
| 7      | 8      | 9     |          |       | the Enter button (green check<br>mark) to accept or press the<br>Cancel button (red X) to cancel |
| 4      | 5      | 6     | ;        |       | your settings.                                                                                   |
| 1      | 2      | 3     |          |       |                                                                                                  |
| 1      | 0      |       |          |       |                                                                                                  |

Set Delay Date and Time screen.

### SETTING A TIME DELAY FOR METHOD OPERATION:

- 1. From the Method Main or Quickstart configuration screen, choose the Set Delay Parameters button to enter the Set Delay Date and Time screen.
- 2. To enter the date, select the Date button and type the desired date using the onscreen number pad. Select the Date Format button to toggle between Month/Day/Year (m/d/y), Day/Month/Year (d/m/y) and Year/Month/Day (y/m/d) formats. Enter your values in two-digit format for each value. For example, April 3, 2009 would be entered as 04/03/09 in m/d/y format.
- 3. To enter the time, select the Time button and type the desired time using the onscreen number pad. Select the Time Period button to toggle between AM/PM and 24-hours settings. Time should be entered using hours:minutes:seconds (hh:mm:ss).

- 4. When the desired values are entered, choose the Accept button to save your Changes and return to the Method Main screen. When a Time Delay value is active, the Time Delay Parameters button is displayed in Red on the screen to alert the user that a delay has been set.
- 5. Press the Run button to activate the Delay.

| Quick Start                       | HARVARD APPARATUS                                  |
|-----------------------------------|----------------------------------------------------|
| Method Select<br>Quick Start      | 09/01/12 3:01:29 PM                                |
| Tubing Select                     | Press Run to start pump at:<br>09/01/12 5:15:00 PM |
| 0.25 mm                           | PRESS TO CLEAR MESSAGE                             |
| Flow Rate Select<br>224.8 ul/min  |                                                    |
| Target Volume/Time Select<br>2 ml | 🌤 📄 🔁 📐                                            |
| Calibration Select                | <                                                  |

*Quick Start method with a Time Delay set.* 

## **CREATING AN EZ PRO™ NEW METHOD**

If none of the Methods stored on the Harvard Peristaltic Pump match your requirements, you can create a new Method and store the Method for use. The following flow diagram outlines the basic steps you will follow to create a new Method:

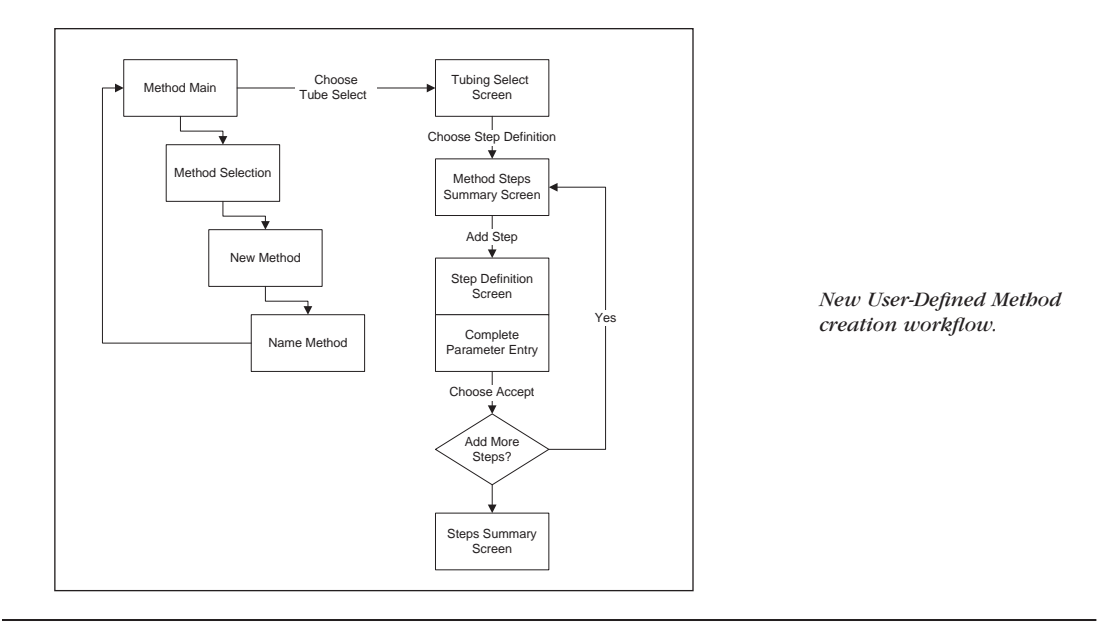

TO CREATE A NEW USER-DEFINED METHOD

- 1. From the Method Main or Quick Start screen, choose the Method Select button to enter the Method Selection screen.
- 2. Select New Method then choose Accept or press New Method again.

3. On the Method Name screen, type the name of your Method (up to 15 characters) using the onscreen keyboard. Choose the Symbols/Numbers button (.?123) to display the list of available numbers and symbols that can be included in the Method Name. To switch the keyboard back to letters mode, choose the Letters button (ABC).

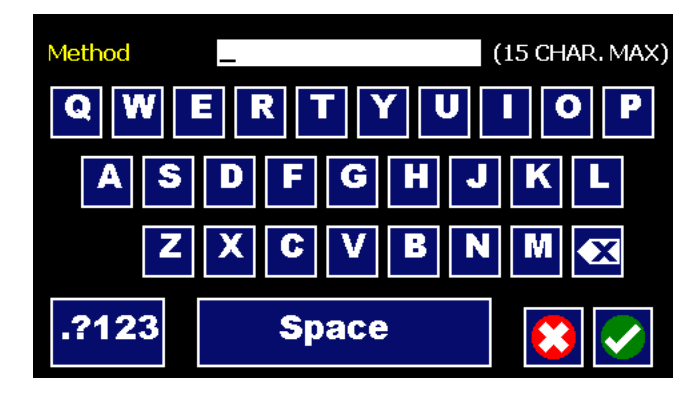

New Method Name Entry screen showing letter keys. To view numbers/symbols, choose the .?123 button in the lower left corner.

- 4. When you have entered the desired name for your Method, choose the Accept button to return to the Method Main screen. Your new Method will now be listed in the Method Select button.
- 5. Choose the Tubing Select button and complete the selection of the tubing by following the procedure outlined previously in the Tubing Selection section of this Guide.
- 6. To begin creating Pump Operation Profile Steps, choose the Step Definition button to enter the Method Steps Summary screen.
- 7. To add a Step to your Method, choose the Add Step button to access the Select Profile Menu screen. The available options include:

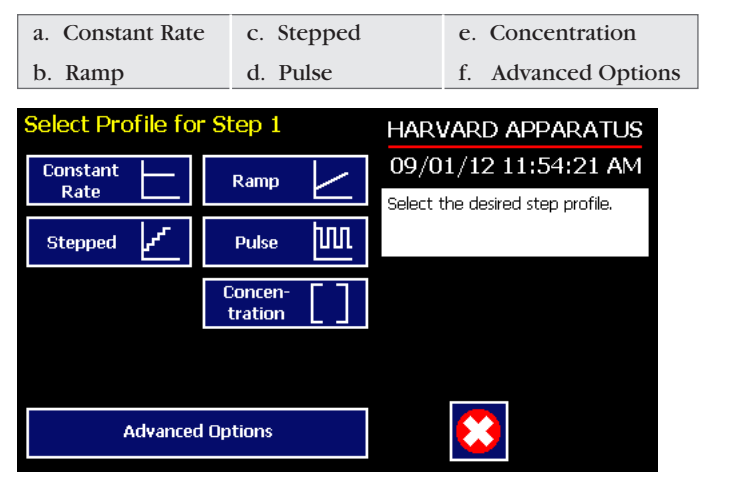

Method Steps Profile Menu screen.

- 8. Choose the Method Step type that you want to add to the Method. If you choose a pumping profile (e.g. Constant Rate, Ramp, etc.) you will be taken to the Step Definition screen for the selected Method. If you choose Advanced Options, you will taken to the Select Advanced Options screen.
- 9. Complete the parameter entry applicable to the selected Pump Operation Profile, follow the detailed instructions supplied in the Pump Operation Profiles (Preloaded and User-Defined Methods) section later in this Guide. If you selected Advanced Options, follow the instructions supplied in the Incorporating Advanced Options Into a Method section later in this manual.

- 10. When you have completed all parameter entries on the Step Definition screen or completed the required entries for Advanced Options, choose the Accept button to save your changes and return to the Method Steps Summary screen.
- 11. Repeat items 7-10 in this procedure to include additional Steps in the Method.

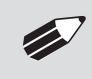

**NOTE:** When adding a Step to a Method, the Step is added after the currently selected Step (i.e. the Step that is highlighted in purple)

12. When you are done adding all required Steps to the Method, choose the Back button to return to the Method Main screen.

# Modifying a Preloaded/User-Defined Method

Once you have created a Method or have reviewed a Preloaded Method, you may have a need to modify the structure of the Method (i.e. the types of Steps and Commands included, not just changes in the operating parameters for a specific Step. The following procedures will help you to efficiently modify a stored Method.

CHANGING THE ORDER OF STEPS IN A METHOD

- 1. From the Method Main screen, choose the Step Definition button to enter the Method Steps Summary screen.
- 2. Highlight (select with a single touch) the Step for which you want to change the order.
- 3. Choose the Move Step Up or Move Step Down button, as required, to move the Step into the position that you want it executed.

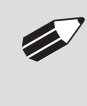

**NOTE:** If there are Method Commands (e.g. Go To) that link to the Step, moving Steps can result in unexpected results as the Command may be linked to the Step number. You should always recheck all Method Commands after adding, deleting or moving Steps in a previously created Method.

## DELETING A STEP FROM A METHOD

- 1. From the Method Main screen, choose the Step Definition button to enter the Method Steps Summary screen.
- 2. Highlight (select with a single touch) the Step that you want to delete.
- 3. Choose the Delete Step button. The application will display a warning message in the Message Area asking you to confirm your deletion request.

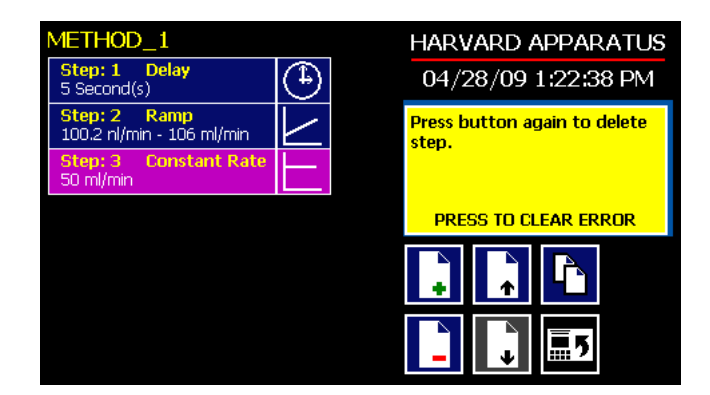

Delete Method Step showing confirmation message on the screen.

4. To confirm the deletion, choose the Delete Step button again. The Step is removed and you are returned to the Method Steps Summary screen.

## DUPLICATE A STEP IN A METHOD

Use this procedure to insert a copy of a Step with all its associated parameter settings into a Method.

- 1. From the Method Main screen, choose the Step Definition button to enter the Method Steps Summary screen.
- 2. Highlight (select with a single touch) the Step that you want to copy.
- 3. Choose the Duplicate Step button. The application will insert a copy of the highlighted Step to the bottom of the Method (i.e. the last Step in the Method).

## **DEFINING METHOD STEP PARAMETERS**

This section of the User Guide describes each of the available functions available for use in Harvard Peristaltic Preloaded and User-Defined Methods. The information in this section is designed to help you set the individual parameter values in each of the Method Step options and to properly use the Advanced Options commands.

The information that follows is organized into two sections:

- Pump Operation Profiles
- Advanced Options (Commands and I/O)

## **Pump Operation Profiles**

The Preloaded Methods and all User-Defined Methods use Pump Operation Profiles as part of the Methods controlling the pump. These profiles are combined with a syringe selection and any Commands or Input/ Output triggers to create a complete Method. The following sections describe each profile along with instructions for setting up the profile. The following Pump Operation Profiles are available on the Harvard Peristaltic Pump:

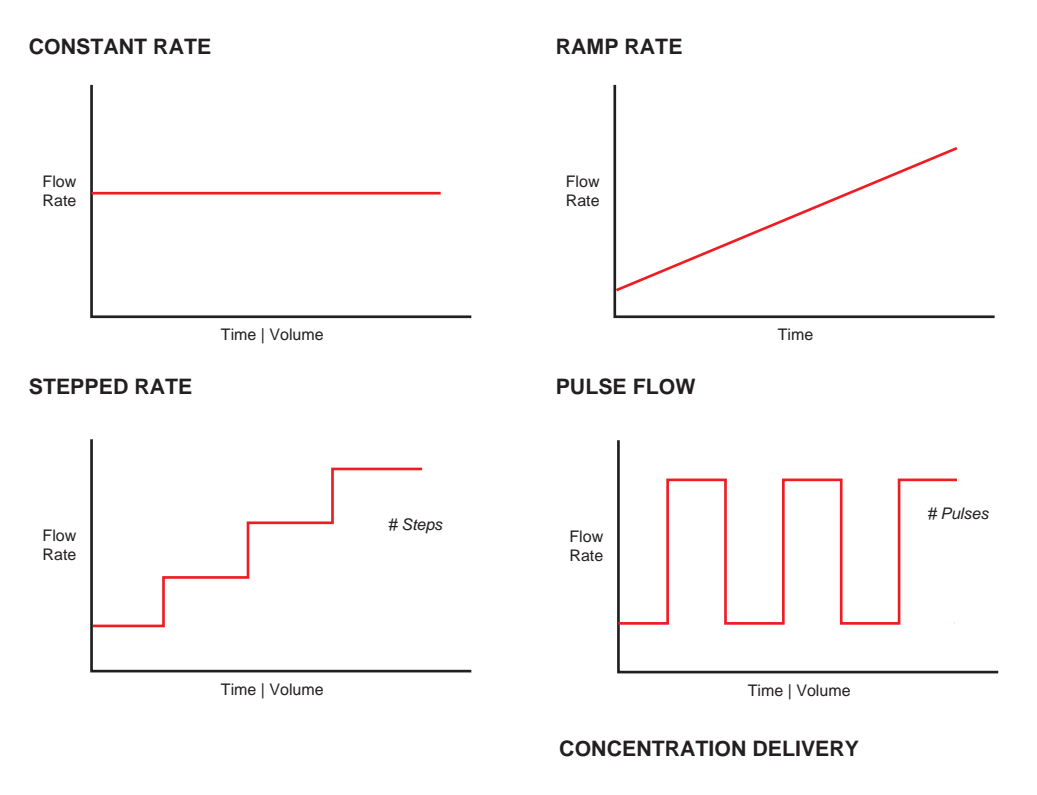

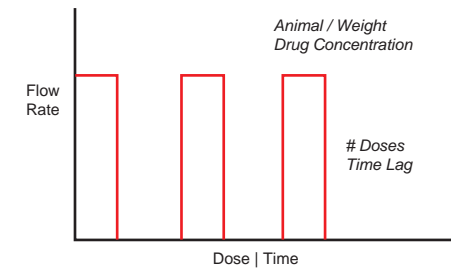

## CONSTANT RATE PROFILE

The Constant Rate profile is used to run the pump at a defined flow rate and direction up to a target volume or for a defined time period.

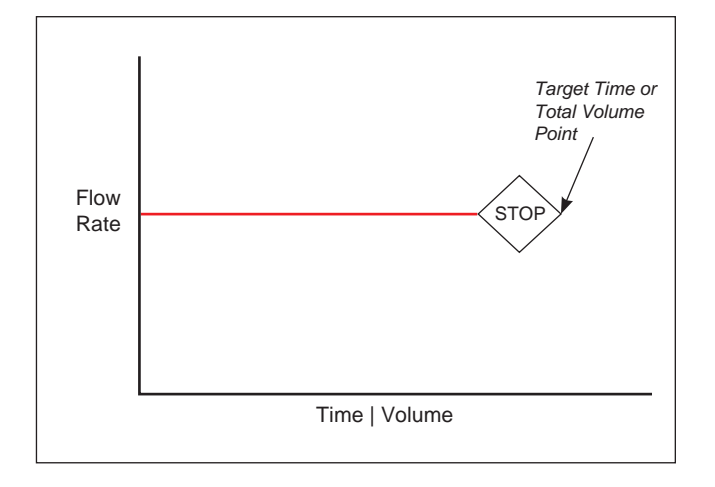

Constant Rate Pump Operation Profile.

When creating or editing a Constant Rate profile, you will define three primary operating parameters:

- The Flow Mode defining the direction of flow: cw or ccw
- The Flow Rate to define the rate of dispensing
- The Target Volume or Target Time that determine how long the pump will operate at the set rate

When creating or editing a Constant Rate profile, you can set the rate in L, ml,  $\mu$ l or nl units of volume using sec, min or hr as the units of time. The system automatically calculates a minimum and maximum flow rate based on the syringe selected or custom-defined.

| Step # 2, Co           | onstant Rate  | HARVARD APPARATUS        |
|------------------------|---------------|--------------------------|
| Direction              | Dispense (CW) | 09/01/123:03:03 PM       |
|                        |               | Enter the step settings. |
| Set Rate<br>0 ml/min   |               |                          |
| Set Target Vol<br>0 ml | ume or Time   |                          |
|                        |               |                          |
|                        |               |                          |

Step Definition Screen for a Constant Rate Profile.

TO SET UP/EDIT A CONSTANT RATE PROFILE:

- 1. From the Step Definition screen for a Constant Rate profile, choose the Set Mode button to toggle the Flow Mode between cw and ccw operation.
- 2. Choose the Set Rate button to enter the Set Rate screen.
- 3. Enter the flow rate value desired using the keypad or select the Minimum Rate or Maximum Rate button.
- 4. If the Units of Rate are not correct for your application, choose the Units button.
- 5. On the Units Selection screen, select the unit of measure (L, ml, µl or nl) and the unit of time (sec, min, hr) as appropriate, then choose Accept to confirm your selections.
- 6. When all parameters are correctly set on the Set Rate screen, choose Accept to confirm your settings and return to Step Definition screen.

- 7. Choose the Set Target Volume or Time button to enter the Set Volume or Time screen.
- 8. On the Set Volume or Time screen, select the Volume or Time button, as desired.
- 9. Enter the desired value using the keypad, or select the Maximum Volume button.
- 10. If the Units of Volume/Time are not correct for your application, choose the Units button to the right of the parameter entry box. For the Units of Volume, this choice takes you to the Units Selection screen. For the Units of Time option, this choice will toggle the button between sec (seconds) and h:m:s (hours:minutes:seconds). To use the h:m:s option, enter your time value in hours, minutes and seconds, separating each value with a colon.
- If you are changing the Units of Volume, on the Units Selection screen, select the unit of measure (L, ml, μl or nl) as appropriate, then choose Accept to confirm your selection.
- 12. When all parameters are correctly set on the Set Target Volume or Time screen, choose Accept to confirm your settings and return to the Step Definition screen.

### RAMP PROFILE

The Ramp Rate profile is used to create a linearly increasing or decreasing flow rate over the course of a defined time period.

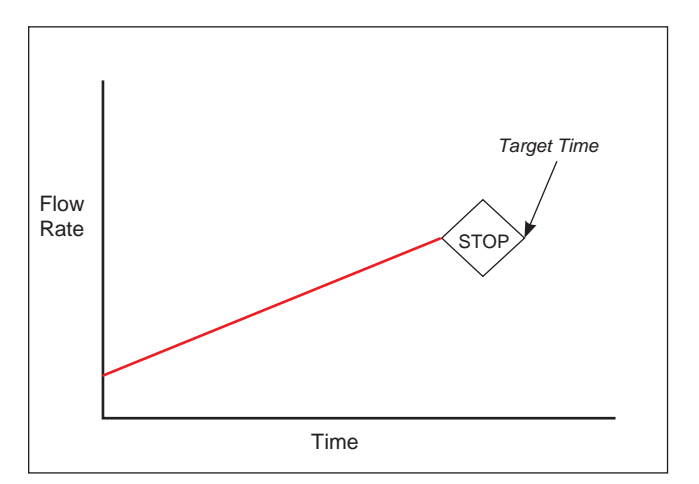

*Ramp Rate Pump Operation Profile.* 

When creating or editing a Ramp Rate profile, you will define three primary operating parameters:

- The Flow Mode defining the direction of flow: cw or ccw
- The Flow Rate at the beginning and end of the pumping cycle
- The Target Time that determines the total length of time over which the ramp will be calculated

During a Ramp Rate profile, the pump varies the flow rate linearly between the starting rate and ending rate over the full time period entered. A Ramp Rate profile can be applied to an increasing or decreasing rate application.

When creating or editing a Ramp Rate profile, you can set the rate in L, ml,  $\mu$ l or nl units of volume using sec or h:m:s (hours:minutes:seconds) as the units of time. The system automatically calculates a minimum and maximum flow rate based on the tubing selected or custom-defined. The min/max values are made available as button selection options on the Set Infuse and Withdraw Rate screens.

TO SET UP/EDIT A RAMP RATE PROFILE:

1. From the Step Definition screen for a Ramp Rate profile, choose the Set Mode button to toggle the Flow Mode between cw and ccw operation.

| Step # 2, Ram                       | ηp                       | HARVARD APPARATUS        |
|-------------------------------------|--------------------------|--------------------------|
| Direction                           | Dispense (CW)            | 09/01/123:03:03 PM       |
|                                     | $\rightarrow$            | Enter the step settings. |
| Set Start and En<br>Start: 0 ml/min | d Rates<br>End: 0 ml/min |                          |
| Set Target Time<br>O second(s)      |                          |                          |
|                                     |                          |                          |
|                                     |                          |                          |
|                                     |                          |                          |

Step Definition screen for a Ramp Rate profile.

2. Choose the Set Start & End Rate button to enter the Set Start & End Rates screen.

| Set St   | art and | d End F | Rate        |             | HARVARD APPARATUS                                                                                        |
|----------|---------|---------|-------------|-------------|----------------------------------------------------------------------------------------------------|
| Start Ra | ate     | 0       |             | ml/min      | 04/28/09 1:24:36 PM                                                                                      |
| End Rat  | te      | 0       |             | ml/min      | Enter your rates and units and then press the Enter button                                               |
| 7        | 8       | 9       |             |             | (green check mark) to accept or<br>press the Cancel button (red X)<br>to cancel your settings and return |
| 4        | 5       | 6       | 105<br>ml/  | .985<br>min | to the previous screen.                                                                                  |
| 1        | 2       | 3       | 100<br>nl/i | .205<br>min |                                                                                                    |
|          | 0       | X       |             |             |                                                                                                    |

Set Start and End Rates screen.

- 3. Select the Start Rate button (it should be selected by default as indicated by the active data entry box to the right of the button). Enter the flow rate value desired using the keypad or select the Minimum Rate or Maximum Rate button.
- 4. If the Units of Rate are not correct for your application, choose the Units button.
- 5. On the Units Selection screen, select the unit of measure (L, ml, μl or nl) and the unit of time (sec, min, hr) as appropriate, then choose Accept to confirm your selections.
- 6. Repeat Steps 3 to 5 for the End Rate by selecting the End Rate button and continuing data entry.
- 7. When all parameters are correctly set on the Set Rate screen, choose Accept to confirm your settings and return to Step Definition screen.
- 8. Choose the Set Target Time button to enter the Set Time screen.
- 9. Enter the desired Time value using the keypad.
- 10. If the Units of Time are not correct for your application, select the Units button to toggle between sec (seconds) and h:m:s (hours:minutes:seconds). To use the h:m:s option, enter your time value in hours, minutes and seconds, separating each value with a colon.
- 11. When all parameters are correctly set on the Set Target Time screen, choose Accept to confirm your settings and return to the Step Definition screen.

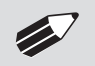

**NOTE:** Ramps  $\leq$  2 seconds from min to max rates may cause motor stalls.

## STEPPED PROFILE

The Stepped Rate profile is used to create an increasing or decreasing flow rate that varies in a series of equal steps between a starting and ending flow rate.

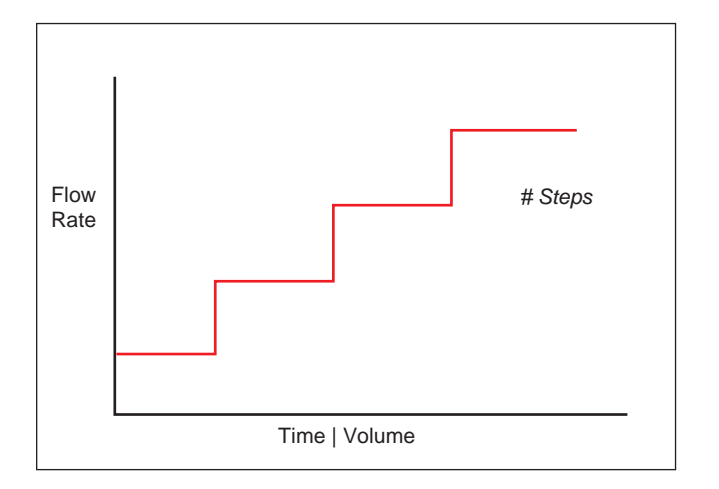

Stepped Rate Pump Operation Profile.

When creating or editing a Stepped Rate profile, you will define four primary operating parameters:

- The Flow Mode defining the direction of flow
- The Flow Rate at the beginning and end of the pumping cycle
- The Target Time that determines the total length of time over which the stepped profile will be calculated
- The Number of Steps that will be created in the profile

During a Stepped Rate profile, the Harvard Peristaltic Pump calculates a series of equal rate increases that will vary the flow from the starting value to the ending value. You enter the Number of Steps you want to use. The Target Time defines the total length of pumping time, with the Target Time value divided equally into each stepped rate. A Stepped Rate profile can be applied to an increasing or decreasing rate application.

When creating or editing a Stepped Rate profile, you can set the rate in L, ml,  $\mu$ l or nl units of volume using sec or h:m:s (hours:minutes:seconds) as the units of time. The system automatically calculates a minimum and maximum flow rate based on the tubing selected or custom-defined. The min/max values are made available as button selection options on the Set screen.

TO SET UP/EDIT A STEPPED RATE PROFILE:

- 1. From the Step Definition screen for a Stepped Rate profile, choose the Set Mode button to toggle the Flow Mode between clockwise and counter-clockwise operation.
- 2. Choose the Set Start & End Rate button to enter the Set Start and End Rates screen.

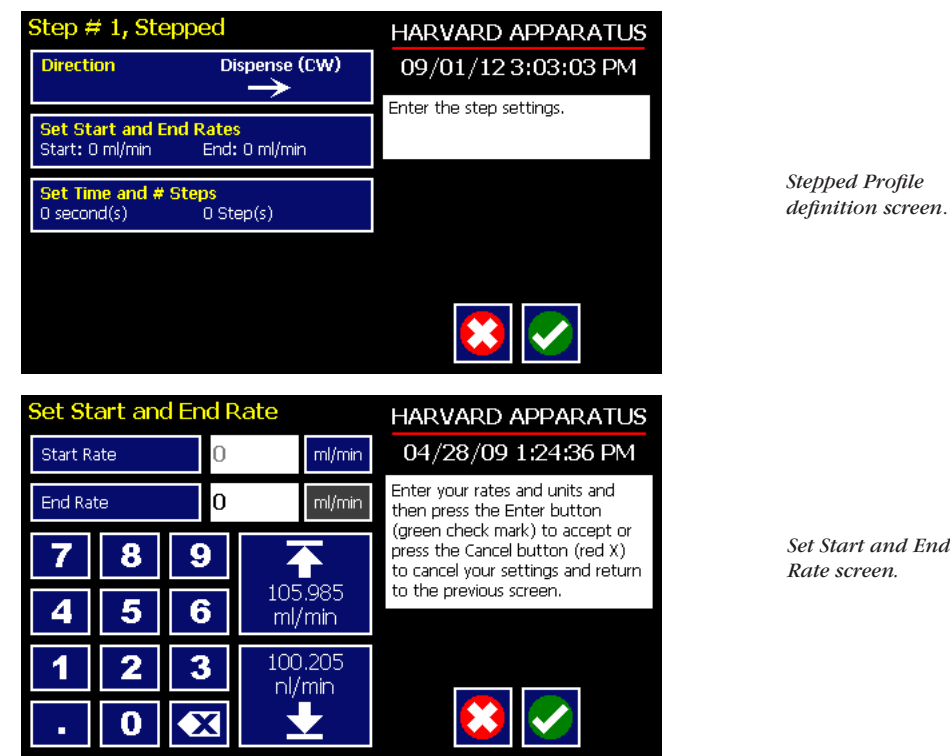

- 3. Select the Start Rate button (it should be selected by default as indicated by the active data entry box to the right of the button). Enter the flow rate value desired using the keypad or select the Minimum Rate or Maximum Rate button.
- 4. If the Units of Rate are not correct for your application, choose the Units button.
- 5. On the Units Selection screen, select the unit of measure (L, ml, μl or nl) and the unit of time (sec, min, hr) as appropriate, then choose Accept to confirm your selections.
- 6. Repeat Steps 3 to 5 for the End Rate by selecting the End Rate button and continuing data entry.
- 7. When all parameters are correctly set on the Set Rate screen, choose Accept to confirm your settings and return to Step Definition screen.
- 8. Choose the Set Time and # Steps button to enter the Set Time & Steps screen.
- 9. Select the Total Time button (it should be selected by default as indicated by the active data entry box to the right of the button). Enter the desired value using the keypad.
- 10. If the Units of Time are not correct for your application, select the Units button to toggle between sec (seconds) and h:m:s (hours:minutes:seconds). To use the h:m:s option, enter your time value in hours, minutes and seconds, separating each value with a colon.
- 11. Select the Number of Steps button and enter the desired value using the keypad.
- 12. When all parameters are correctly set on the Set Target Time screen, choose Accept to confirm your settings and return to the Step Definition screen.

### PULSE PROFILE

The Pulse Flow profile is used to create an oscillating profile that varies between a starting flow rate and a second rate that can be either higher or lower than the start rate. The flow rate is constant within each segment of the pulsed flow profile and the user defines the total number of repetitions (pulses) for the oscillating pattern. Each segment of the profile must be set to run for either a specific length of time or to deliver a set volume.

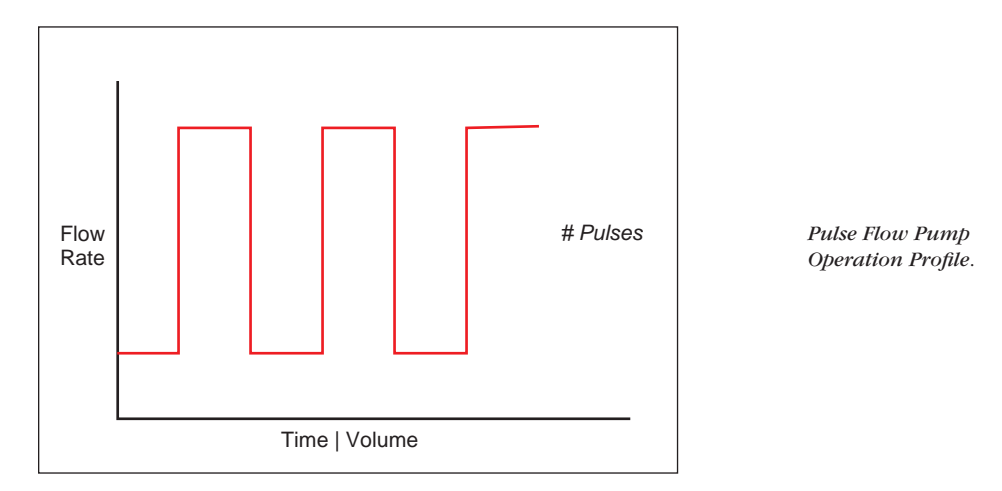

When creating or editing a Pulse Flow profile, you will define four primary operating parameters:

- The Flow Mode defining the direction of flow: cw or ccw
- The Flow Rate to be used at each level of the pulsed profile within the pumping cycle
- The length of Time that each segment of the profile will run or the specific Volume to be dispensed during each segment of the profile
- The Number of Pulses (repetitions) that will be executed during the pumping cycle

During a Pulse Flow profile, the Harvard Peristaltic Pump calculates a series of equal length pumping stages at two user-defined flow rates: a starting rate and a "pulse" rate. You enter the Number of Pulses (repetitions) that you want to use, along with how you want the system to calculate the length of each stage — by time or by volume pumped. A Pulse Rate profile can be applied to pulses that are higher in rate or lower in rate than the starting flow rate.

When creating or editing a Pulse Flow profile, you can set the rate in L, ml,  $\mu$ l or nl units of volume using sec, min or hr as the units of time. The system automatically calculates a minimum and maximum flow rate based on the tubing selected or custom-defined. The min/max values are made available as button selection options on the Set Pulse Rates screens.

| Step # 4, Pulse           |               | HARVARD APPARATUS        |
|---------------------------|---------------|--------------------------|
| Direction                 | Dispense (CW) | 09/01/123:03:03 PM       |
|                           |               | Enter the step settings. |
| Set Rates<br>R1: 0 ml/min | R2: 0 ml/min  |                          |
| Set Volume<br>O ml        | 0 ml          |                          |
| • Volume                  | • Time        |                          |
| # of Pulses<br>0 Pulse(s) |               |                          |

Step Definition screen for a Pulse Rate Profile with Volume mode selected.

#### TO SET UP/EDIT A PULSE FLOW PROFILE:

- From the Step Definition screen for a Pulse Rate Flow choose the Set Mode button to toggle the Flow 1. Mode between cw and ccw operation.
- 2 Choose the Set Rates button to enter the Set Pulse Rates screen.
- Select the Rate 1 button (it should be selected by default as indicated by the active data entry box to 3. the right of the button). Enter the flow rate value desired using the keypad or select the Minimum Rate or Maximum Rate button.
- 4. If the Units of Rate are not correct for your application, choose the Units button.
- 5. On the Units Selection screen, select the unit of measure (L, ml,  $\mu$ l or nl) and the unit of time (sec, min, hr) as appropriate, then choose Accept to confirm your selections.
- 6. Repeat Steps 3 to 5 for the second flow rate by selecting the Rate 2 button and continuing data entry.
- 7. When all parameters are correctly set on the Set Pulse Rates screen, choose Accept to confirm your settings and return to Step Definition screen.
- 8 Select the Volume or Time button to determine how the pump cycle length will be managed. Volume calculates each cycle stage by pumping for the length of time needed to pump the specified volume. Time manages each cycle stage by pumping for the amount of time specified.
- Depending on whether you have selected the Volume or Time button in the preceding step, choose 9. the Set Time or the Set Volume button to enter the Set Pulse Times or the Set Pulse Volumes screens.

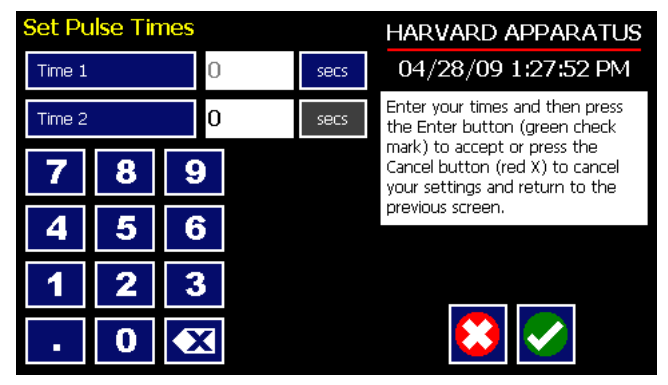

Set Pulse Times screen used to define the length of time the pump will operate at each pulse step level.

- 10. If you selected Set Time, continue with Step 11. If you selected Set Volume, proceed to Step 14.
- 11. On the Set Pulse Times screen, select the Time 1 button (it should be selected by default as indicated by the active data entry box to the right of the button). Enter the desired value using the keypad. Repeat for Time 2.

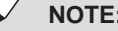

**NOTE:** Pulse lengths should be  $\ge 2$  seconds

- 12. If the Units of Time associated with Time 1 or Time 2 are not correct for your application, select the Units button associated with either parameter to toggle between sec (seconds) and h:m:s (hours:minutes:seconds). To use the h:m:s option, enter your time value in hours, minutes and seconds, separating each value with a colon.
- 13. When both Time parameters are set to the correct values, choose the Accept button to return to the Step Definition screen.
- 14. On the Set Pulse Volumes screen, select the Volume 1 button (it should be selected by default as indicated by the active data entry box to the right of the button). Enter the desired value using the keypad. Repeat for Volume 2.
- 15. If the Units of Volume associated with Volume 1 or Volume 2 are not correct for your application, choose the Units button associated with either parameter to enter the Units selection screen. Select the unit of measure button (L, ml, µl or nl) applicable to your application, then choose the Accept button to return to the Set Pulse Volumes screen.
- 16. When both Volume parameters are set to the correct values, choose the Accept button to return to the Step Definition screen.
- 17. Select the # of Pulses button to enter the Set # Pulses screen.
- 18. On the Set # Pulses screen, enter the desired value using the keypad, then choose the Accept button.

## CONCENTRATION PROFILE

The Concentration Delivery profile is used to manage infusion of a defined concentration of drug or other liquid to a set dosage level based on the subject's weight.

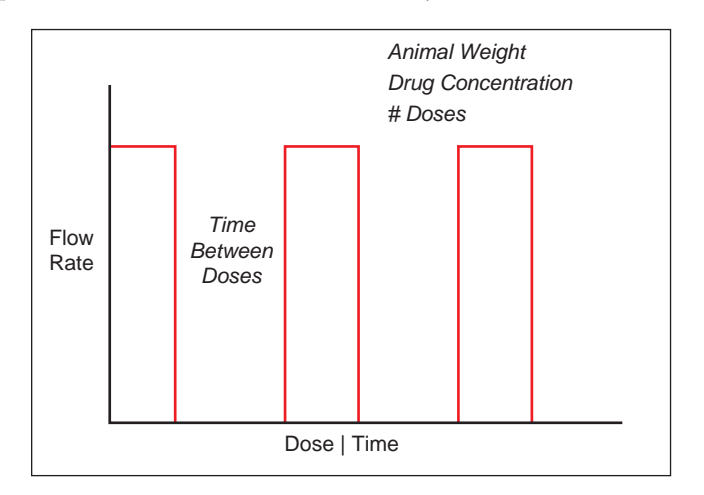

Concentration Delivery Pump Operation Profile.

When creating or editing a Concentration Delivery profile, you will define the following operating parameters:

- The Weight of the target subject
- The Flow Rate to be used during dispensing
- The concentration of the drug or other liquid being dispensed.
- Either the target dosage or the target dispensing time the pump automatically calculates whichever value you do not enter.
- If you wish to dispense multiple doses to the target, you can specify the number of doses along with a delay between dosings.

When creating or editing a Concentration flow profile, you can set the rate in L, ml,  $\mu$ l or nl units of volume using sec, min or hr as the units of time. The system automatically calculates a minimum and maximum flow rate based on the tubing selected or custom-defined. The min/max values are made available as button selection options on the Set Rate and Concentration screen. The ingredient concentration is entered in mg/ml.

| Step # 1, Concentration                                   | HARVARD APPARATUS                                                                               |
|-----------------------------------------------------------|-------------------------------------------------------------------------------------------------|
| Animal Weight                                             | 04/28/09 1:29:16 PM                                                                             |
| o (grains)                                                | Enter your information and then                                                                 |
| Set Rate And Concentration<br>0 0 (mg/ml)                 | press the Enter button (green<br>check mark) to accept or press<br>the Cancel button (red X) to |
| Set Dose or Duration<br>0 (mg/kg) 0 second(s)             | cancel your settings and return to the previous screen.                                         |
| Set # Doses & Time Between Doses<br>0 Dose(s) 0 second(s) |                                                                                                 |
|                                                           |                                                                                                 |

Step Definition screen for a Concentration Delivery profile.

### TO SET UP/EDIT A CONCENTRATION DELIVERY PROFILE:

1. From the Step Definition screen for a Concentration profile, choose the Animal Weight button to enter the Set Animal Weight screen.

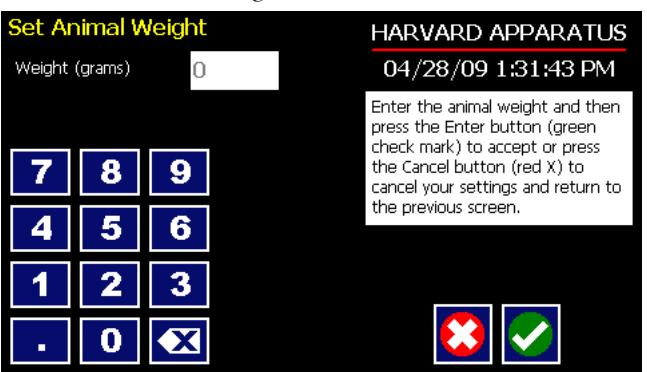

Set Animal weight screen in Concentration profile.

- 2. Enter the Weight then choose the Accept button to return to the Step Definition screen.
- 3. Choose the Set Rate and Concentration button to enter the Set Rate and Concentration screen.

| Set Ra  | ate And   | d Con | centrat    | ion           | HARVARD APPARATUS                              |
|---------|-----------|-------|------------|---------------|------------------------------------------------|
| Dispens | eRate     | C     | _          | ul/sec        | 09/01/12 3:01:29 PM                            |
| Concen  | . (mg/ml) | C     | )          |               | Enter your rate and concentration information. |
| 7       | 8         | 9     |            |               |                                                |
| 4       | 5         | 6     | 10.<br>ml/ | .985<br>/min  |                                                |
| 1       | 2         | 3     | 100<br>nl/ | ).205<br>'min |                                                |
| •       | 0         | ×     |            |               |                                                |

Set Rate and Concentration screen in Concentration profile.

- 4. Select the Rate (it should be selected by default as indicated by the active data entry box to the right of the button). Enter the desired rate using the keypad or select the Min Rate or Max Rate button.
- 5. If the Units of Rate are not correct for your application, choose the Units button.
- 6. On the Units Selection screen, select the unit of measure (L, ml, μl or nl) and the unit of time (sec, min, hr) as appropriate, then choose Accept to confirm your selections.
- 7. Select the Concentration button and enter the concentration of the active ingredient in the infusion fluid in mg/ml.
- 8. When all parameters are correctly set on the Set Rate and Concentration screen, choose Accept to confirm your settings and return to Step Definition screen.
- 9. Choose the Set Dose or Duration button to enter the Set Dose or Duration screen.
- 10. On the Set Dose or Duration screen, select either the Dose button (if you wish to enter the target dosage value in which case the pump will calculate the required pumping duration) or Duration (if you wish to infuse for a specific time period in which case the pump will calculate the delivered dose).
- 11. As appropriate enter either the Dose in mg/ml or the Duration using the keypad.
- 12. If the Units of Time associated with Duration are not correct for your application, select the Units button to toggle between sec (seconds) and h:m:s (hours:minutes:seconds). To use the h:m:s option, enter your time value in hours, minutes and seconds, separating each value with a colon.

- 13. When all parameters on the Set Dose or Duration screen are correct, choose the Accept button to return to the Step Definition screen.
- 14. Choose the Set # Doses & Time Between Doses button to enter the Set # Doses & Time Lag screen.

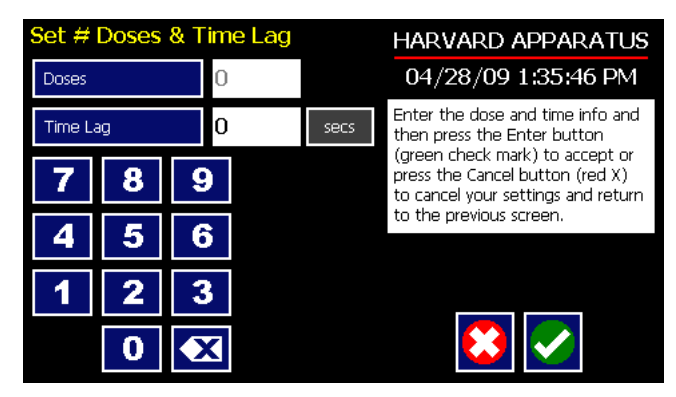

Set # Doses and Time Lag screen in Concentration profile.

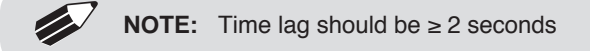

- 15. Select the Doses button (it should be selected by default as indicated by the active data entry box to the right of the button). Enter the desired number of doses using the keypad.
- 16. If the # Doses is greater than one, select the Time Lag button and enter the desired length of time between individual doses.
- 17. If the Units of Time associated with Time Lag are not correct for your application, select the Units button to toggle between sec (seconds) and h:m:s (hours:minutes:seconds). To use the h:m:s option, enter your time value in hours, minutes and seconds, separating each value with a colon.
- 18. When all parameters on the Set # Doses & Time Lag screen are correct, choose the Accept button to return to the Step Definition screen.

# Incorporating Advanced Options (Commands and I/O) Into A Method

Harvard Peristaltic Methods can incorporate a variety of commands that expand the versatility of the system by permitting convenient looping, chaining of events, sending signals to external devices, or accepting inbound signals from external devices. These Advanced Options controls are described in this section of the Guide.

| Select Ad         | vancec     | Options               |          | HARVARD APPARATUS                                                |
|-------------------|------------|-----------------------|----------|------------------------------------------------------------------|
| Go To             | ¢≣         | Delay                 | <b>(</b> | 04/28/09 1:39:16 PM                                              |
|                   |            |                       |          | Select desired function or press<br>the Cancel button (red X) to |
| Repeat            | $\bigcirc$ | Link                  | 8        | return to the previous screen.                                   |
| Stop              |            | I/O (ou<br>Trigger    | (t)      |                                                                  |
| I/O (in)<br>Event | $\sim$     | I/O (in)<br>Event Lin | k ∰      |                                                                  |
|                   |            |                       |          |                                                                  |

To access the Advanced Options, choose Advanced Options from the Select Profile screen.

Method Step Profile Selection Advanced Options screen showing available command options.

## GO TO STEP

The Go To Command is used to instruct the pump to jump to a particular Step in a Method. This can be used to help you loop back or jump forward in a Method protocol and can be used in conjunction with I/O Events to make the pump respond to a trigger from an external device.

When defining a Go To jump in a Method, the Command targets the Step sequence position and not the function that currently occupies that position. For example, if you create a Go To jump to Step 4 in a Method (currently a Bolus Pump Operation Profile) and subsequently move a Constant Rate profile into the Step 4 position, the Go To jump will then connect to the Constant Rate operation and not to the Bolus operation.

#### TO INSERT A GO TO JUMP:

- 1. From the Method Main screen, choose Step Definition to enter the Method Steps Summary screen.
- 2. Highlight (select once) the Method Step that you want the Go To jump to follow.
- 3. Choose the Add Step button to access the Method Steps Menu screen.
- 4. Choose Advanced Options to enter the Set Advanced Options screen.
- 5. Choose Go To to insert the Go To Step and view an updated list of all current Steps in the Method.

| METHOD_1                           |                                                                     |
|------------------------------------|---------------------------------------------------------------------|
|                                    |                                                                     |
| Step: 1 Delay<br>Delay             | 04/28/09 1:40:25 PM                                                 |
| Step: 2 Ramp<br>100.2 nl/min       | Select the desired step to go to<br>and then press the Enter button |
| Step: 3 Constant Rate<br>50 ml/min | (green check mark) to accept or<br>press the Cancel button (red X)  |
|                                    | to the previous screen.                                             |
|                                    |                                                                     |
|                                    |                                                                     |
|                                    |                                                                     |

Advanced Options Go To Step screen. Choosing the Go To Command brings you to a listing of the available steps in the Method.

6. Double tap the Step that you want to jump to with the Go To Command. The system automatically returns to the Method Steps Summary screen which now shows the Go To Step inserted in the Method.

## DELAY

The Delay Command is used to insert a time delay in a procedure. You can program a time delay between 0.2 seconds up to 99:99:99 (99 hours, 99 minutes, 99 seconds).

TO INSERT A TIME DELAY IN A METHOD:

- 1. From the Method Main screen, choose Step Definition to enter the Method Steps Summary screen.
- 2. Highlight (select once) the Method Step that you want the time delay to follow.
- 3. Choose the Add Step button to access the Method Steps Menu screen.
- 4. Choose Advanced Options to enter the Set Advanced Options screen.
- 5. Choose Delay to enter the Set Delay screen.

| Set De | elay |   |     | HARVARD APPARATUS |                                                                                                    |  |  |
|--------|------|---|-----|-------------------|----------------------------------------------------------------------------------------------------|--|--|
| Time   |      |   | sec | s                 | 04/28/09 1:40:53 PM                                                                                                    |  |  |
| 7      | 0    |   |     |                   | Enter time delay and then press<br>the Enter button (green check<br>mark) to accept or press the<br>Cancel button (red X) to cancel |  |  |
| 1      | •    | 9 |     |                   | your settings and return to the                                                                                                    |  |  |
| 4      | 5    | 6 |     |                   |                                                                                                    |  |  |
| 1      | 2    | 3 |     |                   |                                                                                                    |  |  |
| •      | 0    |   |     |                   |                                                                                                    |  |  |

Advanced Options Set Delay screen.

- 6. Enter the desired Time using the keypad.
- 7. If the Units of Time associated with Time are not correct for your application, select the Units button to toggle between sec (seconds) [0.2 seconds minimum allowable value] and h:m:s (hours:minutes:seconds). To use the h:m:s option, enter your time value in hours, minutes and seconds, separating each value with a colon. You can enter a value up to 99:99:99.
- 8. When your Time entry is correct, choose the Accept button to insert the Delay Step in the Method and return to the Method Steps Summary screen.

### REPEAT STEP

The Repeat Command is used to repeat Steps in a procedure a defined number of times. To use this Command, you will tell the application what Steps you want to Repeat and how many times you want them repeated. The Repeat Step command creates a "jump" back to a specific Step in a Method that executes the defined Step plus all following Steps up to the Repeat command (i.e. it creates a Method loop).

When defining a Repeat jump in a Method, the Command targets the Step sequence position and not the function that currently occupies that position. For example, if you create a Repeat jump to Step 4 in a Method (currently a Bolus Pump Operation Profile) and subsequently move a Constant Rate profile into the Step 4 position, the Repeat jump will then connect to the Constant Rate operation and not to the Bolus operation.

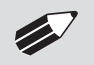

**NOTE:** Do not use nested loops (repeat within a repeat)

TO INSERT A STEP REPEAT SEQUENCE IN A METHOD:

- 1. From the Method Main screen, choose Step Definition to enter the Method Steps Summary screen.
- 2. Highlight (select once) the Method Step that you want the repeat step to follow.
- 3. Choose the Add Step button to access the Method Steps Menu screen.
- 4. Choose Advanced Options to enter the Set Advanced Options screen.
- 5. Choose Repeat to insert the Repeat Step function into the Method.
- 6. Select the Step(s) you would like to repeat from by selecting the Step button twice or selecting once and then choosing Accept.

| METHOD_#1                           | HARVARD APPARATUS                                                                                    |
|-------------------------------------|----------------------------------------------------------------------------------------------------|
| Step: 1 Delay<br>Delay              | 05/01/09 1:29:35 PM                                                                                  |
| Step: 2 Ramp<br>182.5 ml/min        | Select the desired step to repeat from and then press the Enter                                      |
| Step: 3 Constant Rate<br>100 ml/min | button (green check mark) to<br>accept or press the Cancel button<br>(red X) to cancel your settings |
| Step: 4 Repeat<br>Repeat            | and return to the previous                                                                           |
|                                     |                                                                                                    |
|                                     |                                                                                                    |
|                                     |                                                                                                    |

Advanced Options Repeat Step screen. Choosing Repeat brings you to a listing of the available steps in the Method.

7. Enter the number of repeats using the keypad then choose the Accept button to save your changes and return to the Method Steps Summary screen.

This command creates a loopback to the designated Step in a Method, executing the selected Step, plus all subsequent Steps up to the point of insertion of the Repeat command. For example, in the above figure, if the Repeat command is set to repeat Step 2 one time, the system will loop back to Step 2 and execute both Steps 2 and 3 one additional time.

## LINK METHOD

The Link Command is used to insert a link to another stored Method into the operating sequence of a Method. You can Link a Method any place in the Method sequence.

| Method To Link: Selection |           | HARVARD APPARATUS                                                  |  |  |
|---------------------------|-----------|--------------------------------------------------------------------|--|--|
|                           |           | 04/28/09 1:42:33 PM                                                |  |  |
| METHOD_1<br>Method        |           | Select the method to link to and then press the Enter button       |  |  |
| METHOD_2<br>Method        |           | (green check mark) to accept or<br>press the Cancel button (red X) |  |  |
| METHOD_3<br>Method        |           | to the previous screen.                                            |  |  |
|                           | $\bullet$ |                                                                    |  |  |
|                           |           |                                                                    |  |  |

Advanced Options Link Command selection screen.

### TO LINK TO A STORED METHOD:

- 1. From the Method Main screen, choose Step Definition to enter the Method Steps Summary screen.
- 2. Highlight (select once) the Method Step that you want the Link Command to follow.
- 3. Choose the Add Step button to access the Method Steps Menu screen.
- 4. Choose Advanced Options to enter the Set Advanced Options screen.
- 5. Choose Link to enter the Link Selection screen and display a list of the saved Methods available.
- 6. Double tap the Method that you want to link to in the current Method. If the desired Method is not listed on the screen, use the Scroll Up/Scroll Down or Page Up/Page Down buttons to scroll through the Method List. Upon selection you are returned to the Method Steps Summary screen.

### STOP

The Stop Command is used to instruct the pump to stop operation. This Command can be used in conjunction with I/O Events to control pump operation based on external events.

TO INSERT A STOP COMMAND IN A METHOD:

- 1. From the Method Main screen, choose Step Definition to enter the Method Steps Summary screen.
- 2. Highlight (select once) the Method Step that you want the Stop Command to follow.
- 3. Choose the Add Step button to access the Method Steps Menu screen.
- 4. Choose Advanced Options to enter the Set Advanced Options screen.
- 5. Choose Stop to insert the Stop Command into the Method.

## I/O EVENT TRIGGERS

The Harvard Peristaltic pump permits easy connection to external I/O devices via a variety of interfaces, including a built-in 15-pin D-sub connector. The Harvard Peristaltic software contains simple commands for incorporating I/O controls into your pump Methods. Integrated commands for control of an external valve, multi-pump synchronization, and general trigger signals are integrated in the software. The following procedure describes the use of the Advanced Options I/O commands. Following the procedure is a description of the selection menu options for each of the I/O command types. Details for the electrical connection controls and pin-out description for the 15-pin User I/O Connector are provided in Appendix E of this manual.

The Harvard Peristaltic Pump manages trigger events through specific pins on the I/O Connector port on the back of the pump. The following details define pin logic:

- Triggers are communicated via Pin 4 or Pin 5.
- Pump synchronization commands are communicated via Pin 6.
- Event signals are communicated via Pin 2.

## I/O TRIGGER (OUT)

The I/O Trigger (out) command is used to send a signal to an external device when the Step in the Method is reached.

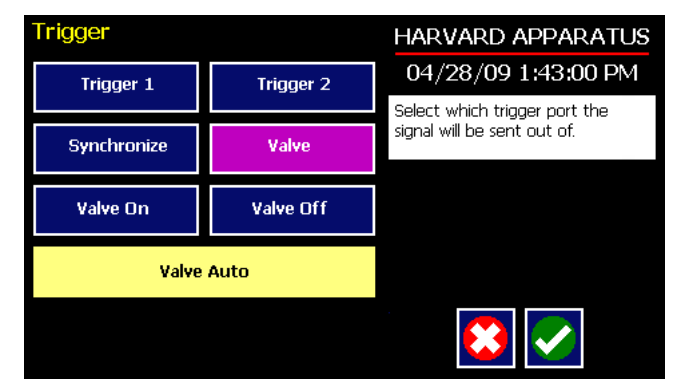

Advanced Options I/O Trigger (out) Selection Screen.

The following options are available when setting an I/O Trigger (out) command:

- **Trigger 1:** Specifies output via the Trigger 1 (Pin 4) port. When selected, you must also specify whether the signal to be sent is High Signal or Low Signal.
  - **High Signal:** Sets the output signal to logic high.
  - Low Signal: Sets the output signal to logic low.
- **Trigger 2:** Specifies output via the Trigger 2 (Pin 5) port. When selected, you must also specify whether the signal to be sent is High Signal or Low Signal.
  - High Signal: Sets the output signal to logic high.
  - Low Signal: Sets the output signal to logic low.
- **Synchronize:** Select this to send a signal via Pin 6 to a connected pump to trigger activity. When selected, you must define whether the desired action is to start a Forward (cw) or Reversed (ccw)
  - Start cw: Defines the rising edge signal to trigger an dispense (cw) action.
  - **Start ccw:** Defines the falling edge signal to trigger a dispense (ccw) action.
- Valve: Select automatic or manual valve control (automatic is controlled by pumping). [pin 8]
  - Valve On: Activates the valve.
  - Valve Off: De-Activates the valve.
  - Valve Auto: Returns the pump to Automatic valve control.

### TO INSERT AN I/O TRIGGER (OUT) COMMAND:

- 1. From the Method Main screen, choose Step Definition to enter the Method Steps Summary screen.
- 2. Highlight (select once) the Method Step that you want the I/O Trigger (Out) to follow.
- 3. Choose the Add Step button to access the Method Steps Menu screen.
- 4. Choose Advanced Options to enter the Select Advanced Options screen.
- 5. Choose the I/O Trigger (out) button to enter the Trigger Step Definition Screen.
- 6. Set your Trigger settings by choosing the appropriate option from the following sub-procedures:
  - a. To send a Trigger signal to an external device via Pin 4, select the Trigger 1 button. To send a Trigger signal via Pin 5, select the Trigger 2 button. Then select whether the signal will be High or Low by selecting the appropriate button.
  - b. To send a trigger signal to an external valve, select Valve. Then select whether the trigger will actuate (On button) or close (Off button) by selecting the appropriate button. This overrides the 'Valve Auto' setting, which means that the valve is controlled by a direction change. The valve will default back to 'auto' after leaving the Method Run screen.
  - c. To send a synchronization signal to a connected pump, select Synchronize. Then select whether you want to start a cw or ccw dispense by selecting the appropriate button.
- 7. Choose the Accept button to save your changes and return to the Method Steps Summary screen.

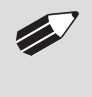

**NOTE:** When using triggers, the first step in your method should define the trigger starting level (High or Low). You may then use the trigger command to change the level as desired for your Method.

## I/O EVENT (IN)

The I/O Event (in) command is used to have the pump pause and wait for a signal from an external device or for a manual user input at the touchscreen. These external signals are communicated via Pin 2 on the 15-pin I/O Connector port.

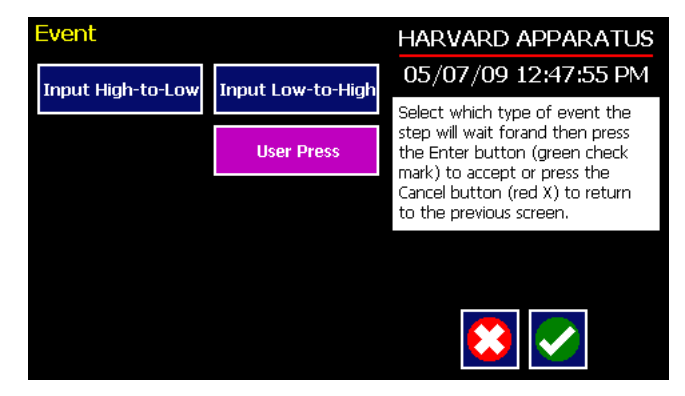

Advanced Options menu I/O Event (in) Selection Screen.

The following options are available when setting an I/O Event (in) command.

- Input High-to-Low: Sets the pump to wait for a logic low input signal falling edge.
- Input Low-to-High: Sets the pump to wait for a logic high input signal rising edge.
- User Press: Sets the pump to wait for manual input from the user at the touchscreen (screen touch).

TO INSERT AN I/O EVENT (IN) COMMAND:

- 1. From the Method Main screen, choose Step Definition to enter the Method Steps Summary screen.
- 2. Highlight (select once) the Method Step that you want the I/O Event (in) to follow.
- 3. Choose the Add Step button to access the Method Steps Menu screen.
- 4. Choose Advanced Options to enter the Select Advanced Options screen.
- 5. Choose the I/O Event (in) button to enter the Event Step Definition Screen.
- 6. Select either Input High, Input Low or User Press, as appropriate.
- 7. Choose the Accept button to save your changes and return to the Method Steps Summary screen.

## I/O EVENT LINK (IN)

The I/O Event Link (in) command is used to have the pump jump to a linked method if the signal is received. The external signals are communicated via Pin 2 on the 15-pin I/O Connector.

| Event Link        |                   | HARVARD APPARATUS                                     |  |  |
|-------------------|-------------------|-------------------------------------------------------|--|--|
| Input High-to-Low | Input Low-to-High | 09/01/12 11:54:21 AM                                  |  |  |
|                   |                   | Select which type of event the<br>step will look for. |  |  |
| Motor Stall       | User Press        |                                                       |  |  |
| CCW               | CW                |                                                       |  |  |
|                   |                   |                                                       |  |  |
|                   |                   |                                                       |  |  |
|                   |                   |                                                       |  |  |
|                   |                   |                                                       |  |  |

Advanced Options I/O Event Link (in) Selection Screen.

The following options are available when setting an I/O Event Link (in) command. This command requires that you have a method set with the specific actions (steps) you want to perform if the event occurs so that you can choose the Method name being linked by this command.

- Input High-to-Low: Will link to the desired method upon a logic low input signal falling edge.
- **Input Low-to-High:** Will link to the desired method upon a logic high input signal rising edge.
- User Press: Will link to the desired method upon a manual input.
- Motor Stall: Will link to the desired method upon a Motor Stall event.
- **CCW:** Will link to the desired method upon a CCW motor rotation.
- CW: Will link to the desired method upon a CW motor rotation.

TO INSERT AN I/O EVENT LINK (IN) COMMAND:

- 1. From the Method Main screen, choose Step Definition to enter the Method Summary screen.
- 2. Highlight (select once) the Method Step that you want the I/O Event Link (in) command to follow.
- 3. Choose the Add Step button to access the Method Steps Menu screen.
- 4. Choose Advanced Options to enter the Select Advanced Options screen.
- 5. Choose the I/O Event Link (in) button to enter the Event Link Step Definition Screen.
- 6. Select the desired Event type that you want to have the event associated with from the options available (Input Low, Input High, User Press, Motor Stall, CCW, CW).
- 7. After selecting the desired option in the Event Link screen, choose Accept to access the Method Steps Summary selection screen. Choose the Method name to jump to. To use this command, you must have defined a linkable Method.
- 8. Choose the Accept button to save your changes and return to the Method Steps Summary screen.

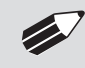

**NOTE:** Since the 'Event Link' will cause a jump (link) to a different method, be cautious not to use embedded links in your method programming.

# MANAGING EZ PRO<sup>™</sup> METHODS

All Preloaded and User-Defined Methods are stored in the Method List for ongoing use. Over time, you may want to manage previously created Methods to keep your Method List easy to navigate. In addition, the Harvard Peristaltic Pump allows you to export Method information to an externally connected pump or to a computer that will be used to control operation. This section of the Guide describes the file management facilities available on the pump.

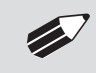

**NOTE:** The method management procedures outlined in this section are not available for Quick Start, Pressure or Analog Mode Methods.

# Saving A Copy Of A Method

Follow these instructions to save a copy of a Method under a new name:

- 1. From the Quick Start or Method Main screen, choose the Method Select button to enter the Method Selection screen.
- 2. From the list of available Methods, select (press once) the Method you want to save a copy of, then choose the File Options button to enter the File Options screen.
- 3. Choose Save As/Copy to access the Method Name Entry screen. The current Method Name will be displayed in the text entry box.
- 4. On the Method Name screen, type the new name for your Method (up to 15 characters) using the onscreen keyboard. Choose the Symbols/Numbers button (.?123) to display the list of available numbers and symbols that can be included in the Method Name. To switch the keyboard back to letters mode, choose the Letters button (ABC).
- 5. When finished entering the new Method Name, choose Accept to save your changes and return to the File Options screen.
- 6. Choose Back to return to the Method Selection screen.

# **Renaming A Method**

Follow these instructions to rename a previously saved Method:

- 1. From the Quick Start or Method Main screen, choose the Method Select button to enter the Method Selection screen.
- 2. From the list of available Methods, select (press once) the Method you want to rename, then choose the File Options button to enter the File Options screen.
- 3. Choose Rename Method to access the Method Name Entry screen. The current Method Name will be displayed in the text entry box.
- 4. On the Method Name screen, type the new name for your Method using the onscreen keyboard. Choose the Symbols/Numbers button (.?123) to display the list of available numbers and symbols that can be included in the Method Name. To switch the keyboard back to letters mode, choose the Letters button (ABC).
- 5. When finished entering the new Method Name, choose Accept to save your changes and return to the File Options screen.
- 6. Choose Back to return to the Method Selection screen.

# **Appending A Method**

Follow these instructions to Append a previously created Method into a new Method:

- 1. From the Quick Start or Method Main screen, choose the Method Select button to enter the Method Selection screen.
- 2. From the list of available Methods, select (press once) the Method you want as the base Method.
- 3. Choose the File Options button to enter the File Options screen.
- 4. Choose Append to access the Method to Append screen.
- 5. Choose (press twice) the Method you would like to Append (attach) to your base Method. The pump will return you to the File Options screen and display a confirmation that the Method was copied.
- 6. Choose Back to return to the Method Selection screen.

# **Deleting A Method**

Follow these instructions to delete a previously saved Method:

- 1. From the Quick Start or Method Main screen, choose the Method Select button to enter the Method Selection screen.
- 2. From the list of available Methods, select (press once) the Method you want to delete, then choose the File Options button to enter the File Options screen.
- 3. Choose Delete Method. The application will display a warning message in the Message Area asking you to confirm your deletion request.
- 4. Choose Delete Method again to confirm the deletion and return to the Method Selection screen.

## **Method Export and Import**

The pump permits the daisy chaining of multiple pumps, as well as integration with/control by an external computer through HyperTerminal. To facilitate operation in these modes, the Harvard Peristaltic application software includes a variety of commands designed to simplify the export/import of Methods between the pump and external devices. This section outlines the use of these commands.

| 1 | 7 |
|---|---|
|   |   |

**NOTE:** Do not attempt to Export/Import Methods while the pump is running. Do not change screens while Importing/Exporting a method.

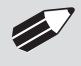

**NOTE:** For additional details on the physical interfaces used to connect the pump to external devices, refer to the External I/O Connections section in the Appendices.

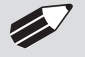

**NOTE:** Before downloading or transferring a method to the pump, verify the number of steps available on the pump information screen.

| Options For<br>METHOD_1 | _             |                        | HARVARD APPARATUS<br>04/28/09 1:44:48 PM |  |
|-------------------------|---------------|------------------------|------------------------------------------|--|
| Save As                 | Append        |                        | The method has been exported.            |  |
| Rename Method           | Delete Method |                        |                                          |  |
| Export Me               | thod to P     | PRESS TO CLEAR MESSAGE |                                          |  |
| Export Method to Pump   |               | Pump 1                 |                                          |  |
|                         |               |                        | <b>5</b>                                 |  |

Export Method confirmation screen showing successful export.

### EXPORT OR IMPORT TO/FROM A COMPUTER

The Harvard Apparatus Method Manager program, provided on the CD, can be used to simplify the import / export process for programmable pumps. Please refer to the Method Manger manual for instructions.

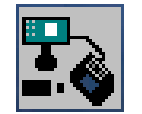

#### TRANSFER A METHOD BETWEEN PUMPS

Follow these instructions to transfer a Method between two pumps.

- 1. Connect two pumps together via a RS-485 (firewire type) cable and set the address on the first pump to '00' using the Set Pump Address command in the Settings menu.
- 2. Set the address on the second pump to something other than '00' using the Set Pump Address command in the Settings menu.
- 3. On the first pump, from the Method Main screen, choose Method Select then choose the Method you would like to export.
- 4. Choose the File Options button then choose the Pump button and enter the address of the pump you would like to receive the Method.
- 5. Choose Export Method to Pump.
- 6. The pump will display a confirmation message in the Message Area on the screen when the export is complete. Note that long Methods may take a few seconds to export.
- 7. Before disconnecting the pumps, verify that the Method was successfully exported by choosing Method Select from the Method Main screen on the destination pump, then browse the available Methods to verify that the exported Method is shown in the menu

## **EXTERNAL PUMP CONTROL**

This section of the Harvard Peristaltic manual describes the control of the pump using an external computer device.

**NOTE:** The Harvard Apparatus Pump Terminal program, provided on the CD, can be used for easy external control of the Harvard Peristaltic through RS-232 or USB connection.

| 🦈 Pump Termir                                                                          | ıal                                                              |                     |              |                |          |         |                               |
|----------------------------------------------------------------------------------------|------------------------------------------------------------------|---------------------|--------------|----------------|----------|---------|-------------------------------|
| Connected<br>Pumps COM3                                                                | 0 OPerist                                                        | altic 2.            | 0.1 9        | N: ⊂200002     | <b>~</b> | Connect | Right aliak<br>mouse for menu |
| 10/10/2012 1<br>Firmware:<br>Pump address<br>Serial numbe<br>Device ID:<br>:Device ID: | L2:12:51 Pr<br>∨2.0.1<br>5: 0<br>er: ⊂200000<br>694F63<br>694F63 | 4<br>2<br>0⊂<br>30⊂ |              |                |          |         |                               |
| Peristaltic                                                                            | 2.0.1                                                            |                     |              |                |          |         |                               |
|                                                                                        |                                                                  |                     |              |                |          |         |                               |
|                                                                                        |                                                                  |                     |              |                |          |         |                               |
|                                                                                        |                                                                  |                     |              |                |          |         |                               |
|                                                                                        |                                                                  |                     |              |                |          |         |                               |
|                                                                                        |                                                                  |                     |              |                |          |         |                               |
|                                                                                        |                                                                  |                     |              |                |          |         |                               |
| COM30 Baud: 9600                                                                       | Stop bits: One                                                   | Data bits: 8        | Parity: None | Handshake: Non | 3        |         | Disconnect                    |

## PUMP CHAIN COMMANDS

The Pump Chain commands allow all pump control information to be managed from an external computer source. These commands can also be used to control a series of pumps (up to 100) from a single computer interface.

Commands are communicated to the pump via the USB port interfaces through the Pump Terminal program found on the CD or a terminal program such as HyperTerminal. In using the Pump Chain commands, you will need to assign each pump in the pump chain a unique address, using the Set Pump Address command in the Settings menu. The address range is from 00 to 99. This address value is used to identify which pump is to receive a command and which pump is responding. The first pump in the chain, the one connected to the computer, must use address 0 (zero). Configure each pump with its assigned address and baud rate as described in the Pump Settings section of this Guide.

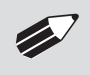

NOTE: Once communication is established, if you manipulate the touchscreen, you must reestablish communication <CR>.

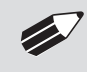

NOTE: System commands and start/stop commands can be executed from method or Quickstart screens. For parameter commands it is necessary to run from Quickstart screen.

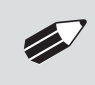

NOTE: To maximize communication speed [as fast as 50 ms rate changes]: (a) prefix commands with the @ symbol to turn off GUI updates (ex: @irate 100 u/m) (b) use the 'NVRAM off' command to turn off writes of rate to memory

# **Using Pump Chain Commands**

Commands may be abbreviated to the first four letters, i.e. address would be abbreviated addr. A space must follow the command if arguments are included.

If the pump address is nonzero, the one or two-digit pump address precedes the command without any separator. For example, to set the infuse rate for pump 12, the command would look like "12irat 3.2 u/m". If the pump address is one digit, it doesn't have to be preceded by a 0. Note that if the USB port is used on a pump with a nonzero address, the pump address doesn't need to be used.

Every line of the response from a pump with a nonzero address is prefixed by the two digit pump address (prefixed with a 0 if necessary) followed by a colon. No colon is used to separate the pump address from the prompt however.

In the command list below, the following convention is used:

| { }               | Required parameter                                                   |
|-------------------|----------------------------------------------------------------------|
| []                | Optional parameter                                                   |
| I                 | Separator between parameter choices                                  |
| #                 | Numeric value without preceding zeros                                |
| ###               | Numeric value with preceding zeros                                   |
| #-#               | A range of values                                                    |
| <cr></cr>         | Carriage return                                                      |
| <lf></lf>         | Line feed                                                            |
| <sp></sp>         | Space                                                                |
| [prefix]          | Pump address prefix in the format #: if the pump address is not zero |
| <prompt></prompt> | Prompt (see below)                                                   |
|                   |                                                                      |

# **Pump Chain Commands (continued)**

The following prompts are returned after a command is executed:

- : The pump is idle
- > The pump is dispensing in clockwise (cw) direction
- < The pump is dispensing in counter-clockwise (ccw) direction
- \* The pump stalled
- T\* The target was reached

If the pump is in poll REMOTE mode, there will be no prompts or carraige returns.

If the pump is in poll ON mode, an XON character is added after the prompt.

If the pump address is nonzero, the pump address is prefixed to the prompt without a colon.

In the following list of commands:

- The pump address is prefixed to every response line followed by a colon.
- <prompt> is the response unless otherwise noted.

## **Error messages**

Error messages are displayed if the entered command cannot be executed for some reason. The error message will take up two lines with the first line being the message type and the second line describing the error itself. The second line may be up to 80 characters long.

## COMMAND ERRORS

Command errors are displayed when the command is unrecognized, entered in the wrong mode, or the state of the pump keeps the command from executing (i.e. using the IRUN command if a limit switch is active).

The command error has the following format:

<lf>[##:]Command error:<cr><lf>[##:]<sp><sp><sp>{error message}<cr><lf>[##]<prompt>

### ARGUMENT ERRORS

Argument errors are displayed when a command argument is unrecognized or out of range. The argument in question will be displayed except in the case of missing arguments.

The argument error has the following format:

<lf>[##:]Argument error: [bad argument]<cr>

<sp><sp><sp>{error message}<cr>

<lf>[##]<prompt></prompt>

## System commands

### ADDRESS

Sets or displays the pump address. Valid range is 0 to 99.

**Command format:** address [0-99]

### Query response: <lf>[##:]Pump address is #<cr>

<lf>[##]<prompt>

**Notes:** The first pump in a daisy-chain must be set to 0

## CATALOG

Displays a catalog of methods stored in the pump.

### **Command format:**

cat

#### Query response:

<lf>[##:]Method name Size<cr>

<lf><lf>[##:]# file(s) using # steps<cr>

<lf>[##]<prompt>

#### Notes:

The file size is the number of steps in the method plus one for the file information header. The last line shows the number of files and the total number of steps being used on the disk.

## CONFIG

Sets or displays the pump configuration.

#### Command format:

config[{config designation}|{value}]

NOTE: After changing the configuration, the pump must be power cycled.

### DELMETHOD

Deletes a method stored in the pump.

**Command format:** delmethod {method}

### DIM

Sets or displays the backlight level in percent. Valid range is 0 to 100. Note that specifying 0 will turn the backlight off so that the screen will not be visible.

Command format: dim [0-100] Query response:

<lf>[##:] #%<cr>

<lf>[##]<prompt>

### ECHO

Sets or displays the USB echo state. Valid states are on or off.

**Command format:** echo [on|off]

## Query response:

<lf>[##:]OFF<cr> <lf>[##]<prompt> or: <lf>[##:] ON<cr> <lf>[##]<prompt>

### FREE

Displays the number of free method steps left on the disk.

#### Command format: free

Query response:

<lf>[##:]# steps used<cr>

<lf>[##:]# steps free<cr>

<lf>[##:]# total steps<cr>

<lf>[##]<prompt>

The number of steps displayed is a four digit number, right justified, and padded with spaces.

#### FTSWITCH

Sets or displays the footswitch setting. The footswitch may be used in a toggle on or off mode (momentary), a press to run mode (falling), or a release to run mode (rising).

#### **Command format:**

ftswitch [mom|rise|fall]

### Query response:

<lf>[##:]Momentary<cr> <lf>[##]<prompt> or: <lf>[##:]Active high<cr> <lf>[##]<prompt> or: <lf>[##:]Active low<cr>

<lf>[##]<prompt></pro>

## POLL

Sets or displays the polling mode state.

When polling mode is off, prompts are displayed when an event happens, such as a target being reached.

When polling mode is on, prompts are not displayed when an event happens, and a XON character is output when the pump is ready for another command

When polling mode is in remote mode, the following occurs

- Prompts are not displayed
- Carraige returns are not displayed
- The pump address is displayed even if 0
- Echo is forced off and the echo command is illegal

#### **Command format:**

poll [on|off|remote]

Query response: <lf>[##:] OFF<cr> <lf>[##]<prompt> or: <lf>[##:] ON<cr> <lf>[##:] eprompt><xon> or: [##:] REMOTE<lf>

## TILT

Calibrates the tilt sensor.

**Command format:** tilt

## Query response:

<lf>[##:]Calibrating the tilt sensor...<cr>

<lf>[##:]Tilt calibration value is #<cr>

<lf>[##]<prompt></prompt>

### TIME

Sets or displays the date and time.

## **Command format:** time [mm/dd/yy] [hh:mm:ss]

Query response: <lf>[##:]##/##/## ##:##:## #M<cr>

<lf>[##]<prompt>

The date order format is dependent on the settings made when setting the date from the touch screen. The time format is 24 hours.

## VALVE

Displays or sets the valve state. When the valve is set to auto, the motor direction determines the valve state. Valve defaults to Auto on power-up. When set to auto, OFF = cw dispense and ON = ccw dispense

### **Command format:**

valve [on|off|auto]

#### Query response:

<lf>[##:]On<cr>

<lf>[##]<prompt></prompt>

or:

<lf>[##:]Off<cr>

<lf>[##]<prompt></prompt>

## VER

Displays the short version string.

**Command format:** ver

Query response: <lf>[##:]HA Peristaltic #.#.#<cr>

<lf>[##]<prompt></prompt>
#### VERSION

Displays the full version string.

#### Command format: version

croion

# Query response:

<lf>[##:]Firmware: v#.#.#<cr><lf>[##:]Pump address: #<cr>

<lf>[##:]Serial number: C######<<cr>

<lf>[##:]Device ID: #######<<cr>

<lf>[##]<prompt></prompt>

# **RUN COMMANDS**

# FRUN

Runs the pump in the infuse cw dispensing direction. Quick Start mode only.

**Command format:** frun

#### CHGDIR

Runs the pump in the opposite direction. Quick Start mode only.

**Command format:** chgdir

#### RUN

Simulates a key press of the button located in the lower right corner of the screen.

#### Command format: run

STOP / STP

Stops the pump.

**Command formats:** stop stp

#### RRUN

Runs the pump in the withdraw ccw dispensing direction. Quick Start mode only.

#### **Command format:**

rrun

# **RATE COMMANDS**

#### CRATE

Displays the current rate that the motor is running at. A valid response is returned only in dynamic situations (while the pump is running). Quick Start mode only.

Command format: crate Query response: <lf>[##:]Dispensing cw at # xl/xxx<cr> <lf>[##]<prompt> or: <lf>[##:]Dispensing ccw at # xl/xxx<cr> <lf>[##]<prompt>

#### DIAMETER

Sets or displays the tubing inside diameter in mm. Quick Start mode only.

Command format: diameter [{tubing diameter}]

Query response: <lf>[##:]#.#### mm<cr> <lf>[##]<prompt>

## GANG (COMBINING MULTIPLE TUBES INTO COMMON OUTPUT)

Sets or displays the channel count. Quick Start mode only.

**Command format:** gang [{channel count}]

Query response: <lf>[##:]# channels<cr>

<lf>[##]<prompt>

#### FRAMP

Sets or displays the infusion cw dispensing rates while ramping. Quick Start mode only.

#### **Command format:**

framp [{start rate} {start units} {end rate} {end units} {ramp time in seconds}]

#### Query response:

<lf>[##:]Ramp not set up.<cr>

<lf>[##]<prompt></prompt>

or:

<lf>[##:]# xl/xxx to xl/xxx in # seconds<cr>

```
<lf>[##]<prompt></prompt>
```

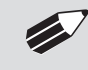

**NOTE:** When using the ramp commands, rate/time remaining, on display, will not reflect actual pump rate/time remaining during ramping.

#### RRAMP

Sets or displays the withdraw ccw dispensing rates while ramping. Quick Start mode only.

#### **Command format:**

rramp [{start rate} {start units} {end rate} {end units} {ramp time in seconds}]

#### Query response:

<lf>[##:]Ramp not set up.<cr>

<lf>[##]<prompt>

or:

<lf>[##:]# xl/xxx to # xl/xxx in # seconds<cr>

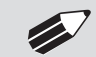

NOTE: To clear a ramp, use CTTIME command.

<lf>[##]<prompt>

#### RATE

Sets or displays the rate. Quick Start mode only. The rate argument may be replaced by "max" or "min" to set the maximum or minimum rate, respectively. "lim" may be used to display the range limits.

### Command format:

rate [max|min|lim|{rate} {rate units}]

#### Query response:

<lf>[##:]# xl/xxx<cr>

<lf>[##]<prompt></prompt>

or:

<lf>[##:]# xl/xxx to # xl/xxx<cr>

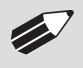

**NOTE:** For commands requiring rate units, use the following format:

L, m, u, n, p/h, m, s

Ex: m/m= milliliter/minute

n/s= nanoliter/second

<lf>[##]<prompt>

# **VOLUME COMMANDS**

### CFVOLUME

Clears the infused cw dispensed volume. Quick Start mode only.

# **Command format:** cfvolume

CTVOLUME

Clears the target volume. Quick Start mode only.

**Command format:** ctvolume

# CVOLUME

Clears all dispensed volumes. Quick Start mode only.

**Command format:** cvolume

## CRVOLUME

Clears the withdrawn ccw dispensed volume. Quick Start mode only.

# Command format:

crvolume

#### FVOLUME

Displays the infused cw dispense volume. Quick Start mode only.

**Command format:** fvolume

## Query response: <lf>[##:]# xl<cr>

<lf>[##]<prompt>

#### TVOLUME

Sets or displays the target volume. Quick Start mode only.

Command format: tvolume [{target volume} {volume units}]

#### Query response:

<lf>[##:]Target volume not set<cr><lf>[##]<prompt> or: <lf>[##:] # xl<cr><lf>[##:] # xl<cr>

#### RVOLUME

Displays the withdrawn ccw dispensed volume. Quick Start mode only.

Command format: rvolume

Query response: <lf>[##:]# xl<cr> <lf>[##]<prompt>

## **TIME COMMANDS**

## CFTIME

Clears the infused cw dispense time. Quick Start mode only.

**Command format:** cftime

## CTIME

Clears all dispensing times. Quick Start mode only.

# Command format:

ctime

# CTTIME

Clears the target time. Quick Start mode only.

**Command format:** cttime

# CRTIME

Clears the withdrawn ccw dispense time. Quick Start mode only.

**Command format:** crtime

#### FTIME

Displays the infused cw dispense time. Quick Start mode only.

**Command format:** ftime

Query response: <lf>[##:]# seconds<cr> <lf>[##]<prompt> or: <lf>[##:]##:##:##<cr> <lf>[##]<prompt>

#### TTIME

Sets or displays the target time. Quick Start mode only.

#### **Command format:** ttime [{target time}]

Query response: (lf>[##:]Target time not set<cr>
(lf>[##]<prompt>

(lf>[##:]# seconds<cr>
(lf>[##:]<prompt>

(lf>[##:]#:##:##<cr>
(lf>[##]<prompt>

# RTIME

Displays the withdrawn ccw dispense time. Quick Start mode only.

#### **Command format:** rtime

Query response: <lf>[##:]# seconds<cr> <lf>[##]<prompt> or: <lf>[##:]##:##:##<cr>

<lf>[##]<prompt></pro>

# **DIGITAL I/O COMMANDS**

INPUT

Reads and displays the trigger input port status.

**Command format:** input

Query response: <lf>[##:]Low.<cr> <lf>[##]<prompt> or: <lf>[##:]High.<cr> <lf>[##]<prompt>

#### OUTPUT

Sets the level on one of the output ports.

**Command format:** output {1|2} {high|low}

SYNC

Sets the level on the sync port.

**Command format:** sync {high|low}

## **INTERNAL COMMANDS**

## STATUS

Displays the raw status for use with a controlling computer.

#### **Command format:**

status

The output is in three integer fields and one flag field, all separated by spaces and terminated by a carriage return / linefeed pair. The first integer is the current rate in femtoliters per second. The second integer is the dispense time in milliseconds. The time has a granularity of 1 millisecond. The third integer is the dispensed volume in femtoliters. All three values are for the current direction.

The flag field consists of six flags.

- Flag one is the motor direction and will be "i or I" if the pump is dispensing in the clockwise direction and "w or W" if the pump is dispensing in the counter-clockwise direction. If the letter is lower case, the pump motor is idle. If upper case, the pump motor is running.
- Flag two is the limit switch status. Peristaltic Pumps do not have limit switches, "." is displayed.
- Flag three is the stall status and will be "S" if the pump has stalled. Otherwise it will be ".".
- Flag four is the trigger input state and will be "T" if high and "." if low.
- Flag five is the direction port state and will be "i or I" for cw and "w or W" for ccw.
- Flag six is the target reached status. It will be "T" if the target time or volume was reached and "." if not.

# **Appendices**

# APPENDIX A: TUBING FLOW/DIAMETER REFERENCE TABLE

# Manifold Tubing for P-70 Pump Head

Manifold tubing sets are color coded sets containing 3 collars (85 mm spacing between collars). Tube lengths are 450 mm.

| P-70 Pump Head     |               |                           |          |          |         |                                   |
|--------------------|---------------|---------------------------|----------|----------|---------|-----------------------------------|
| Tube Bore mm (in)  | Color Code    | Max Flow<br>Rate (ml/min) | Silicone | Marprene | PVC     | Connector Size<br>Gauge/Barb Size |
| 0.13 mm (0.005 in) | Orange/Black  | .152                      | -        | -        | 72-0653 | 32 g                              |
| 0.19 mm (0.007 in) | Orange/ Red   | .325                      | -        | -        | 72-0654 | 31 g                              |
| 0.25 mm (0.010 in) | Orange/Blue   | .562                      | -        | 72-0621  | 72-0655 | 28 g                              |
| 0.38 mm (0.015 in) | Orange/Green  | 1.30                      | _        | 72-0622  | 72-0656 | 25 g                              |
| 0.50 mm (0.020 in) | Orange/Yellow | 2.25                      | _        | 72-0623  | 72-0657 | 23 g                              |
| 0.63 mm (0.025 in) | Orange/White  | 3.57                      | 72-0638  | 72-0624  | 72-0658 | 22 g                              |
| 0.76 mm (0.030 in) | Black/Black   | 5.19                      | 72-0639  | 72-0625  | 72-0659 | 20 g                              |
| 0.88 mm (0.035 in) | Orange/Orange | 6.96                      | 72-0640  | 72-0626  | 72-0660 | 19 g                              |
| 1.02 mm (0.40 in)  | White/White   | 9.36                      | 72-0641  | 72-0627  | 72-0661 | 18 g                              |
| 1.14 mm (0.045 in) | Red/Red       | 11.7                      | 72-0642  | 72-0628  | 72-0662 | 1/16 inch                         |
| 1.29 mm (0.050 in) | Gray/Gray     | 14.9                      | 72-0643  | 72-0629  | 72-0663 | 1/16 inch                         |
| 1.42 mm (0.055 in) | Yellow/Yellow | 18.1                      | 72-0644  | 72-0630  | 72-0664 | 1/16 inch                         |
| 1.52 mm (0.060 in) | Yellow/Blue   | 20.8                      | 72-0646  | 72-0631  | 72-0665 | 1/16 inch                         |
| 1.65 mm (0.065 in) | Blue/Blue     | 24.5                      | 72-0647  | 72-0632  | 72-0666 | 1/16 inch                         |
| 1.85 mm (0.070 in) | Green/Green   | 30.8                      | 72-0648  | 72-0633  | 72-0667 | 3/32 inch                         |
| 2.05 mm (0.080 in) | Purple/Purple | 37.8                      | 72-0649  | 72-0634  | 72-0668 | 3/32 inch                         |
| 2.38 mm (0.095 in) | Purple/Black  | 50.9                      | 72-0650  | 72-0635  | 72-0669 | 3/32 inch                         |
| 2.54 mm (0.100 in) | Purple/Orange | 58.0                      | 72-0651  | 72-0636  | 72-0670 | 1/8 inch                          |
| 2.79 mm (0.110 in) | Purple/White  | 70.0                      | 72-0652  | 72-0637  | 72-0671 | 1/8 inch                          |
| Package Size       |               |                           | 6        | 6        | 12      |                                   |

# **Appendices**

# APPENDIX A: TUBING FLOW/DIAMETER REFERENCE TABLE

## Manifold Tubing for P230 Pump Head

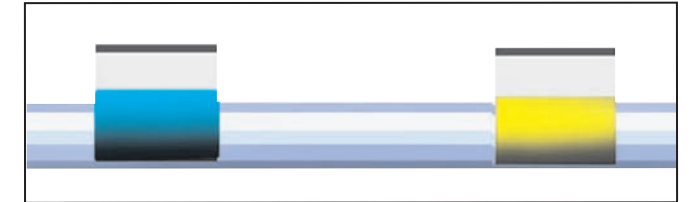

This is 2-stop collared tubing. Each Length of tubing measures 400 mm (15.7 in). Select your required tubing size and tubing material from the chart below. The distance between the collars is 153 mm (6.1 in). The tubing is available in four different materials. Select the material based on your application.

# **Standard Pump Tubing**

|        |           |               |                          | Tygon <sup>®</sup> ST | Tygon <sup>®</sup> LFL | Tygon®      | Ismaprene |
|--------|-----------|---------------|--------------------------|-----------------------|------------------------|-------------|-----------|
|        |           |               |                          | R-3607                |                        | SI Silicone |           |
| ENE #  | Tubing ID | Color Code    | Max Flow<br>Rate(ml/min) | Order #               | Order #                | Order #     | Order #   |
| 00     | 0.13 mm   | Orange/Black  | 0.387                    | 73-3174               | _                      | _           | _         |
| 01     | 0.19 mm   | Orange/ Red   | 0.826                    | 73-1840               | _                      | _           | _         |
| 02     | 0.25 mm   | Orange/Blue   | 1.43                     | 73-1841               | 73-3231                | _           | 73-3192   |
| 03     | 0.38 mm   | Orange/Green  | 3.31                     | 73-1842               | 73-3232                | _           | 73-3193   |
| 04     | 0.44 mm   | Green/Yellow  | 4.43                     | 73-1843               | _                      | _           | _         |
| 05     | 0.51 mm   | Orange/Yellow | 5.95                     | 73-1844               | 73-3233                | 73-3277     | 73-3194   |
| 06     | 0.57 mm   | White/Yellow  | 7.44                     | 73-1845               | _                      | _           | _         |
| 07     | 0.64 mm   | Orange/White  | 9.37                     | 73-1846               | 73-3234                | -           | 73-3195   |
| 08     | 0.76 mm   | Black/Black   | 13.2                     | 73-1847               | 73-3235                | 73-3278     | 73-3196   |
| 09     | 0.89 mm   | Orange/Orange | 18.1                     | 73-1848               | 73-3236                | 73-3279     | 73-3197   |
| 10     | 0.95 mm   | White/Black   | 20.7                     | 73-1849               | _                      | _           | _         |
| 11     | 1.02 mm   | White/White   | 23.8                     | 73-1850               | 73-3237                | 73-3280     | 73-3198   |
| 12     | 1.09 mm   | White/Red     | 27.2                     | 73-1851               | -                      | _           | -         |
| 13     | 1.14 mm   | Red/Red       | 29.7                     | 73-1852               | 73-3238                | 73-3281     | 73-3199   |
| 14     | 1.22 mm   | Red/Gray      | 34.1                     | 73-1853               | _                      | _           | _         |
| 15     | 1.30 mm   | Gray/Gray     | 38.7                     | 73-1854               | 73-3239                | 73-3282     | 73-3200   |
| 16     | 1.42 mm   | Yellow/Yellow | 46.2                     | 73-1855               | 73-3240                | 73-3283     | 73-3201   |
| 17     | 1.52 mm   | Yellow/Blue   | 52.9                     | 73-1856               | 73-3241                | 73-33284    | 73-3202   |
| 18     | 1.65 mm   | Blue/Blue     | 62.3                     | 73-1857               | 73-3242                | 73-3285     | 73-3203   |
| 19     | 1.75 mm   | Blue/Green    | 70.1                     | 73-1858               | _                      | _           | _         |
| 20     | 1.85 mm   | Green/Green   | 78.3                     | 73-1859               | 73-3243                | 73-3286     | 73-3204   |
| 21     | 2.06 mm   | Purple/Purple | 97.1                     | 73-1860               | 73-3244                | 73-3287     | 73-3205   |
| 22     | 2.29 mm   | Purple/Black  | 120.0                    | 73-1861               | 73-3245                | 73-3288     | 73-3206   |
| 23     | 2.54 mm   | Purple/Orange | 147.7                    | 73-1862               | 73-3246                | 73-3289     | 73-3207   |
| 24     | 2.79 mm   | Purple/White  | 178.2                    | 73-1863               | 73-3247                | 73-3290     | 73-3208   |
| 25     | 3.17 mm   | Black/White   | 230.0                    | 73-1864               | -                      | -           | -         |
| Pack S | ize       |               |                          | 12 pieces             | 12 pieces              | 6 pieces    | 6 pieces  |

# **Appendices**

# APPENDIX A: TUBING FLOW/DIAMETER REFERENCE TABLE

## Standard Pump Tubing for P1500 Pump Head

Tubing is offered in 4 materials. Select the tubing material based on your application. It is supplied in either 7.5 or 15 meter lengths.

| Standard Pump Tubing fpr P1500 Pump Head |                    |                  |                                 |                        |                                        |                      |  |
|------------------------------------------|--------------------|------------------|---------------------------------|------------------------|----------------------------------------|----------------------|--|
|                                          |                    |                  | Tygon <sup>®</sup> ST<br>R-3603 | Tygon <sup>®</sup> LFL | Tygon <sup>®</sup><br>SI Silicone 3350 | PharMed<br>Ismaprene |  |
| Tubing ID                                | Max Flow<br>ml/min | Wall Thickness   | Order #                         | Order #                | Order #                                | Order #              |  |
| 0.8 mm (1/32 in)                         | 15.0               | 1.6 mm (1/16 in) | 73-1806                         | -                      | -                                      | 72-0958              |  |
| 1.6 mm (1/16 in)                         | 60.0               | 1.6 mm (1/16 in) | 72-1016                         | 72-9383                | 73-3255                                | 72-0960              |  |
| 3.2 mm (1/8 in)                          | 240                | 1.6 mm (1/16 in) | 72-1020                         | 72-9384                | 73-3256                                | 72-0963              |  |
| 4 mm (5/32 in)                           | 375                | 1.6 mm (1/16 in) | 72-1022                         | -                      | -                                      | -                    |  |
| 4.8 mm (3/16 in)                         | 540                | 1.6 mm (1/16 in) | 72-1024                         | 72-9385                | 73-3257                                | 72-0964              |  |
| 6.4 mm (1/4 in)                          | 960                | 1.6 mm (1/16 in) | 72-1026                         | 72-0986                | 72-3259                                | 72-0965              |  |
| 8 mm (5/16 in)                           | 1500               | 1.6 mm (1/16 in) | 72-1027                         | 72-0988                | 72-3261                                | 72-0967              |  |
| Length Supplied                          |                    |                  | 15 m (49 ft)                    | 7.5 m (24.6 ft)        | 15 m (49 ft)                           | 7.5 m (24.6 ft)      |  |

## **APPENDIX B: EXTERNAL CONNECTIONS**

# **User I/O Connector Specifications**

All Inputs are pulled high to +5 Vdc through a 10k resistor All Outputs are at TTL Logic Levels. Pulse duration should be 0.1s minimum.

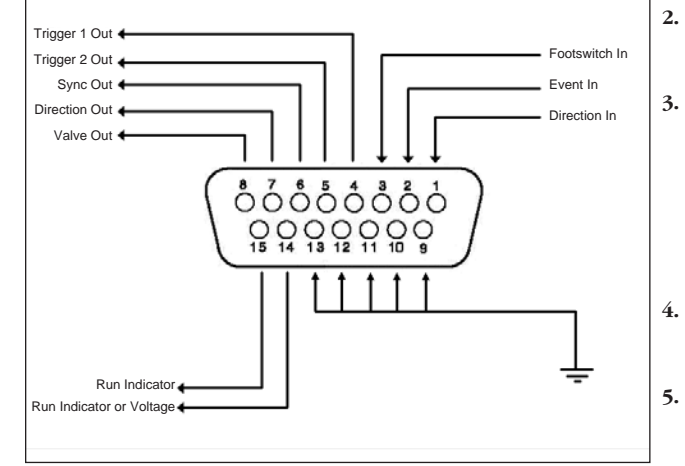

# Pin Assignments:

#### Direction control input

1.

6.

Rising edge sets pump to clockwise Falling edge sets pump to counterclockwise

- **Trigger Input** Event trigger – falling edge triggers a program event
- **Footswitch Input (or Timer)** Settable to work as:

- Momentary switch closure to ground or TTL Logic Low; falling edge toggles between states (run/stop)

-Starts on rising edge, stops on falling edge -Starts on falling edge, stops on rising edge

4. Trigger 1 Output

TTL Logic Output-Default = Low Control thru method or serial comm

5. Trigger 2 Output

TTL Logic Output-Default = Low Control thru method or serial comm

Sync Output TTL Logic Output -

Rising Edge = Start cw dispense Falling Edge= Start ccw dispense

7. Direction Output

TTL Logic Output -High = ccw Low = cw

8. Valve Output (controls voltage only) TTL Logic Output -High = Valve Actuated Low = Valve Off

NOTE: Valve follows direction change when set to 'auto'.

9-13. Signal Return / Ground

14. Run Indicator Voltage +5V through a 470 ohm resistor (connect to LED Anode)

**15. Run Indicator Output** TTL Logic Output, active low (low = run) (connect to LED Cathode)

# **Electrical Specifications:**

| Inputs:  | $\begin{array}{l} V_{IH} \geq 2V \\ V_{IL} \leq 0.4V \end{array}$ | $I_{IH} \le 20\mu A$<br>$I_{IL} \le 0.5m A$    |
|----------|-------------------------------------------------------------------|------------------------------------------------|
| Outputs: | V <sub>OH</sub> ≥ <b>3.8V</b><br>V <sub>OL</sub> ≤ <b>0.4V</b>    | I <sub>on</sub> ≤ 6mA<br>I <sub>ot</sub> ≤ 6mA |

# **Analog Input Option**

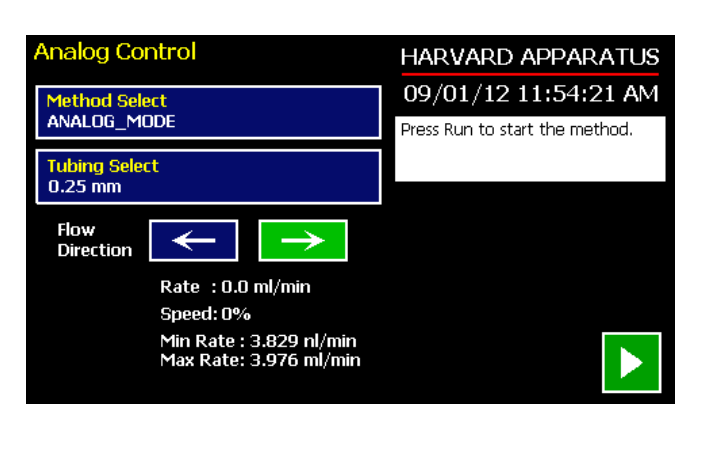

Analog Control Screen.

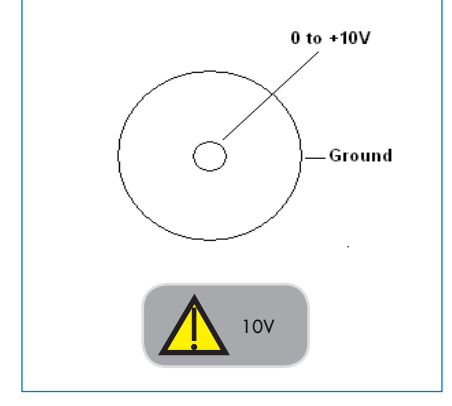

BNC Connector

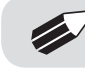

**NOTE:** Voltage must be set to 0 VDC when pump is turned on.

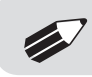

**NOTE:** Although the Analog Mode cycle time is 100 ms, when changing from min to max (or max to min) rates please allow a minimum of 250 ms.

USB

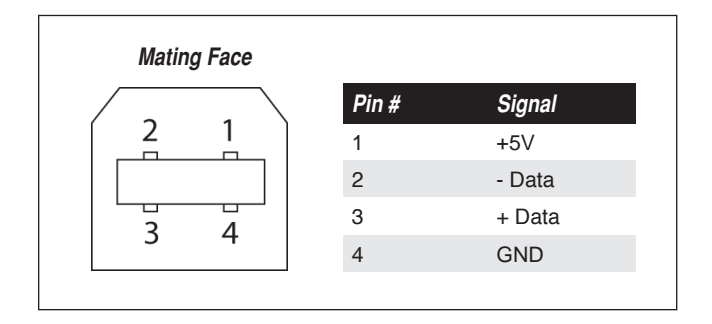

USB Type B Female.

#### USB VIRTUAL COMMPORT DRIVER INSTALLATION

When you connect the pump to a computer via USB, Windows will seek to install a driver for communication. The following section details the installation of the Virtual CommPort Driver supplied with the pump.

| a free level                                                                                           | And Address of the Address of the Ad | C C X            |
|----------------------------------------------------------------------------------------------------|----------------------------------------------------------------------------------------------------|------------------|
| Control Panel +                                                                                        | System and Security + System                                                                                                    |                  |
| Corbol Panel Home<br>Device Manager<br>Memote satings<br>System protection<br>Advanced system settings | View basic information about your computer<br>Window etition<br>Windows 7 Prefacional<br>Copyright 6 2009 Microsoft Corporation. All rights reserved.<br>Service Prot<br>Get more features with a new edition of Windows 7                                                                                                    | •                |
|                                                                                                    | System<br>Model Optifie 500<br>Ration<br>Processor<br>Intellige Control (1) 0, 0, 0, 0, 0, 0, 0, 0, 0, 0, 0, 0, 0,                                                                                                    | are <b>Déell</b> |
| See also<br>Action Center<br>Windows Update<br>Performance Information and<br>Tools                    | Dell support Website Comport name Ful computer name Ful computer name Ful computer name Computer name Ful computer name Ful computer name  | Ourgesetings     |

1. Connect the pump to the computer via USB. Open the control panel and select System and Security and then System. Click Device Manager on the left hand menu.

| File Action View Help                                                                                                    |                                                                                           |  |
|----------------------------------------------------------------------------------------------------|-------------------------------------------------------------------------------------------|--|
| ♦ ♥   m   10   2 m                                                                                                    | ·[] ] · [] · [] · [] · [] · [] · [] · [                                                   |  |
| Microstre-07     Microstre-07     Microstre-07     Microstre-07     Microstre-07     Microstre-0     Microstre-07     Microstre-07     Microstre-07     Microstre-07     Network adapters     Network adapters     Network adapters     Microstre-07     Network adapters     Microstre-07     Network adapters     Microstre-07     Network adapters     Microstre-07     Network adapters     Micro-07     Network adapters     Micro-07     Network adapters     Network adapters     Network adap | s<br>vices<br>ting devices                                                                |  |
| <ul> <li>Anno Stringer Varian</li> <li>Protessors</li> <li>Sound, video an</li> <li>System devices</li> <li>Universal Serial Bus d</li> <li>Generic USB Hub</li> <li>Generic USB Hub</li> <li>Generic USB Hub</li> <li>Generic USB Hub</li> </ul>                                                                                                    | Update Driver Software Disable Uninstall Scan for hardware changes Properties controllers |  |

2. Two Flash Update Applications will be displayed in the device manager, under Other Devices. Right click on either of the flash update applications and select Update Driver Software.

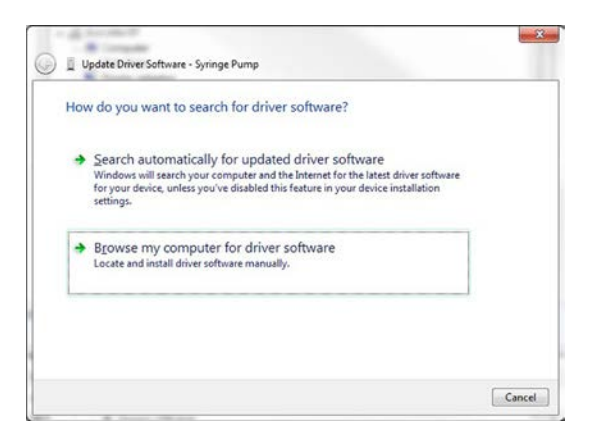

3. Select Browse my computer for driver software.

| Bro  | wse for driver software on your computer                                                                                                    |
|------|----------------------------------------------------------------------------------------------------|
| Sear | ch for driver software in this location:                                                                                                    |
| Har  | vard Apparatus USB-CDC.inf                                                                                                    |
|      |                                                                                                    |
| +    | Let me pick from a list of device drivers on my computer<br>This list will show installed driver software compatible with the device, and all driver<br>software in the targe streamer. It he device |

4. Click Browse and navigate to the pump drivers folder located on the CD supplied with the pump. Select the file Harvard Apparatus USB-CDC.inf. Make sure the Include Subfolders box is checked and then click next.

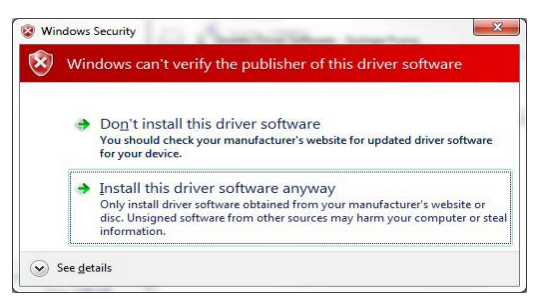

5. If a warning message regarding the driver publisher is displayed, choose Install this driver software anyway.

| ) 📋 Upo | late Driver Software   | USB serial port for   | Harvard Peristaltic  | Pump (COM)ງີ |  |
|---------|------------------------|-----------------------|----------------------|--------------|--|
| Wind    | ows has success        | sfully updated y      | our driver soft      | ware         |  |
| Window  | vs has finished instal | ling the driver softw | are for this device: |              |  |
| 4       | USB serial port fo     | r Harvard Peristalti  | t Pump               |              |  |
|         |                        |                       |                      |              |  |
|         |                        |                       |                      |              |  |
|         |                        |                       |                      |              |  |
|         |                        |                       |                      |              |  |
|         |                        |                       |                      |              |  |

6. Click Close after the software has been successfully installed.

# **PUMP-TO-PUMP CONNECTION RS-485**

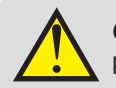

**CAUTION:** Do not connect to firewire ports on a PC. Damage may occur to pump and/or PC.

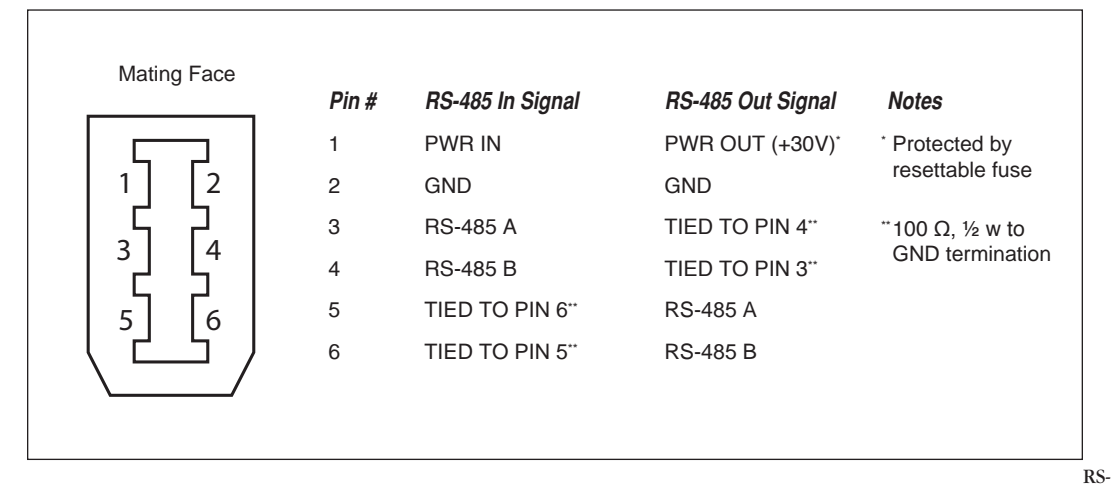

485 In/Out - IEEE-1394 Sockets

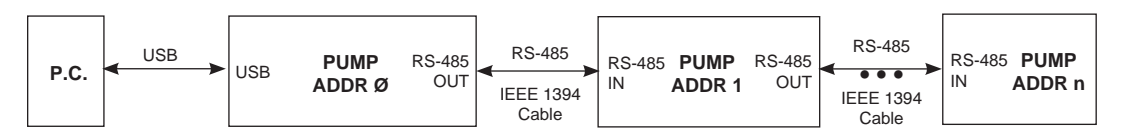

Daisy chaining via RS-485.

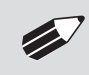

**NOTE:** When daisy-chaining with RS-485, at minimum, every third pump must be self powered (i.e., another stand-alone unit).

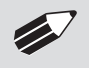

**NOTE:** When applying power to pumps in a daisy-chain, apply power to the last group and work backwards.

**NOTE:** When removing power, be sure to remember that power removed from a stand-alone unit will also cause power to be removed from all RS-485 powered units deriving power from it.

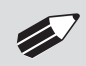

**NOTE:** Power may be removed from any group of pumps, except the first group, without affecting communications "down-stream".

# Setting the Address on the Control Box / Master Unit

The address of the master unit must always be set to 0 (zero).

- 1. On the pump's touchscreen go to the Settings menu
- 2. Press the 'Address button

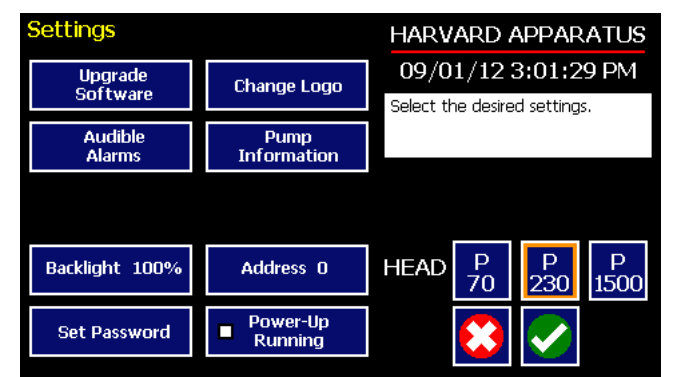

Settings screen showing the 'Address button'

- 3. Set the Pump Address to 0 (for Master) or 1-99 for other pumps in the chain
- 4. Press 'Accept'

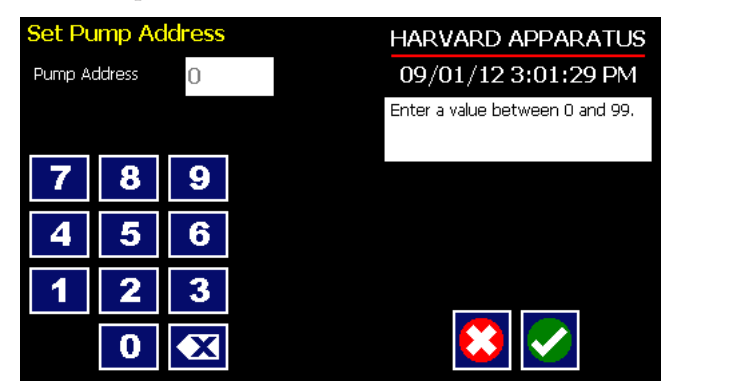

Set Pump Address screen

# **APPENDIX C: MAINTENANCE**

# Maintenance

Harvard Peristaltic series pumps require no special maintenance other than keeping them clean by avoiding accidental spills of pumped material.

To clean the exterior surfaces, use a lint-free cloth to remove loose dust. Use care to avoid scratching the clear display window. For more efficient cleaning, use a soft cloth dampened [not soaked] with water, an aqueous solution of 75% isopropyl alcohol, or a mild detergent.

# **Battery Replacement**

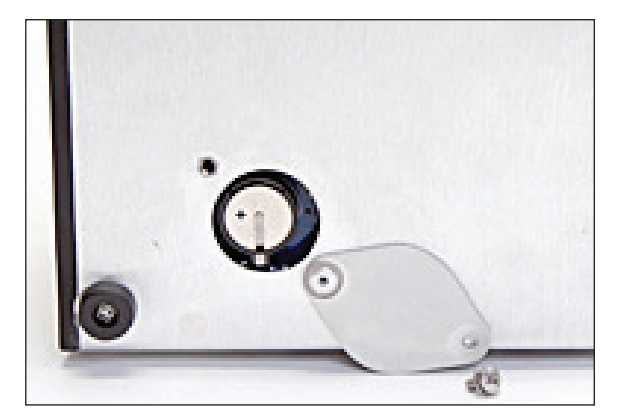

- 1. Remove screw and swing cover to the side.
- 2. Slide battery out from under clip.
- 3. Install Lithium Coin Battery: 3V, 16mm CR1620 (Harvard Part No. 5155-288 or equivalent) by sliding under clip with positive side facing out

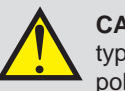

**CAUTION:** Use only same type & rated battery. Observe polarity when installing.

# Troubleshooting

#### **Dispensing Accuracy**

To ensure dispense accuracy always use Run-in tubing and measure tube bore diameter and enter actual dimensions in millimeters (mm) using the Custom Tubing entry option.

#### Erase/Clear Disc:

There may be an instance where you want to delete all of your custom methods from the pump. There may also be instances where you may need to delete/clear the disc in order to power up the pump. To do so:

- Turn the pump on.
- When the start-up screen appears, press the 4 corners of the display in a clockwise order starting at the top left. After each corner is correctly pressed, it will turn dark gray.
- Press yes to confirm or wait 5 seconds to allow the pump to start normally without clearing the disc.
- There is a 5 second time limit for each press of the screen. If the time limit expires, the pump will start normally without clearing the disc.

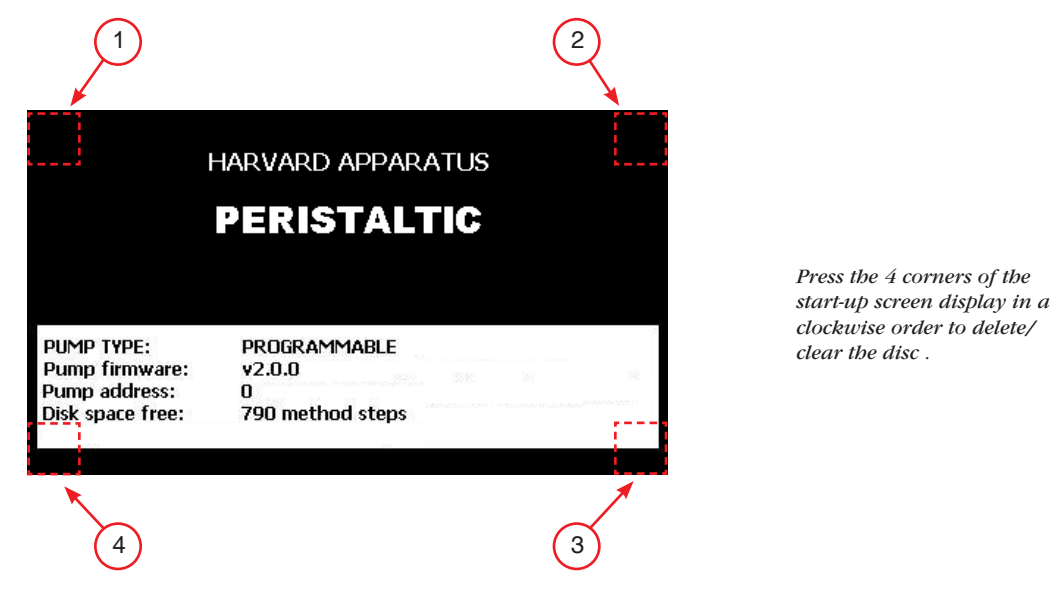

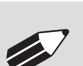

**NOTE:** It is recommended that you save your methods periodically by uploading them to a PC.

#### Unit won't power-up

Verify that the Power Source Switch on the rear of the pump is set to AC-IN if powering through linecord or RS-485 if powering in a chain.

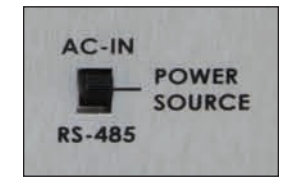

#### Unit stalls immediately

- 1) Confirm there is no occlusion
- 2) Ensure tube is broken-in
- 3) Ensure pump head connector is fully connected & locking thumbscrews are engaged

# **Upgrading EZ PRO<sup>™</sup> Software**

- 1. Upload the latest software version to your desktop (format is *filename.srec*).
- 2. Disconnect all I/O devices and then connect the pump to PC using a USB cable.
- 3. Press settings button then press Upgrade Software button twice to enter "Boot Loader Mode"...

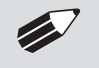

**NOTE:** To exit bootloader mode without upgrading the software, power cycle the pump.

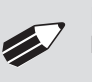

**NOTE:** Prior to upgrading, users will need to install the USB driver as well as the bootloader driver file (PHDUltra-Bootloader.inf). Reference "USB Virtual Comport Driver Installation".

4. From the CD provided with the pump, open the ULTRA series Pump Updater Application.

| Pump Updater          |                                                                           |        |
|-----------------------|---------------------------------------------------------------------------|--------|
| Open Update File      | Pump is connected in 'Update Software' mode                               |        |
|                       | T:\RELEASED\Hex_Files\Harvard Peristaltic\Harvard Peristaltic v2.0.3.srec |        |
| Start Update          |                                                                           |        |
|                       |                                                                           |        |
|                       |                                                                           |        |
| File Read Successfull | y - press Start Update                                                    | COM16: |

- 5. Click Open Update File and browse the file previously saved on your desktop and click Open.
- 6. Click Start Update

| 5 | Pump Updater     |                                                                 | • <b>X</b> |   |
|---|------------------|-----------------------------------------------------------------|------------|---|
| [ | Open Update File | Pump is connected in 'Update Software' mode                     |            |   |
|   | Reboot           | T:\RELEASED\Harvard Peristaltic\Harvard Peristaltic v2.0.3.srec |            |   |
|   | Complete         | Downloaded file: 1319008 bytes                                  |            |   |
|   |                  |                                                                 |            |   |
| U | pdate complete   |                                                                 | COM16      | : |

7. After the update is complete, press Reboot to power Cycle the pump.

# Harvard Peristaltic Display Error Messages

#### Motor Stalled

This may be caused by an occlusion of the tubing, kink in the tubing, excessive tube deformation in the pump head or any situation requiring more force to the pump head than the pump is capable of delivering. To restart the pump, remove the cause of stalling then press RUN. The pump will continue the interrupted procedure where it stopped.

#### Out of Range

A value was entered or encountered in a pump program that was beyond the pump's limits.

#### **Power Failure Notification**

If power to the pump is interrupted during operation, an alarm will sound to alert the user to the interruption. When power is restored, an onscreen message is displayed to indicate the interruption.

| Quick Start                       | HARVARD APPARATUS    |
|-----------------------------------|----------------------|
| Method Select<br>Ouick Start      | 09/01/12 3:01:29 PM  |
|                                   | POWER FAILURE!       |
| Tubing Select<br>0.25 mm          | PRESS TO CLEAR ERROR |
|                                   |                      |
| Flow Rate Select<br>224.8 ul/min  |                      |
| Target Volume/Time Select<br>2 ml | 🍫 📄 💽                |
| Calibration Select                | <                    |

The Harvard Peristaltic Pump will notify you of a power failure with a message when power is restored.

#### Low Battery Indication

Time/Date area will turn red when battery is low. [See page 89 for instructions on changing the battery.]

| Quick Start                       | HARVARD APPARATUS                                        |
|-----------------------------------|----------------------------------------------------------|
| Method Select                     | 09/01/12 3:01:29 PM                                      |
|                                   | Enter the settings. Make sure to select the right tubing |
| Tubing Select<br>0.25 mm          | Soloce and highe cabling.                                |
| Flow Rate Select<br>224.8 ul/min  |                                                          |
| Target Volume/Time Select<br>2 ml | 🌤 📄 🔁 📐                                                  |
| Calibration Select                | <                                                        |

*The Time/Date area turns red when the battery is low.* 

# **APPENDIX D: ORDERING INFORMATION**

## Standard Version

| Description                             | P-70    | P-230   | P-1500  |
|-----------------------------------------|---------|---------|---------|
| Harvard Peristaltic Pump with Pump Head | 70-7000 | 70-7001 | 70-7002 |
| Pump Head only                          | 70-7003 | 70-7004 | 70-7005 |

#### Accessories

| Catalog # | Description                                             |
|-----------|---------------------------------------------------------|
| 70-4000   | RS-485 Cable for Pump-to-Pump Communication, 0.5 m      |
| 70-4021   | RS-485 Cable for Pump-to-Pump Communication, 1 m        |
| 70-4001   | RS-485 Cable for Pump-to-Pump Communication, 2 m        |
| 70-4020   | RS-485 Cable for Pump-to-Pump Communication, 30 ft      |
| 70-4002   | USB Cable for PC-to-Pump Communication, 2 m             |
| 70-4003   | USB Cable for PC-to-Pump Communication, 5 m             |
| 5113-001  | Line Cord, US (115 v)                                   |
| 70-3039   | Cable for Analog Control Option (BNC with flying leads) |
| 70-4006   | Adapter, D-sub 15 to Term. Blk                          |
| 70-2215   | Footswitch (w/ Phono Plug)                              |
| 55-7010   | Auto Fill Valve Box, Low Pressure                       |
| 55-7012   | Auto Fill Valve Box, Medium Pressure                    |
| 55-7008   | Auto Fill Valve Box, High Pressure                      |
| 55-7009   | Continuous Delivery Valve Box, Low Pressure             |
| 55-7013   | Continuous Delivery Valve Box, Medium Pressure          |
| 55-7007   | Continuous Delivery Valve Box, High Pressure            |
|           |                                                         |

For tubing, see Appendix A.

For additional items, please visit our website www.harvardapparatus.com or call (800) 272-2775.

# **Declaration of Conformity**

Manufacturer:

Harvard Apparatus, Inc. 84 October Hill Road Holliston, Massachusetts 01746-1388, U.S.A. Phone: (508) 893-8999

We herewith declare that the following product:

| Product Name: | Harvard Peristaltic Pump Series         |
|---------------|-----------------------------------------|
| Model No.:    | Harvard Peristaltic - Catalog # 70-7xxx |

To which this declaration relates, is in conformity with the applicable EC Directives, harmonized standards, and other normative requirements:

**Application of** .....

Harvard Apparatus

| Council Directive(s):                              | 2006/95/EC<br>2004/108/EC<br>2011/65/EU                                                                                                    | Low Voltage Directive<br>Electromagnetic Compatibility Directive<br>RoHS Directive |  |
|----------------------------------------------------|----------------------------------------------------------------------------------------------------|------------------------------------------------------------------------------------|--|
| Standard(s) to which<br>conformity is declared:    |                                                                                                    |                                                                                    |  |
| Safety:                                            | EN 61010-1:2012 (3rd Edition)                                                                                                    |                                                                                    |  |
| Emmissions/Immunity:                               | IEC 61326-1:2005, Ed.1<br>IEC 61000-4-2<br>IEC 61000-4-3:2002<br>IEC 61000-4-4:2004<br>IEC 61000-4-5:2001<br>IEC 61000-4-6:2003<br>IEC 61000-4-8:1993<br>IEC 61000-4-11:2004<br>IEC 61000-3-2:2000<br>IEC 61000-3-3:2002<br>CISPR11:2003+A1:2004, Group 1, Class B |                                                                                    |  |
| EMC and Safety compliance                          | e were evaluated                                                                                                    | by Intertek/ETL Semko                                                              |  |
| Reference test report file numbers:                | 100898583 BOX                                                                                                    | 001A, -002, -003                                                                   |  |
| I, the undersigned, hereby dec<br>and Standard(s). | clare that the equipm                                                                                                    | nent specified above conforms to the above Directive(s)                            |  |
| Place:<br>Date:                                    | United States of A<br>October 10, 2012                                                                                                    | Beth Bernan<br>(Signature)                                                         |  |
|                                                    |                                                                                                    | Beth Bauman                                                                        |  |

(Full Name)

VP Engineering / Operations (Position)